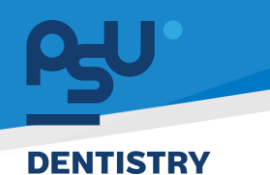

คู่มือการใช้งานระบบ (User Manual) Document Version 3.0

# โครงการพัฒนาระบบสารสนเทศ สำหรับบริหารจัดการศูนย์ทันตกรรมดิจิทัล

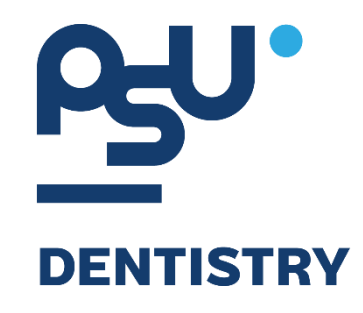

# คู่มือการใช้งานระบบ (User Manual) สำหรับผู้ใช้งาน ระบบอภิบาลผู้ป่วยใน (WARD)

V.3.0

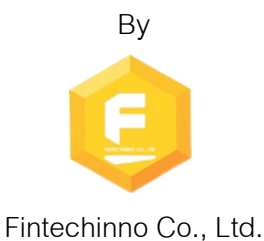

Copyright © By Fintechinno Co., Ltd. All rights reserved. Unauthorized duplication is strictly prohibited.

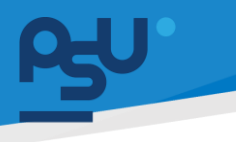

คู่มือการใช้งานระบบ (User Manual)

Document Version 3.0

DENTISTRY

## ประวัติการแก้ไขเอกสาร (Revision History)

| Version | Date       | Description                                                     | ผู้จัดทำ                          | ผู้อนุมัติ                 |
|---------|------------|-----------------------------------------------------------------|-----------------------------------|----------------------------|
| 1.0     | 01/10/2567 | สร้างเอกสาร                                                     | Speniar                           | A T                        |
|         |            |                                                                 | (นางสาวเจนีก้า เอ กลิเลียน<br>โมง | (นายณัฐปฐากร อมร<br>วัฒนา) |
|         |            |                                                                 | เน)                               |                            |
| 2.0     | 21/11/2567 | เพิ่มหัวข้อการยืนยันผู้ป่วยเข้า<br>รักษาในหอผู้ป่วย, ระบบจัดการ |                                   | A A                        |
|         |            | ผู้ป่วยใน                                                       | (นางสาวอรณัฐ วิเชียรเพชร)         | (นายณัฐปฐากร อมร           |
|         |            |                                                                 |                                   | วัฒนา)                     |
| 2.1     | 09/01/2568 | เพิ่มคำอธิบายการใช้งาน                                          |                                   | AT                         |
|         |            |                                                                 | (นางสาวอรณัฐ วิเชียรเพชร)         | (นายณัฐปฐากร อมร           |
|         |            |                                                                 |                                   | วัฒนา)                     |
| 3.0     | 09/02/2568 | เพิ่มการใช้งาน Order Sheet<br>และการจำหน่ายผู้ป่วย              | 27                                | AT                         |
|         |            |                                                                 | (นางสาวอรณัฐ วิเชียรเพชร)         | (นายณัฐปฐากร อมร           |
|         |            |                                                                 |                                   | วัฒนา)                     |

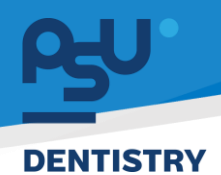

## สารบัญ

| 1. การ | เข้าสู่ระบบ                                  | 1  |
|--------|----------------------------------------------|----|
| 1.1.   | สำหรับผู้ใช้งานที่ไม่มี PSU Passport         | 1  |
| 1.2.   | สำหรับผู้ใช้งานที่มี PSU Passport            | 3  |
| 2. การ | เลือกภาษาของระบบ                             | 5  |
| 3. การ | ยืนยันผู้ป่วยเข้ารับการรักษาในหอผู้ป่วย      | 7  |
| 4. ระบ | เบจัดการผู้ป่วยใน                            | 9  |
| 4.1.   | รายการผู้ป่วยใน                              | 9  |
| 4.2.   | แบบฟอร์มผู้ป่วยใน                            | 11 |
| 4.3.   | Admission Note                               | 13 |
| 4.4.   | ประวัติการใช้ยาเดิม                          | 14 |
| 4.5.   | การซักประวัติ                                | 15 |
| 4.6.   | ประวัติการรักษา                              | 16 |
| 4.7.   | การตรวจร่างกาย                               | 17 |
| 4.8.   | แพทย์ที่ได้รับมอบหมาย                        |    |
| 4.9.   | Order Sheet                                  | 20 |
| 4.9.   | 1. การสั่งจ่ายยาภายในวัน (One Day Order)     | 21 |
| 4.9.   | 2. การสั่งจ่ายยาต่อเนื่อง (Continuous Order) | 24 |
| 4.10.  | บันทึกความก้าวหน้าของแพทย์                   | 29 |
| 4.11.  | การวินิจฉัย                                  |    |
| 4.12.  | นัดหมายครั้งถัดไป                            |    |
| 4.13.  | การบันทึกการให้ยา                            |    |
| 4.13   | 3.1. รายการให้ยา                             |    |
| 4.13   | 3.2. การให้ยา                                |    |
| 4.13   | 3.3. การปฏิเสธการให้ยา                       |    |
| 4.14.  | แผนการพยาบาล                                 |    |

Copyright © By Fintechinno Co., Ltd.

All rights reserved. Unauthorized duplication is strictly prohibited.

## คู่มือการใช้งานระบบ (User Manual)

#### DENTISTRY

| 4.15. | หมายเหตุจากพยาบาล  | <br>48 |
|-------|--------------------|--------|
| 4.16. | บันทึกการตรวจสอบ   | <br>49 |
| 4.17. | อาหารและโภชนาการ   | <br>51 |
| 4.18. | เอกสารผู้ป่วย      | <br>53 |
| 4.19. | ค่าใช้จ่าย         | <br>56 |
| 4.20. | ความเสี่ยงการรักษา | <br>60 |
| 4.21. | แจ้งเตือน          | <br>62 |
| 4.22. | ธนาคารเลือด        | <br>65 |
| 4.23. | การลาพักการรักษา   | <br>74 |
| 4.24. | บันทึกยา           | <br>75 |
| 4.25. | รายงานการดำเนินงาน | <br>79 |
| 4.26. | General Summary    | <br>79 |
| 4.27. | สรุปการรักษา       | <br>80 |
| 4.28. | จำหน่ายผู้ป่วย     | <br>81 |

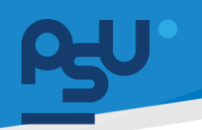

#### DENTISTRY

- 1. การเข้าสู่ระบบ
  - 1.1. สำหรับผู้ใช้งานที่ไม่มี PSU Passport

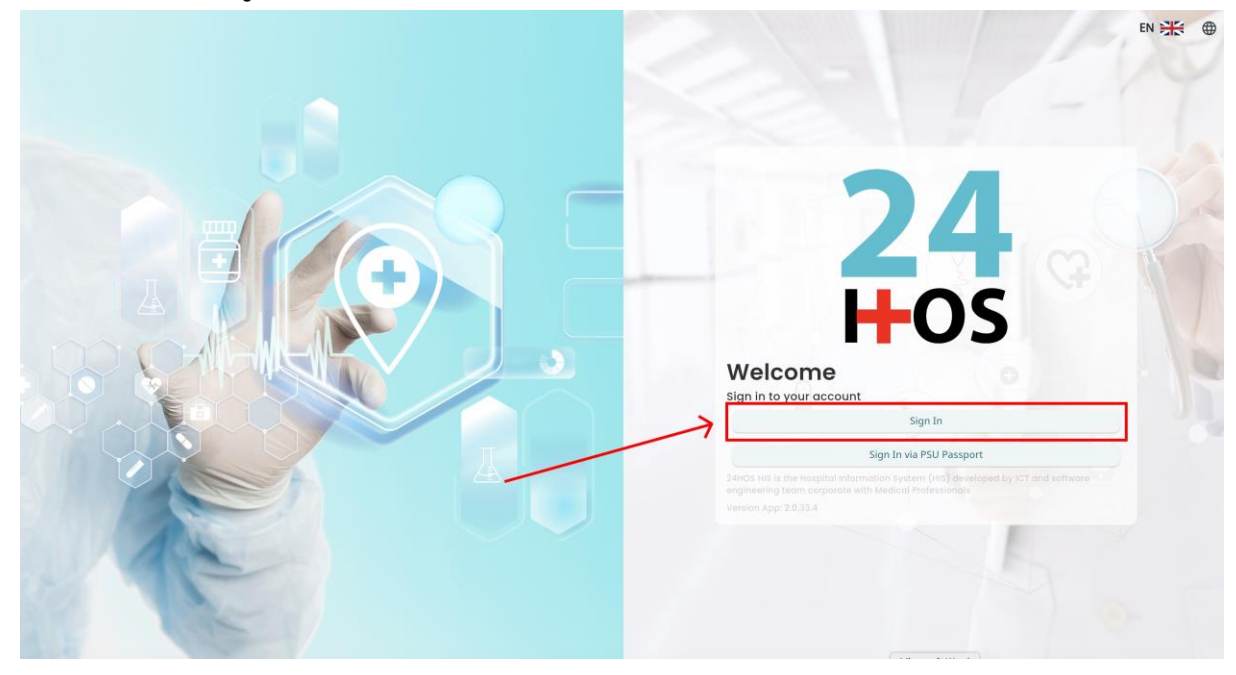

คู่ม<mark>ือการใช้งานระบบ (User Manual</mark>)

Document Version 3.0

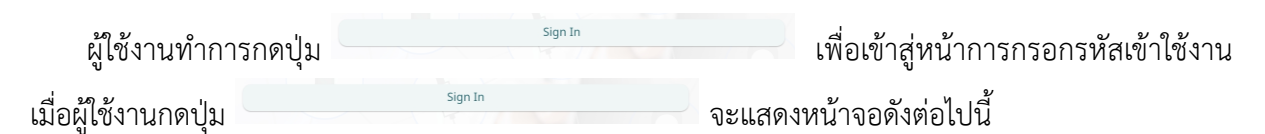

| Sign in to yo     | ur account       |  |
|-------------------|------------------|--|
| Username or email | ที่อยู่ใส่งาน    |  |
| Password          | าร์สม่าน         |  |
| Remember me       | Forgot Password? |  |
| Sign              | In               |  |
|                   |                  |  |
|                   |                  |  |
|                   |                  |  |
|                   |                  |  |
|                   |                  |  |
|                   |                  |  |

จากนั้นผู้ใช้งานทำการกรอกข้อมูล 2 ช่องคือ Username or email (ชื่อผู้ใช้) และ Password (รหัสผ่าน)

**PSU p**<sub>1</sub>่มีอคารใช้งานระบบ (User Manual) Document Version 3.0

| Sign in to yo     | our account      |
|-------------------|------------------|
| Username or email |                  |
| Password          |                  |
| 🗌 Remember me     | Forgot Password? |

หลังจากกรอกชื่อผู้ใช้และรหัสผ่านให้ผู้ใช้งานกดปุ่ม เข้าสู่ระบบ

|                   | Permission        |
|-------------------|-------------------|
|                   | ⊕ Nurse           |
|                   | Qy Doctor         |
|                   | Developer Backend |
| <b>24</b><br>H-OS |                   |
|                   |                   |
|                   |                   |
|                   |                   |

เมื่อเข้าสู่ระบบแล้ว จะแสดงหน้าจอการเลือกสิทธิการเข้าใช้งานระบบ ตามตัวอย่างโดยผู้ใช้งานเลือกสิทธิ ที่จะเข้าใช้งาน

Sign In

เพื่อ

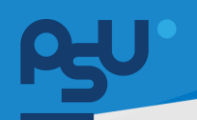

ค<mark>ู่มือการใช้งานระบบ (User Manual)</mark>

Document Version 3.0

#### DENTISTRY

# 1.2. สำหรับผู้ใช้งานที่มี PSU Passport

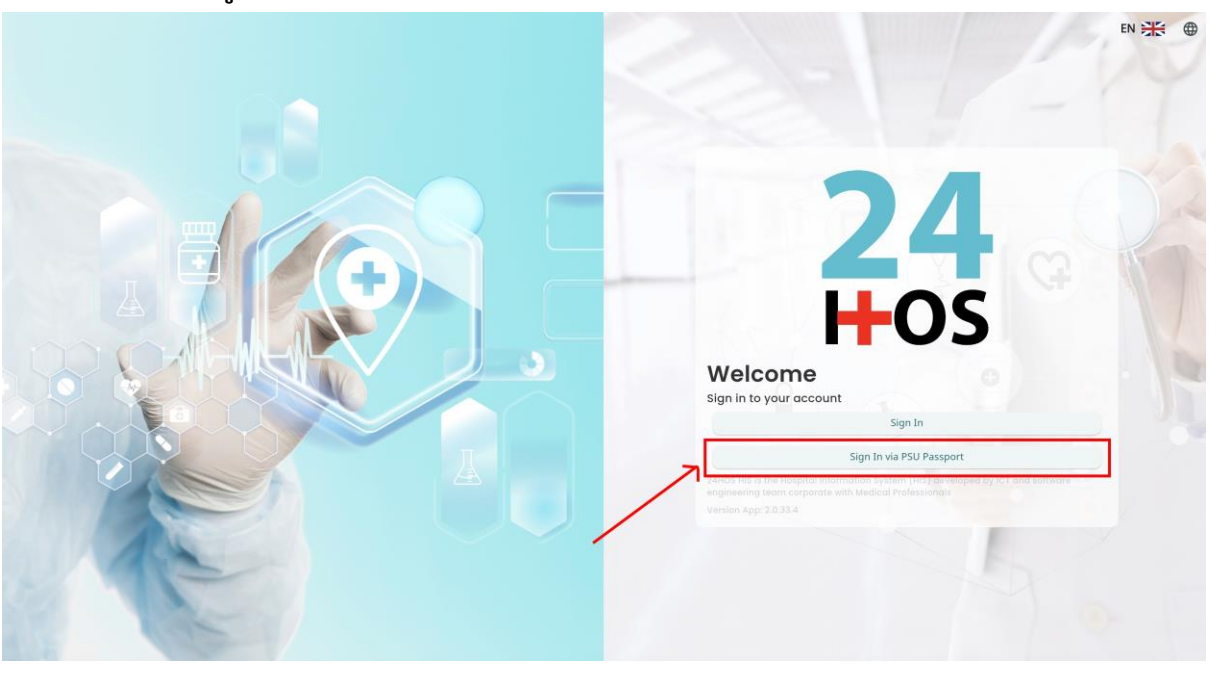

ผู้ใช้งานทำการกดปุ่ม <sup>Sign In via PSU Passport</sup> เพื่อเข้าสู่หน้าการกรอกรหัสเข้าใช้งาน เมื่อผู้ใช้งานกดปุ่ม <sup>Sign In via PSU Passport</sup> จะแสดงหน้าจอดังต่อไปนี้

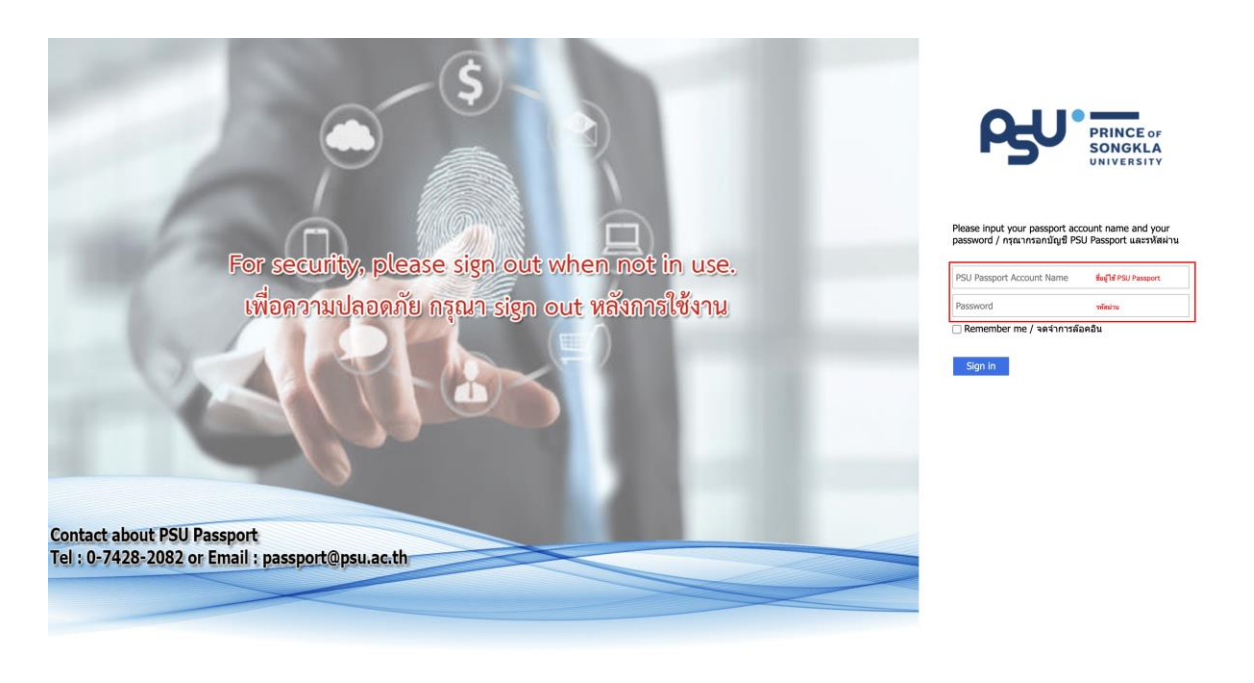

จากนั้นผู้ใช้งานทำการกรอกข้อมูล 2 ช่องคือ PSU Passport Account Name (ชื่อผู้ใช้) และ Password (รหัสผ่าน)

| DENTISTRY |                          |                                                                               |                                                                                                    | เป็ <b>ทยน</b> เมลงป | Document Version 3.0 |
|-----------|--------------------------|-------------------------------------------------------------------------------|----------------------------------------------------------------------------------------------------|----------------------|----------------------|
|           |                          | ß                                                                             | PRINCE OF<br>SONGKLA<br>UNIVERSITY                                                                                                    |                      |                      |
| 1         | หลังจากกรอกชื่อผู้ใช้และ | Please input your pass<br>password / กรุณากรอก<br>Remember me / จด<br>Sign in | sport account name and your<br>บัญชี PSU Passport และรหัสผ่<br>จำการล้อคอิน<br>ม <sup>Sign in</sup> เพื่อเข้าส่                                                                                                    | ານ                   |                      |
|           | <b>2</b><br><b>H</b> C   | <b>4</b><br><b>3</b>                                                          | • Nurse         • Doctor         • Developer Backend         • Oeveloper Backend         • Oeveloper | Permission           |                      |

เมื่อเข้าสู่ระบบแล้ว จะแสดงหน้าจอการเลือกสิทธิการเข้าใช้งานระบบ ตามตัวอย่างโดยผู้ใช้งานเลือกสิทธิ ที่จะเข้าใช้งาน

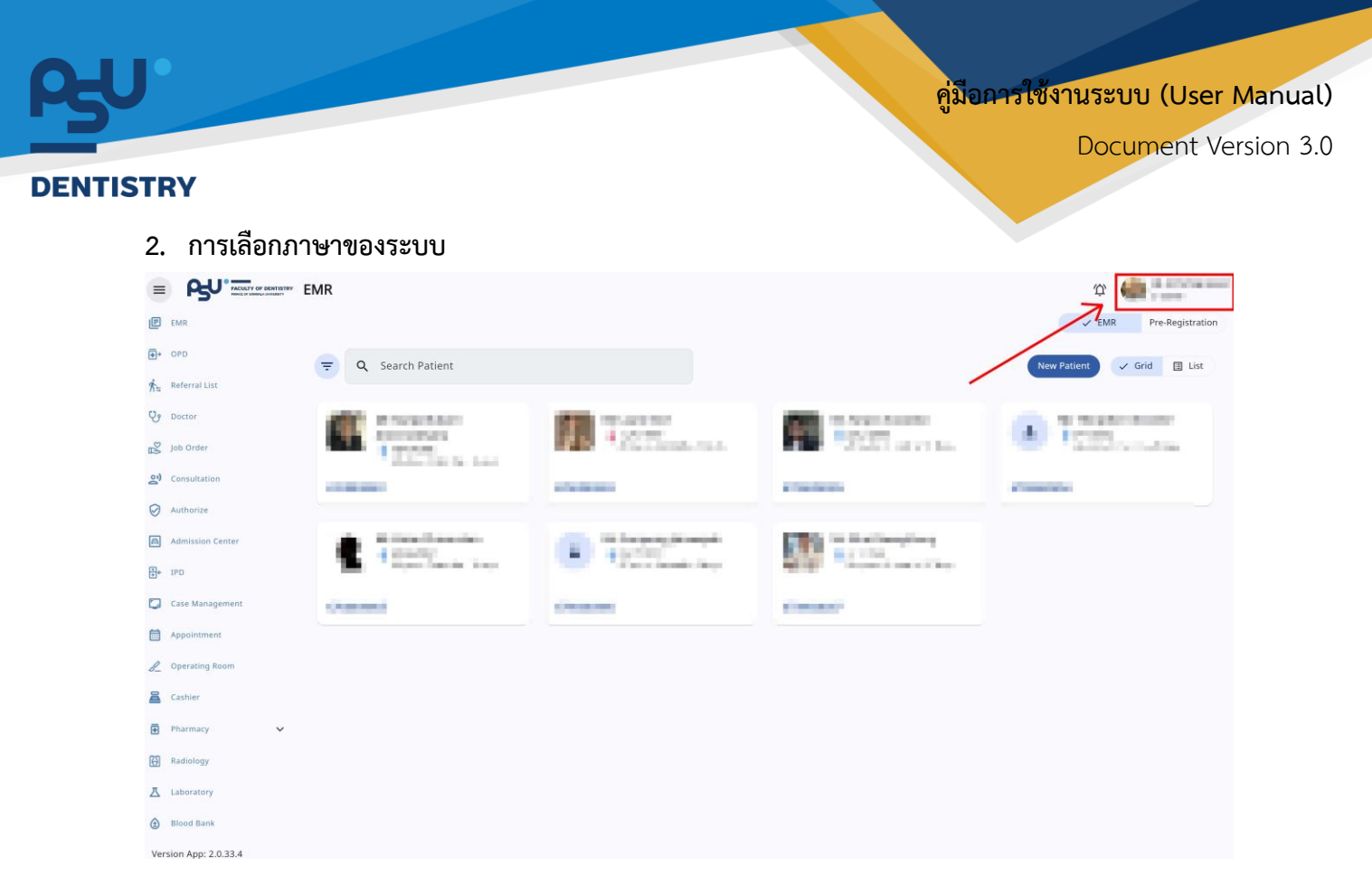

เมื่อผู้ใช้งานเข้าสู่หน้าหลักแล้วให้กดที่ Account Profile (ข้อมูลส่วนตัวผู้ใช้) ตามรูปข้างต้น หลังจากที่กด จะขึ้นตามหน้าจอดังต่อไปนี้

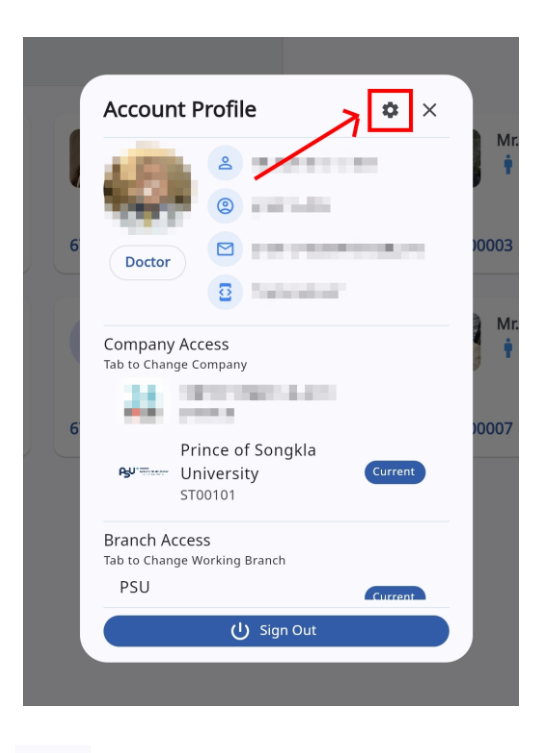

ให้กดไปที่ไอคอนฟันเฟือง 🤷 เพื่อเข้าสู่หน้าตั้งค่าระบบ เมื่อกดแล้วจะขึ้นตามหน้าจอดังต่อไปนี้

All rights reserved. Unauthorized duplication is strictly prohibited.

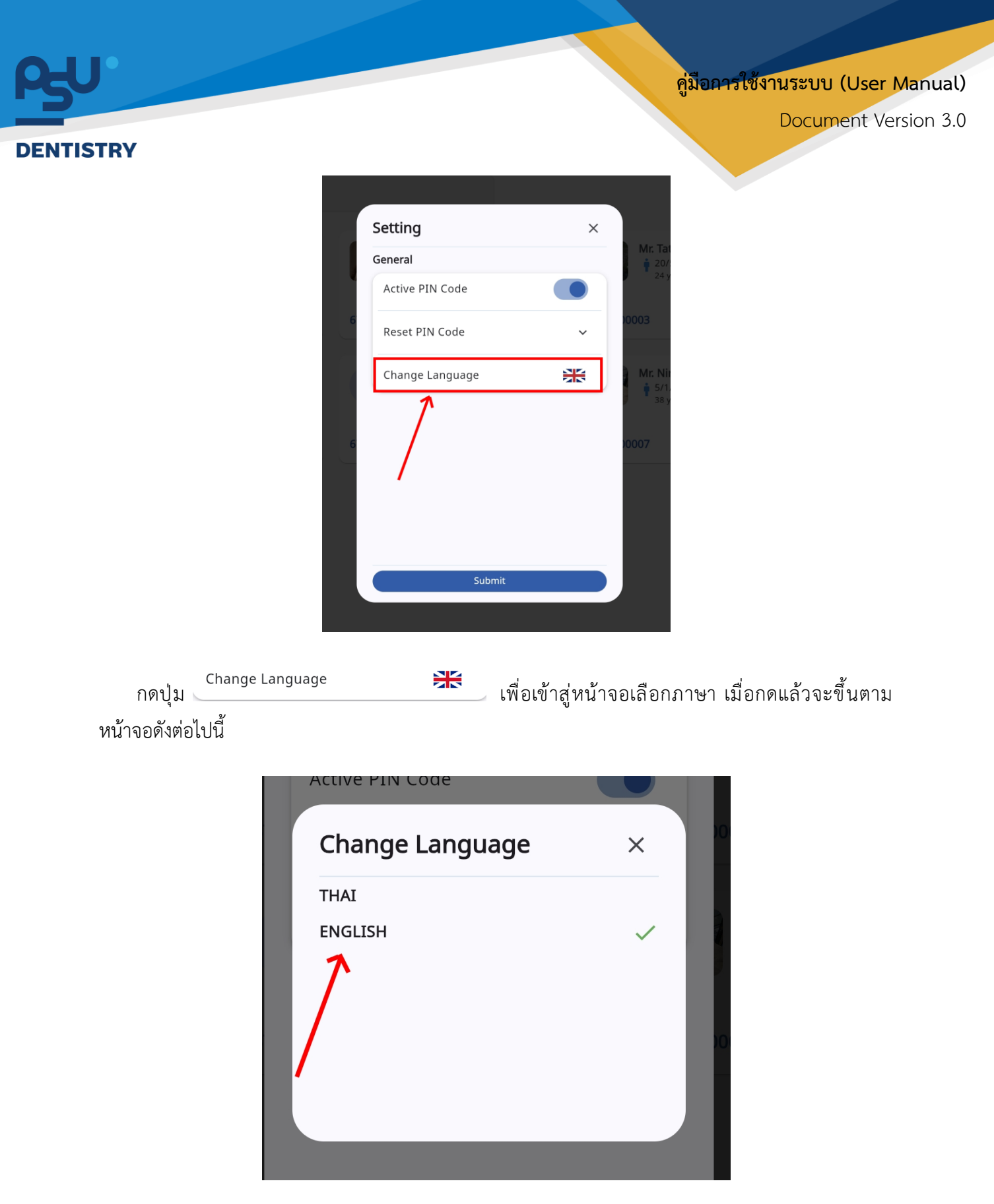

ให้ผู้ใช้งานเลือกภาษาที่ต้องการตามรายการภาษาข้างต้น หลังจากนั้นระบบจะเปลี่ยนภาษาตามที่ผู้ใช้งาน เลือก

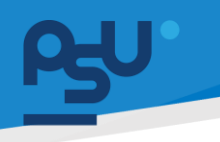

Document Version 3.0

#### DENTISTRY

3. การยืนยันผู้ป่วยเข้ารับการรักษาในหอผู้ป่วย

| ะบบจัดการผู้ป่วยใน                                      |        |        |        | ¢      |               |
|---------------------------------------------------------|--------|--------|--------|--------|---------------|
|                                                         |        | 88 Bed | 🗸 Grid | 🗊 List | 📓 Nurse Stati |
| Q ค้นหาผู้ป่วย                                          |        |        |        |        |               |
|                                                         |        |        |        |        |               |
| ยืนยินแล้ว 1 เข้ารับการรักษา 7 การลา / พักการรักษา จำหน | ายแล้ว |        |        |        |               |
| DAN6700018 -                                            |        |        |        |        |               |
| D: none                                                 |        |        |        |        |               |
| VN00000529 ar                                           |        |        |        |        |               |
| Bed<br>G08                                              |        |        |        |        |               |
| Admit Date                                              |        |        |        |        |               |
| to 24 November 2024                                     |        |        |        |        |               |
|                                                         |        |        |        |        |               |
|                                                         |        |        |        |        |               |
|                                                         |        |        |        |        |               |
|                                                         |        |        |        |        |               |
|                                                         |        |        |        |        |               |
|                                                         |        |        |        |        |               |
|                                                         |        |        |        |        |               |
|                                                         |        |        |        |        |               |
|                                                         |        |        |        |        |               |
|                                                         |        |        |        |        |               |
|                                                         |        |        |        |        |               |

เมื่อมีการยืนยันการ Pre-Admit ผู้ป่วย รายการผู้ป่วยจะถูกส่งเข้าสู่ระบบจัดการผู้ป่วยใน ให้ผู้ใช้งานกด ปุ่ม Admit เพื่อยืนยันผู้ป่วยเข้ารับการรักษาในหอผู้ป่วยใน

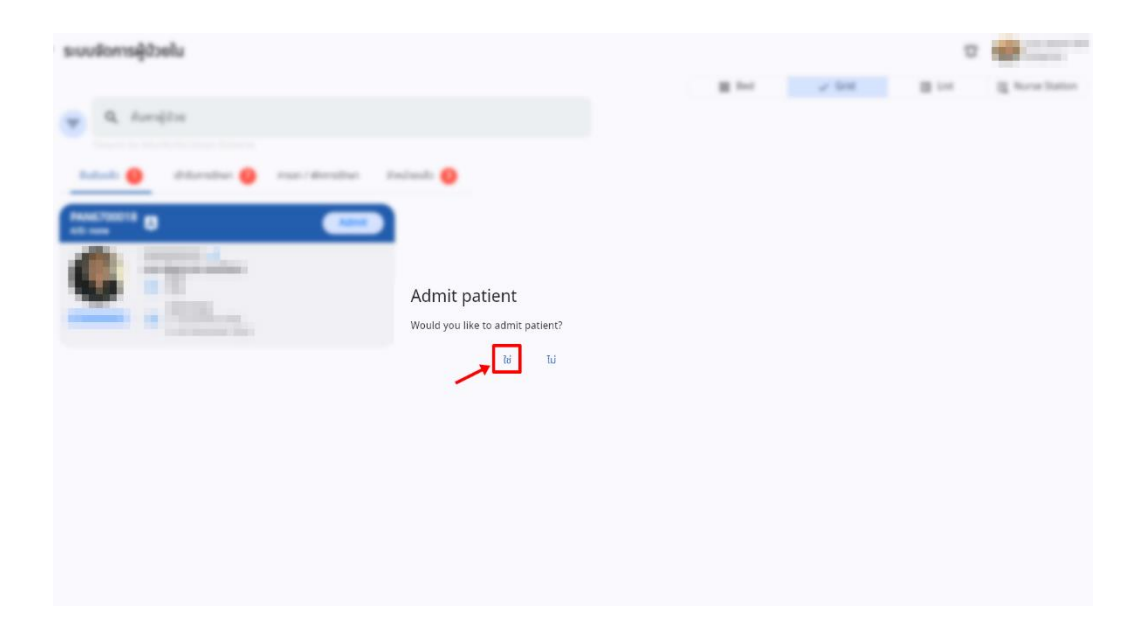

ให้ผู้ใช้งานกดปุ่ม "**ใช่**" เพื่อยืนยันผู้ป่วยเข้ารับการรักษา

## <mark>คู่มือการใช้งานระบบ (User Manual)</mark>

Document Version 3.0

#### DENTISTRY

| ระบบจัดการผู้ป่วยใน                                                                                                    |                                    |              |                                       | ΰ                    |
|----------------------------------------------------------------------------------------------------|------------------------------------|--------------|---------------------------------------|----------------------|
|                                                                                                    |                                    | BB Bed       | 🗸 Grid 🔳                              | List 🖳 Nurse Station |
| 📮 Q ค้นหาผู้ป่วย                                                                                                    |                                    |              |                                       |                      |
|                                                                                                    |                                    |              |                                       |                      |
| ยืนยันแล้ว เข้ารับการรักษา 🧐 การลา / พักการรักษา จำหน่ายแล้ว 🧃                                                                                                    |                                    |              |                                       |                      |
| AN67000016<br>AD: 22/1/2024   14:31<br>AD: 22/1/2024   14:31<br>AD: 22/1/2 | Subitivi                           | รับเช้ารักษา | AN67000013<br>A/D: 06/11/2024   16:12 |                      |
| AN67000011<br>Arc 5011/2024   1427                                                                                                    | AN67000008<br>Are: au102204   1110 | รับเข้ารักษา | AN67000007<br>A/D: 03/10/2024   16:32 | ຊີ ອົນເຫັ້າຮັກນາ     |
| AN67000005                                                                                                    |                                    |              |                                       |                      |

สถานะของผู้ป่วยจะเปลี่ยนเป็นเข้ารับการรักษา

คู่มือคารใช้งานระบบ (User Manual)

Document Version 3.0

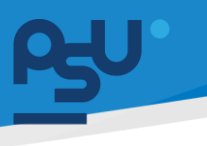

#### DENTISTRY

## 4. ระบบจัดการผู้ป่วยใน

เป็นระบบบริหารจัดการกระบวนการดูแลผู้ป่วยที่ต้องเข้ารับการรักษาตัวในโรงพยาบาลอย่างครอบคลุม ตั้งแต่ขั้นตอนการรับเข้า การดูแลรักษา ไปจนถึงการจำหน่าย โดยมีวิธีการใช้งานระบบ ดังนี้

## 4.1. รายการผู้ป่วยใน

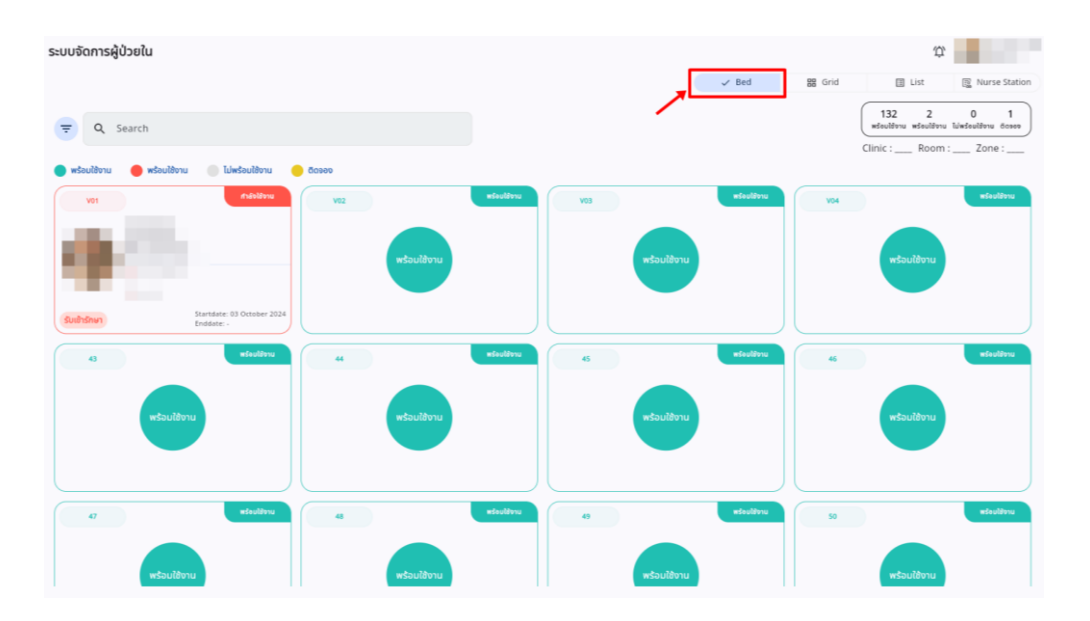

เมื่อผู้ใช้งานเข้าสู่ระบบจัดการผู้ป่วยในแล้ว จะแสดงรายการผู้ป่วยทั้งหมดที่อยู่ภายในหอผู้ป่วย สามารถ เลือกดูจากเตียงผู้ป่วย

| ระบบจัดการผู้ป่วยใน                                                            |                                       |                                                | es part      | D List                                | D Nurra Station  |
|--------------------------------------------------------------------------------|---------------------------------------|------------------------------------------------|--------------|---------------------------------------|------------------|
| 😑 🔍 ค้นหาผู้ป่วย                                                               |                                       |                                                | as sed       |                                       | Eg Nurse station |
| "Search by AV-RV VV Officen ID Name<br>ยินยินแล้ว เข้ารับการรักษา 🧿 การลา / พั | กการรักษา จำหน่ายแล้ว 🌖               |                                                |              |                                       |                  |
| AN67000016<br>A/0: 22/11/2024   14:51                                          | AN67000015<br>AD: 21/11/2024   17:18  | SubiSnin AN67000014<br>A70:07/11/2024   11:50  | รับเข้ารักษา | AN67000013<br>A/D: 06/11/2024   16:12 | SuthSnen         |
| ÷                                                                              | •                                     | 1.50                                           |              | 1 K.                                  |                  |
|                                                                                |                                       |                                                |              |                                       |                  |
| AN67000011                                                                     | AN67000010<br>AUD: 09/19/2024   14:14 | SuthShur) AN6700008<br>Att: 04/10/2024   11:10 | SuthSnut     | AN67000007<br>A/D: 63/10/2024   16:52 | SuthShun         |
|                                                                                |                                       | 12.                                            |              | <b>1</b>                              |                  |
|                                                                                |                                       |                                                |              |                                       |                  |
| AN67000005<br>A/D: 03/10/2024   09:47                                          | hdaw)                                 |                                                |              |                                       |                  |
|                                                                                |                                       |                                                |              |                                       |                  |

สามารถเลือกดูรายการผู้ป่วยในรูปแบบการ์ดผู้ป่วย

## คู่มือการใช้งานระบบ (User Manual)

Document Version 3.0

#### DENTISTRY

| ระบบจัดการผู้ป่วยใน                                                                                                    |                                                                                                    |            | BB Bed BB Grid | ↓<br>↓ List  R Nurse Station |
|----------------------------------------------------------------------------------------------------|----------------------------------------------------------------------------------------------------|------------|----------------|------------------------------|
| ອັດແມ່ນ ເພື່ອການ ເພື່ອການ ເພື |                                                                                                    |            |                |                              |
| AN67000016                                                                                                    | Bed           003           Admit Date           10 24 November 2024           Admitted Date: 22 November 2024 | naaemsihdo |                | รับเป็นรักษา                 |
| ANS7000015                                                                                                    | Admit Date<br>21 November 2024<br>10 24 November 2024<br>Admitted Date: 21 November 2024                       | 6omuanns   |                | รับเข้ารักษา                 |
| ANS7000014                                                                                                    | Bed     G10     Admit Date     O77 November 2024     10 -     Admitted Date: 07 November 2024                  | Admit      |                | รับเข้ารักษา                 |
| AN67000013                                                                                                    | Bed     604     dmit Date     6 November 2024     to 10 November 2024     Admitted Date: 06 November 2024      | demo       |                | รับเข้ารักษา                 |
| AN67000011                                                                                                    | Bed<br>Go7<br>dmit Date<br>of November 2024<br>to 07 November 2024<br>Admitted Date: 05 November 2024          | Sourilan   |                | รับเข้ารักษา                 |
| AN67000010                                                                                                    | ■ Bed<br>607                                                                                                   | demo only  |                |                              |

# สามารถเลือกดูรายการผู้ป่วยในรูปแบบรายการ

| ระบบจัดการผู้ป่วยใน                               |                                                                                                    |              |                                       |              |                                       | ¢      |               |
|---------------------------------------------------|----------------------------------------------------------------------------------------------------|--------------|---------------------------------------|--------------|---------------------------------------|--------|---------------|
|                                                   |                                                                                                    |              |                                       | BB Bed       | 🗸 Grid                                | 🔲 List | Rurse Station |
| 😑 🔍 ค้นหาผู้ป่วย                                  |                                                                                                    |              |                                       |              |                                       |        |               |
|                                                   |                                                                                                    |              |                                       |              |                                       |        |               |
| ขึ้นขับแล้ว เข้ารับการรักษา 🧐 การลา / พักการรักษา | จำหน่ายแล้ว                                                                                                    |              | _                                     |              |                                       |        |               |
| AN67000016<br>ม/D: 22/11/2024   14:51             | AN67000015                                                                                                    | รับเข้ารักษา | AN67000014<br>A/D: 07/11/2024   11:50 | รับเข้ารักษา | AN67000013<br>A/D: 06/11/2024   16:12 | 8      | รับเข้ารักษา  |
|                                                   | VN00000529 d*                                                                                                    |              |                                       |              |                                       |        |               |
|                                                   | Bed<br>G08<br>Admit Date                                                                                                    |              |                                       |              |                                       |        |               |
|                                                   | <ul> <li>21 November 2024<br/>to 24 November 2024</li> </ul>                                                                                                    |              |                                       |              |                                       |        |               |
|                                                   |                                                                                                    |              | <                                     |              |                                       |        |               |
|                                                   |                                                                                                    |              |                                       |              |                                       |        |               |
| AVD: 05/11/2024   14:27                           | AN67000010<br>A/D: 09/10/2024   14:14                                                                                                    | รับเข้ารักษา | AN67000008                            | รับเข้ารักษา | AN67000007<br>A/D: 03/10/2024   16:52 | \$     | รับเข้ารักษา  |
|                                                   | and the second second s |              |                                       |              | <b>19</b> 1                           |        |               |
|                                                   | - Contractor - Contractor - Con |              |                                       |              | <b>T</b>                              |        |               |
|                                                   |                                                                                                    |              |                                       |              |                                       |        |               |
|                                                   |                                                                                                    |              |                                       |              |                                       |        |               |
| ANI67000005 -                                     |                                                                                                    |              |                                       |              |                                       |        |               |
| A/D: 03/10/2024   09:47                           |                                                                                                    |              |                                       |              |                                       |        |               |
|                                                   |                                                                                                    |              |                                       |              |                                       |        |               |
|                                                   |                                                                                                    |              |                                       |              |                                       |        |               |

ให้ผู้ใช้งานเลือกผู้ป่วยที่ต้องการรักษา

| DENTISTRY                                                                                                    |                                                                                             | Document Version 3.0                                                   |
|----------------------------------------------------------------------------------------------------|---------------------------------------------------------------------------------------------|------------------------------------------------------------------------|
| € ປ້ອມູລຢູ່ປ້ວຍໃນ                                                                                                    | V dayamsað<br>() dayamsað<br>() dayamsað<br>() dayamsað<br>() lutistovend<br>() lutistovend | €<br>Sufidibiumscose: 000/22/2025   09:15:17<br>Surfacsos:             |
| Weskupitania in the second second | rm Select group<br>No d<br>Try changing                                                     | • × elements<br>cument found<br>the filters or search term.<br>Refresh |

หลังจากนั้นจะเข้าสู่หน้าจัดการผู้ป่วยใน

# 4.2. แบบฟอร์มผู้ป่วยใน

| 2                     | N00001624                           | t 0 @ 0          | (Y) | <ul> <li>ซ้อมูลการแพ้</li> <li>ซ้ะ ประวัติการรักษาเดิม</li> <li>ไม่รับรองแพทป</li> </ul> |                                                    |   | วันที่เข้ารับการดรวจ:<br>วันที่ดรวจ:<br>สถานะการดรวจ:<br>ประเภทการดรวจ: | 06/02/2025   09:15:17<br>-<br>ตรวงสำเร็จ<br>Walk-In |            |
|-----------------------|-------------------------------------|------------------|-----|------------------------------------------------------------------------------------------|----------------------------------------------------|---|-------------------------------------------------------------------------|-----------------------------------------------------|------------|
|                       | <ul> <li>-</li> <li>None</li> </ul> | (B) iduuri (C) - |     |                                                                                          | *                                                  |   |                                                                         | สิทธิการรักษา 🕁<br>ฮาระด้วยเงินสด                   |            |
| ฟอร์มผู้ป่วยใน        |                                     | ฟอร์มผู้ป่วยใน   |     |                                                                                          |                                                    |   |                                                                         |                                                     |            |
| Admission Note        |                                     | Q Search form    |     | Select group                                                                             | ~                                                  | × |                                                                         |                                                     | + เพิ่นเอก |
| ประวัติการใช้ยาเดิม   |                                     |                  |     |                                                                                          |                                                    |   |                                                                         |                                                     |            |
| การซักประวัติ         |                                     |                  |     |                                                                                          |                                                    |   |                                                                         |                                                     |            |
| ประวัติการรักษา       |                                     |                  |     |                                                                                          | 0                                                  |   |                                                                         |                                                     |            |
| การตรวจร่างกาย        |                                     |                  |     |                                                                                          |                                                    |   |                                                                         |                                                     |            |
| แพทย์ที่ได้รับมอบหมาย | <                                   |                  |     |                                                                                          | No document found                                  |   |                                                                         |                                                     |            |
| บันทึกความก้าวหน้าของ | แพทยี                               |                  |     |                                                                                          | Try changing the filters or search term<br>Refresh |   |                                                                         |                                                     |            |
| การวินิจฉัย           |                                     |                  |     |                                                                                          |                                                    |   |                                                                         |                                                     |            |
| นัดหมายครั้งกัดไป     |                                     |                  |     |                                                                                          |                                                    |   |                                                                         |                                                     |            |
| การบันทึกการให้ยา     |                                     |                  |     |                                                                                          |                                                    |   |                                                                         |                                                     |            |
| แผนการพยาบาล          |                                     |                  |     |                                                                                          |                                                    |   |                                                                         |                                                     |            |
|                       |                                     |                  |     |                                                                                          |                                                    |   |                                                                         |                                                     |            |

## คู่มือการใช้งานระบบ (User Manual)

Document Version 3.0

#### DENTISTRY

| DD IPD DynamicForm List                                                                                                    | × |
|----------------------------------------------------------------------------------------------------|---|
| Select group                                                                                                    | ~ |
| Select sub group                                                                                                    | ~ |
| Q Search ADD IPD DynamicForm                                                                                                    | × |
| Extra-oral Examination<br>ixtra-oral Examination                                                                                 |   |
| Jระวัติในอดีต<br>Jระวัติในอดีต                                                                                                   |   |
| <b>เภาพลังคม</b><br>ภาพสังคม                                                                                                    |   |
| อกสารยืนขอมรับการผ่าตัดศัลยกรรมกระดูกขากรรไกร รหัส F-084-60-OR<br>อกสารยืนขอมรับการผ่าตัดศัลยกรรมกระดูกขากรรไกร รหัส F-084-60-OR |   |
| Anesthetic record<br>Anesthetic record                                                                                           |   |
| Pain Assessment<br>Pain Assessment                                                                                               |   |
| Patient Registration Consent Form<br>atient Registration Consent Form                                                            |   |
| nform consent COVID-19<br>nform consent COVID-19                                                                                 |   |
| Pre-Sedation check list for conscious/deep sedation                                                                              |   |

# ผู้ใช้งานสามารถให้ผู้ป่วยกรอกฟอร์มผ่านหน้าเว็บ หรือสแกน QR Code ได้

|                              |                                                                                 |                                             | วันที่เข้ารับการตรวจ:<br>วันที่ตรวจ:<br>สถานะการตรวจ: | 21/11/2024   15:33:28<br>-<br>เข้ารับการตรวจ |         |
|------------------------------|---------------------------------------------------------------------------------|---------------------------------------------|-------------------------------------------------------|----------------------------------------------|---------|
| 🔹 ฟอร์มผู้ป่วยใน             |                                                                                 |                                             |                                                       |                                              |         |
| Admission Note               | Q Search form                                                                   | Select group                                | ~ ×                                                   | ( + เพิ่ม                                    | งเอกสาร |
| 🙀 ลัญญาณชีพ                  | AN67000015<br>VN00000529                                                        |                                             |                                                       | 0                                            |         |
| 🕂 ประวัติการใช้ยาเดิม        | Form Name : สภาพร่างกาย<br>Form Group : IPD                                     |                                             |                                                       |                                              |         |
| 🕑 การขักประวัติ              | rne : 0<br>Create At: 2024-11-26 15:56:38<br>Update At: 2024-11-26 15:56:38     |                                             |                                                       |                                              |         |
| 🖡 ประวัติการรักษา            | AN67000015<br>VN00000529                                                        |                                             |                                                       | 0                                            |         |
| ๆ การตรวจร่างกาย             | Form Name : General Appearance<br>Form Group : Physical Examination<br>File : 0 |                                             |                                                       |                                              |         |
| แพกย์ที่ได้รับมอบหมาย        | Create At: 2024-11-26 15:57:49<br>Update At: 2024-11-26 15:57:49                |                                             |                                                       |                                              |         |
| 🗐 คำสั่งแพทย์                |                                                                                 |                                             |                                                       |                                              |         |
| 灵 Order Sheet                |                                                                                 |                                             |                                                       |                                              |         |
| 🖹 บันทึกความก้าวหน้าของแพทย์ |                                                                                 |                                             |                                                       |                                              |         |
| 🕈 การวินิงฉัย                |                                                                                 |                                             |                                                       |                                              |         |
| 🗍 นัดหมายครั้งกัดไป          |                                                                                 |                                             |                                                       |                                              |         |
| 🗊 การบันทึกการให้ยา          |                                                                                 |                                             |                                                       |                                              |         |
| แผนการพยาบาล                 |                                                                                 |                                             |                                                       |                                              |         |
|                              |                                                                                 |                                             |                                                       |                                              |         |
|                              |                                                                                 |                                             |                                                       |                                              |         |
| สามารถค้า                    | นหาฟอร์มได้จากช่อง 🗅                                                            | <sup>Search form</sup> หรือค้น <sup>•</sup> | หาจากประเภท โดยเลือ                                   | ากที่ <sup>Select group</sup> ั              |         |
| <b>20</b> 21                 | 0 M . C ~ ~                                                                     |                                             | ри                                                    | al 💽 al                                      |         |
| ผู้ใช้งานสา                  | มารถเพิ่มไฟล์แนบโดยเล                                                           | ลือกที่ 🔍 สามารถแก้                         | าไขแบบฟอรั่มโดยเลือก                                  | ที่ 🧹 หรือลบแบเ                              | JMI     |
| 0                            |                                                                                 |                                             |                                                       |                                              |         |

All rights reserved. Unauthorized duplication is strictly prohibited.

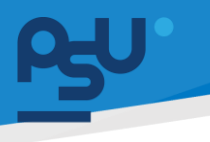

คู่มือการใช้งานระบบ (User Manual)

Document Version 3.0

#### DENTISTRY

#### 4.3. Admission Note

| ¢       | ข้อมูลผู้ป่วยใน                           |                                  |                                      |                                                       | e                                            |
|---------|-------------------------------------------|----------------------------------|--------------------------------------|-------------------------------------------------------|----------------------------------------------|
|         |                                           |                                  | ⊛ <sup>9</sup> ⇔ <sup>9</sup> ⊡<br>× | วันที่เข้ารับการตรวจ:<br>วันที่ตรวจ:<br>สถานะการตรวจ: | 21/11/2024   15:33:28<br>-<br>เข้าซึมการตรวจ |
| -       | ฟอร์มผู้ป่วยใน 🏌                          | a Admission Note                 |                                      |                                                       |                                              |
| Ťa      | Admission Note                            | Admission Date<br>วามที่เรียงอิน |                                      | วัยที่สิ่นสุด                                         |                                              |
| ™.<br>Ē | สัญญาณชิพ<br>ประวัติการใช้ยาเดิม          | 21 November 2024                 |                                      | 24 November 2024                                      |                                              |
| Ŷ       | การซักประวัติ                             | Initial Assessment               |                                      |                                                       |                                              |
| £<br>ئ  | ประวัติการรักษา<br>การตรวจร่างทาย         | 📮 ເອັນນາ                         |                                      |                                                       | 🗲 เลือกจากข้อมูลขุดสำหุด                     |
| Ŷ       | แพทย์ที่ได้รับมอบหมาย                     | emo                              |                                      |                                                       |                                              |
| Ξ       | คำสั่งแพทย์                               | Land                             |                                      |                                                       |                                              |
|         | Order Sheet                               | æ 🔵 0                            |                                      |                                                       | v                                            |
|         | บันทึกความก้าวหน้าของแพทย์<br>การวินิจฉัย | 🔹 🌔 ໂຮນເຮັຍວ                     |                                      |                                                       | ·                                            |
| <u></u> | นัดหมายครั้งตัดไป                         | ແລະວັດນາຊາດກາງຄາກກອງດາກ<br>CC    |                                      |                                                       |                                              |
| ß       | การบันทึกการให้ยา                         |                                  |                                      |                                                       |                                              |
| E       | แผนการพยาบาล                              |                                  |                                      |                                                       |                                              |

# ผู้ใช้งานสามารถตรวจสอบวันที่เริ่มต้น-วันที่สิ้นสุดการรักษาในหอผู้ป่วยใน

| 📀 ข้อมูลผู้ป่วยใน             |                                                             |                                        |                                                       | Θ                                            |
|-------------------------------|-------------------------------------------------------------|----------------------------------------|-------------------------------------------------------|----------------------------------------------|
|                               |                                                             | ************************************** | วันที่เข้ารับการตรวจ:<br>วันที่ดรวจ:<br>สถานะการตรวจ: | 21/11/2024   15:33:28<br>-<br>เช้ารับการตรวช |
| ∓ ฟอร์มผู้ป่วยใน              | 📩 Admission Note                                            |                                        |                                                       |                                              |
| Admission Note                | Initial Assessment                                          |                                        |                                                       |                                              |
| 🙀 สัญญาณอีพ                   |                                                             |                                        |                                                       | 🚍 เมื่อกจากชื่อมูลขุดล่าสุด                  |
| 🖡 ประวัติการใช้ยาเดิม         | ເດັນນາ<br>ລາດເຮົາສຳຄ                                        |                                        |                                                       | v                                            |
| 😍 การพักประวัติ               | demo                                                        |                                        |                                                       |                                              |
| ประวัติการรักษา               |                                                             |                                        |                                                       |                                              |
| 🕑 การกรวงร่างกาม              | ۵ 🔵 ۵                                                       |                                        |                                                       | *                                            |
| 😲 แพทย์ที่ได้รับขอบหมาย       |                                                             |                                        |                                                       |                                              |
| 🗐 คำสั่งแพทย์                 | ประวิธีการเดิมปวยในปัจจุบัน<br>ประวิธีการเดิมป่วยในปัจจุบัน |                                        |                                                       | v                                            |
| 📆 Order Sheet                 | ۳.<br>۲                                                     |                                        |                                                       |                                              |
| 📄 มันที่กความก้าวหม้าของแพกย์ |                                                             |                                        |                                                       |                                              |
| 📱 การวินิจฉัย                 |                                                             |                                        |                                                       |                                              |
| 🛱 นัดหมายครั้งกัดไป           | TRemark                                                     |                                        |                                                       |                                              |
| 🗊 การบันทึกการให้ยา           | 🕞 ພັນເຕັ້ອ                                                  |                                        |                                                       |                                              |
| 🗐 แหนการพยานาล                |                                                             |                                        |                                                       |                                              |

ผู้ใช้งานสามารถแก้ไขข้อมูลการซักประวัติเบื้องต้น

| DV                      |                                 |                                    |                      |                                                       | Docume                                       | nt Ve |
|-------------------------|---------------------------------|------------------------------------|----------------------|-------------------------------------------------------|----------------------------------------------|-------|
|                         |                                 |                                    |                      |                                                       |                                              |       |
| < ข้อมูลผู้ป่วยใน       |                                 |                                    |                      |                                                       |                                              | e     |
| •                       |                                 | @ <sup>6</sup> ¢                   |                      | วันที่เข้ารับการตรวจ:<br>วันที่ตรวจ:<br>สถานะการตรวจ: | 21/11/2024   15:33:28<br>-<br>เข้ารับการตรวจ |       |
| + ฟอร์มผู้ป่วยใน        | Admission Note                  |                                    |                      |                                                       |                                              |       |
| Admission Note          | CC                              |                                    |                      |                                                       |                                              |       |
| <b>ท</b> ัด สัญญาณชีพ   | ¥                               |                                    |                      |                                                       |                                              |       |
| 🕂 ประวัติการใช้ยาเดิม   |                                 |                                    |                      |                                                       |                                              |       |
| 😲 การซักประวัติ         | 📱 Remark                        |                                    |                      |                                                       |                                              |       |
| ประวัติการรักษา         |                                 |                                    |                      |                                                       |                                              |       |
| 😌 การตรวจร่างกาย        |                                 |                                    |                      |                                                       |                                              |       |
| 😍 แพทย์ที่ได้รับมอบหมาย | Vital Sign                      |                                    |                      |                                                       |                                              |       |
| 📰 คำสั่งแพทย์           | 21/11/2024   17:34:56           |                                    |                      |                                                       |                                              |       |
| च्चि Order Sheet        | Body Temperature Blood Pressure | Respiratory Rate Oxygen Saturation | Heart Rate Weight    | Height BMI                                            | Pain Scale                                   |       |
|                         | 36.5 😋 🔒 🛛 110/90 mmHg 🌄        | 67 min 🔀 45 % 🚱                    | 101 bpm 😔 85.00 kg 🎦 | 172.00 cm 🗘 🛛 28.74 kg/m² 🎁                           | 0 😒                                          |       |

ผู้ใช้งานสามารถแก้ไขโดยกดที่ 🧪 หรือกดปุ่ม 🧵 เพื่อลบข้อมูล Vital Sign ได้

## 4.4. ประวัติการใช้ยาเดิม

| < ข้อมูลผู้ป่วยใน                                                                                                    |                                                                                                    |                                                       | Θ                                            |
|----------------------------------------------------------------------------------------------------|----------------------------------------------------------------------------------------------------|-------------------------------------------------------|----------------------------------------------|
| •                                                                                                    | (⊕ <sup>●</sup> ‡ <sup>●</sup> □<br>×                                                               | วันที่เข้ารับการตรวจ:<br>วันที่ตรวจ:<br>สถานะการตรวจ: | 21/11/2024   15:33:28<br>-<br>เข้ารับการตรวจ |
| włosujątu włosujątu włosujątu włosujątu wiek wiek wiek włosujątu wiek wiek włosujątu wiek włosujątu wiek wiek włosujątu wiek włosujątu wiek włosująt wiek włosuje wiek włosujątu wiek włosujątu wiek włosujątu wiek wi | <b>No patient medical reconciliadi</b><br>Try changing the filters or search terr<br><i>Refresh</i> | DN<br>n.                                              | + เพิ่มป้อมูล                                |
|                                                                                                    |                                                                                                    |                                                       |                                              |

ผู้ใช้งานสามารถเพิ่มประวัติการใช้ยาได้ โดยกดที่ปุ่ม 🕂 🗰

#### DENTISTRY

| เพิ่มข้อมูล ประวัติการใช้ยาเดิม | X |
|---------------------------------|---|
| สื่อของยา                       |   |
| ชื่อของยา                       |   |
| ยาในรายการบัญชีของโรงพยาบาล     |   |
| ยาในรายการบัญชีของโรงพยาบาล     | × |
| ຮື່ອສາມັญ                       |   |
| Q ຮໍ່ອສານັກງ                    | * |
| คำแนะนำในการใช้ยา               |   |
| คำแนะนำในการใช้ยา               | · |
| หมายเหตุคำแนะนำในการใช้ยา       |   |
| หมายเหตุคำแนะนำในการใช้ยา       |   |
| วันที่ได้รับครั้งล่าสุด         |   |
| 0                               |   |
| สถานะ                           |   |
| เลือกสถานะ                      | * |
| รายละเอียดเพิ่มเติม             |   |
| รายละเอียดเพิ่มเติม             |   |
|                                 |   |
| บันกึก                          |   |
|                                 |   |

ให้ผู้ใช้งานกรอกรายละเอียดของยา ประกอบด้วย ชื่อของยา (เลือกจากช่องยาในรายการบัญชีของ โรงพยาบาล), ชื่อสามัญ, คำแนะนำการใช้ยา, หมายเหตุคำแนะนำการใช้ยา, วันที่ได้รับยาครั้งล่าสุด, สถานะการใช้ยา และรายละเอียดอื่นๆเพิ่มเติม

หลังจากนั้นให้ผู้ใช้งานกดปุ่ม 🛛 🗥 เพื่อบันทึกข้อมูล

#### 4.5. การซักประวัติ

| < ข้อมูลผู้ป่วยใน                                                                                                    |                                                                                                    |       |                                                       | Θ                                            |
|----------------------------------------------------------------------------------------------------|----------------------------------------------------------------------------------------------------|-------|-------------------------------------------------------|----------------------------------------------|
| 4                                                                                                    |                                                                                                    | * * * | วันที่เข้ารับการตรวจ:<br>วันที่ดรวจ:<br>สถานะการตรวจ: | 21/11/2024   15:33:28<br>-<br>เข้ารับการตรวจ |
| wiəśuļdoelu     プ友 Admission Note     プ友 สำหาการใช้งากรับ                                                                                                    | Past Medical History      Past Medical History      O     O |       |                                                       | + afudaya                                    |
| Υ         msändussää           Φ         Ussäämissinen           Ψ         Ussäämissinen           Ψ         msäsuksiä           Ψ         msäsuksiä           Φ         msäsuksiä           Φ         msäsuksiä           Φ         msäsuksiä           Φ         msäsuksiä           Φ         msäsüksiä           Φ         msäsüksiä | Undefined<br>Severify: uhunano<br>Food Category: ənmssöau<br>Food: ihadu<br>Symptom: näululanoan<br>Detail of Allergy: näululanoan<br>Recorded Date: 30/09/2024                                                                                                    |       |                                                       |                                              |

ผู้ใช้งานสามารถดูข้อมูลการแพ้ต่างๆ และสามารถกดที่ 🕂 🕬 เพื่อเจา เพื่อเพิ่มข้อมูลอาการแพ้เพิ่มเติมได้

Copyright © By Fintechinno Co., Ltd.

All rights reserved. Unauthorized duplication is strictly prohibited.

คู่มือการใช้งานระบบ (User Manual)

Document Version 3.0

#### DENTISTRY

| < ข้อมูลผู้ป่วยใน                                                                                                    |                                                                  |                            |                                                       | € 6                                      |
|----------------------------------------------------------------------------------------------------|------------------------------------------------------------------|----------------------------|-------------------------------------------------------|------------------------------------------|
| å –                                                                                                    |                                                                  | (⊕ ≉ <mark>•</mark> □<br>× | วันที่เข้ารับการตรวง:<br>วันที่ตรวจ:<br>สถานะการตรวจ: | 06/02/2025   09:15:17<br>-<br>ตรวงสำเร็จ |
| wedaujóżelu      か      dunission Note      uszömskienitu      uszömskienitu      uszömskienitu      misszszóramie      usmeffildsuusuurure      ukuforszuhrandusenitu      misszadułumiku      miszladu      miszladu | C nsēnus30<br>Atergies Past Medical History<br>Ismlružuluušacago |                            | MULTINGOST:                                           | esahda                                   |
| 😥 บันทึกการตรวจสอบ<br>🏹 อาหารและไทยนาการ                                                                                                    |                                                                  |                            |                                                       |                                          |

ผู้ใช้งานสามารถดูข้อมูลประวัติการรักษาเดิม หรือโรคประจำตัวต่างๆ และสามารถกดที่ (+ เพ่นอ่อนุล เพื่อเพิ่มข้อมูลประวัติการรักษาเดิมเพิ่มเติมได้

## 4.6. ประวัติการรักษา

| ข้อมูลผู้ป่วยใน             |                                           |                      |                                                                                                    |
|-----------------------------|-------------------------------------------|----------------------|----------------------------------------------------------------------------------------------------|
|                             |                                           |                      | ເພື່ອ <sup>®</sup> ເຊື້⊡ <mark>วันที่เข้ารับการตรวจ:</mark> 21/11/2024   15:33:28<br><b>วันที่เชรวจ:</b> -<br>¥ <b>สกานเการตรวจ:</b> ເມົ່າຈີບກາรตรวจ                                                                                        |
| 🗐 ฟอร์มผู้ป่วยใน            | 🕂 ประวัติการรักษา                         |                      |                                                                                                    |
| To, Admission Note          | =                                         |                      |                                                                                                    |
| 🙀 ลัญญาณชีพ                 | 27/11/2024 08:35                          |                      | รายงามสรุปทางการแพทย์ Refer Clinic ลิทธิการรักษา แบบคัดกรองผู้ป่วย สัญญาณชีพ ช้อมูลการชักประวัติเนื่องต้น การตรวจร่างกาย Special Chart ผังพื้น                                                                                              |
| 🕂 ประวัติการใช้ยาเดิม       | Walk-In<br>VN00000557                     |                      | อาการสำคัญ                                                                                                    |
| 🖓 การซักประวัติ             | ปวดฟัน                                    | Expenses<br>3,322.00 | ปวดพัน                                                                                                    |
| 🗘 ประวัติการรักษา           | 21/11/2024 15:33                          |                      | ประวัติการเงิ่งบ้วยในปัจจุบัน                                                                                                    |
| 😲 การตรวจร่างกาย            | Walk-In<br>VN00000529                     |                      | 2                                                                                                    |
| 🎸 แพทย์ที่ได้รับมอบหมาย     | demo                                      | Expenses<br>50.00    | สัญญาณชีพ                                                                                                    |
| 📳 คำส่งแพทย์                | 21/11/2024 15:30                          |                      | 27/11/2024   09:17:38                                                                                                    |
| 📄 บันทึกความก้าวหน้าของแพทเ | ۷N00000528<br>ف demo                      | Expenses             | Body Temperature     Biddy Pressure     Respiratory faite     Orgyen Saturation     Heart Rate     Weight     Height     Bidl       36.5 τ     1     181/111     mming fait     98 %     €     98 light %     172.00 cm 1     28.74 kg/m² † |
| 📱 การวินิจฉัย               |                                           | 0.00                 | Pain Scale 0 3                                                                                                    |
| 🛱 นัดหมายครั้งกัดไป         | 21/11/2024 15:29<br>Walk-In<br>VN00000527 |                      | Recommendation: ส่งปริกษาแพทย์ พิจารณาตามจาการ                                                                                                    |
| 🔋 การบันทึกการให้ยา         | demo                                      | Expenses<br>0.00     | 2/1/11/2/2/24 [ 051/1/3/J<br>Body Temperature Blood Pressure Respiratory Bate Oxygen Saturation Heart Rate Weight Height BMI                                                                                                    |

ผู้ใช้งานสามารถดูประวัติการรักษาของคนไข้ตาม Visit ได้ โดยเลือกที่ 🖉 💷 🕬

| RY                                      |                                                                                           |                   |                                                                   |                                                       | Document                                     |
|-----------------------------------------|-------------------------------------------------------------------------------------------|-------------------|-------------------------------------------------------------------|-------------------------------------------------------|----------------------------------------------|
| < ข้อมูลผู้ป่วยใน                       |                                                                                           |                   |                                                                   |                                                       |                                              |
| •                                       |                                                                                           |                   | ⊗ <sup>●</sup> ⇔ <sup>●</sup> □<br>×                              | วันที่เข้ารับการตรวจ:<br>วันที่ตรวจ:<br>สถานะการตรวจ: | 21/11/2024   15:33:28<br>-<br>เข้ารับการตรวจ |
| ฟอร์มผู้ป่วยใน                          | 🕂 ประวัติการรักษา                                                                         |                   |                                                                   |                                                       | 🗉 Visit 🗸 Admissio                           |
| 🦌 Admission Note                        | <b>T</b>                                                                                  |                   | 📩 🥲 🥲 🖺<br>ແບບກາຣປຣະເພີນ ກາຣອີກປຣະວີດີ ກາຣດຣວອຣ່າຍກາຍ ກາຣວີພິຈລັຍ | 🛱 🛱 🤤                                                 | E E<br>แผนการพยาบาล หมายเหตุจากพยาบาล        |
| <ul> <li>ประวัติการใช้ยาเดิม</li> </ul> | Startdate: 21 November 2024<br>Enddate: 24 November 2024<br>ผู้ป้วยในรายวัน<br>AN67000015 |                   | Admission Date                                                    |                                                       |                                              |
| 😲 การซักประวัติ                         | ดิตตามอาการ                                                                               | Expenses<br>50.00 | วันที่เริ่มต้น<br>21 November 2024                                | วันที่สิ้มสุด<br>24 November 2024                     |                                              |
| 🛱 ประวัติการรักษา                       |                                                                                           |                   |                                                                   |                                                       |                                              |
| 🖓 การตรวจร่างกาย                        |                                                                                           |                   | Initial Assessment                                                |                                                       |                                              |
| 😍 ແພກຍ໌ກໍ່ໄດ້ຮັບມອນหมาຍ                 |                                                                                           |                   | เดินมา                                                            |                                                       | ~                                            |
| 🗄 คำสั่งแพทย์                           |                                                                                           |                   | aາກາຣສຳກັດງ<br>demo                                               |                                                       |                                              |
| 📄 บันทึกความก้าวหน้าของแพทย์            |                                                                                           |                   |                                                                   |                                                       |                                              |
|                                         |                                                                                           |                   |                                                                   |                                                       |                                              |

ผู้ใช้งานสามารถดูประวัติการรักษาของคนไข้ขณะเข้ารักษาเป็นผู้ป่วยในได้ โดยเลือกที่ 🗖 Admission

## 4.7. การตรวจร่างกาย

| < ข้อมูลผู้ป่วยใน                                                                                                    |                                                                                           |                                                       | e                                                            |
|----------------------------------------------------------------------------------------------------|-------------------------------------------------------------------------------------------|-------------------------------------------------------|--------------------------------------------------------------|
|                                                                                                    | * * C                                                                                     | วันที่เข้ารับการตรวจ:<br>วันที่ตรวจ:<br>สถานะการตรวจ: | 21/11/2024   15:33:28<br>-<br>เข้ารับการตรวจ                 |
| Image: Massung Queriu     Image: massung Queriu       Image: Massung Queriu     Image: massung Queriu       Image: Massung Queriu     Image: Participation Participation       Image: Massung Queriu     Image: Participation       Image: Participation Participation     Image: Participation       Image: Participation Participation     Image: Participation       Image: Participation     Image: Participation       Image: Partititettee     Image: Particitetee <t< th=""><th>Physical Examination list is en           Be the one who break the loe.           Refresh</th><th>npty.</th><th>י אנונ אין General ) איז איז איז איז איז איז איז איז איז איז</th></t<> | Physical Examination list is en           Be the one who break the loe.           Refresh | npty.                                                 | י אנונ אין General ) איז איז איז איז איז איז איז איז איז איז |
| ผู้ใช้งานสามารถเพิ่มแบบฟอร์มกา                                                                                                    | รตรวจร่างกาย โดยกดที่ปุ่ม ᅼ                                                               | เพิ่มเอกสาร                                           |                                                              |

## คู่มือการใช้งานระบบ (User Manual)

Document Version 3.0

## DENTISTRY

| Select group                                                                                                 | ~ |
|----------------------------------------------------------------------------------------------------|---|
| Q Search Physical Examination                                                                                |   |
| Extra-oral Examination<br>Extra-oral Examination                                                             |   |
| Hard and Soft Tissue Examination<br>Hard and Soft Tissue Examination                                         |   |
| General Appearance<br>General Appearance                                                                     |   |
| Occlusion, Dentofacial analysis and Smile evaluation<br>Occlusion, Dentofacial analysis and Smile evaluation |   |
| Test Endodontics<br>Test                                                                                     |   |
|                                                                                                    |   |
|                                                                                                    |   |
|                                                                                                    |   |
|                                                                                                    |   |

ผู้ใช้งานสามารถกรอกฟอร์มผ่านหน้าเว็บ หรือสแกน QR Code ได้

## 4.8. แพทย์ที่ได้รับมอบหมาย

| ¢    | ข้อมูลผู้ป่วยใน            |                          |                                 |                                                       | Θ                                            |
|------|----------------------------|--------------------------|---------------------------------|-------------------------------------------------------|----------------------------------------------|
|      |                            |                          | © <sup>•</sup> ‡ <sup>•</sup> • | วันที่เข้ารับการตรวจ:<br>วันที่ตรวจ:<br>สถานะการตรวจ: | 21/11/2024   15:33:28<br>-<br>เข้ารับการตรวจ |
| ÷    | ฟอร์มผู้ป่วยใน             | 😲 แพทย์ที่ได้รับมอบหมาย  |                                 |                                                       |                                              |
| Ťa.  | Admission Note             | ₹ Q Search               |                                 |                                                       |                                              |
| Ťa   | สัญญาณชีพ                  |                          |                                 |                                                       | + เพียงอนูล                                  |
| ŧ    | ປรະວັຕີກາຣໃຫ້ຫາເດັນ        |                          |                                 |                                                       |                                              |
| Ŷ    | การซักประวัติ              |                          |                                 |                                                       |                                              |
| ŧ    | ประวัติการรักษา            |                          | = (×)                           |                                                       |                                              |
| Ŷ    | การตรวจร่างกาย             |                          |                                 |                                                       |                                              |
| Ÿ,   | แพทย์ที่ได้รับมอบหมาย      |                          | No doctor assign found          |                                                       |                                              |
|      | คำสั่งแพทย์                |                          | Refresh                         |                                                       |                                              |
| [?]] | Order Sheet                |                          |                                 |                                                       |                                              |
|      | บันทึกความก้าวหน้าของแพทย์ |                          |                                 |                                                       |                                              |
|      | การวินิจฉัย                |                          |                                 |                                                       |                                              |
| 句    | นัดหมายครั้งกัดไป          |                          |                                 |                                                       |                                              |
| 5    | การบันทึกการให้ยา          |                          |                                 |                                                       |                                              |
| E    | แผนการพยาบาล               |                          |                                 |                                                       |                                              |
|      | ผู้ใช้งานส                 | สามารถเพิ่มแพทย์ที่ดูแลค | นไข้ได้ โดยกดที่ 🕂 🕬 🕬          |                                                       |                                              |

หน้า 18

Copyright © By Fintechinno Co., Ltd. All rights reserved. Unauthorized duplication is strictly prohibited.

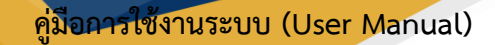

Document Version 3.0

### DENTISTRY

| 📀 ข้อมูลผู้ป่วยใน                               | Add Assign Doctor                                                                                                    |                                       | Θ                                       |
|-------------------------------------------------|----------------------------------------------------------------------------------------------------|---------------------------------------|-----------------------------------------|
|                                                 | Data Time<br>O<br>Assign time can't empty.                                                                                                    | ป้ารับการดรวจ:<br>รรวจ:<br>เวการดรวจ: | 21/11/2024   15:33:28<br>เข้ารับการตรวจ |
| 🗈 ฟอร์มซู้ป่วยใน 😲 <b>แพทย์ที่ได้รับมอบหมาย</b> |                                                                                                    |                                       |                                         |
| Admission Note                                  | Remark                                                                                                    |                                       |                                         |
| Tha สัญญาณอิพ                                   | Remark can't be empty.                                                                                                    |                                       | + เพิ่มข้อมูล                           |
| 🕀 ประวัติการใช้ยาเดิม                           | Search posit X Search Staff X                                                                                                    |                                       |                                         |
| Qy mseinds:38                                   |                                                                                                    |                                       |                                         |
| 🔁 ประวัติการรักษา                               | & & &                                                                                                    |                                       |                                         |
| 🖓 การตรวอร่างกาย                                |                                                                                                    |                                       |                                         |
| 🥹 แพกย์ที่ได้รับขอบหมาย                         |                                                                                                    |                                       |                                         |
| 🗐 กำสังเพทd                                     |                                                                                                    |                                       |                                         |
| 😰 Order Sheet                                   |                                                                                                    |                                       |                                         |
| 📄 บันทึกความท้าวหน้าของแพทย์                    |                                                                                                    |                                       |                                         |
| 📱 การวิติจดัย                                   | a second second s |                                       |                                         |
| 🛱 ปัตรมายครั้งกัดไป                             |                                                                                                    |                                       |                                         |
| 🗊 การบันทึกการให้ยา                             |                                                                                                    |                                       |                                         |
| 🖺 แหนการพยาบาล                                  | บันทึก                                                                                                    |                                       |                                         |

ให้ผู้ใช้งานเลือกวัน-เวลาที่แพทย์ต้องปฏิบัติงาน เพิ่มรายละเอียดการรักษาในช่อง Remark และเลือก แพทย์จากรายการแพทย์ที่แสดงได้

| Add Assign Doctor                                                     | × |
|-----------------------------------------------------------------------|---|
| Date Time<br>O 02 December 2024 10:30                                 |   |
| Remark<br>demo assign doctor                                          |   |
| Search posit X Search Staff                                           | × |
|                                                                       |   |
|                                                                       |   |
|                                                                       |   |
| ปันทึก                                                                |   |
| หลังจากนั้นให้ผู้ใช้งานกดปุ่ม 🛛 🔍 <sup>บันทึก</sup> เพื่อบันทึกข้อมูล |   |

|                                                                                                    |                                                           |                                                       | Documen                                      |
|----------------------------------------------------------------------------------------------------|-----------------------------------------------------------|-------------------------------------------------------|----------------------------------------------|
| RY                                                                                                    |                                                           |                                                       |                                              |
| ข้อมูลผู้ป่วยใน                                                                                                    |                                                           |                                                       |                                              |
|                                                                                                    | <b>⊗</b> <sup>●</sup> <b>⇔</b> <sup>●</sup> <b>⊡</b><br>× | วันที่เข้ารับการตรวจ:<br>วันที่ตรวจ:<br>สถานะการตรวจ: | 21/11/2024   15:33:28<br>-<br>เข้ารับการตรวจ |
| 🗈 ฟอร์มผู้ป่วยใน 🖓 แพทย์ที่ได้รับมอบหมาย                                                                                                    |                                                           |                                                       |                                              |
| 🙀 Admission Note 🤤 🔍 Search                                                                                                    |                                                           |                                                       |                                              |
| รัฐ ลัญญาณชีพ                                                                                                    |                                                           |                                                       | + เพีย                                       |
| 🕆 ປະະວັດກາວໃຫ້ຫາເດັນ Doctor                                                                                                    |                                                           |                                                       |                                              |
| P mstinuls:5ñ               P mstinuls:5ñ               Remark: demo assign doctor                   Remark: demo assign doctor                   Remark: demo assign doctor                       Remark: demo assign doctor                       Remark: demo assign doctor                           Remark: demo assign doctor                           Remark: demo assign doctor                     Remark: demo assign doctor                           Remark: demo assign doctor                       Remark: demo assign doctor                   Remark: demo assign doctor                     Remark: demo assign doctor                           Remark: demo assign doctor                       Remark: demo assign doctor |                                                           |                                                       |                                              |
| 🔁 ประวัติการจักษา                                                                                                    |                                                           |                                                       |                                              |
| 2ๆ การตรวงร่างกาย                                                                                                    |                                                           |                                                       |                                              |
| 😍 แพทย์ที่ได้รับขอบหมาย                                                                                                    |                                                           |                                                       |                                              |
| สำสังแพทย์                                                                                                    |                                                           |                                                       |                                              |
| 📰 มันทึกความก้าวหน้าของแพทย์                                                                                                    |                                                           |                                                       |                                              |
| ■ การวินิอฉัย                                                                                                    |                                                           |                                                       |                                              |
| นัดหมายครั้งกัดไป                                                                                                    |                                                           |                                                       |                                              |
|                                                                                                    |                                                           |                                                       |                                              |

้ ผู้ใช้งานสามารถแก้ไขรายละเอียดโดยปุ่มแก้ไข 🧭 หรือกดปุ่ม 间 เพื่อลบรายชื่อแพทย์ได้

#### 4.9. Order Sheet

|                                  |                  |             | © * •                                                      | วันที่เข้ารับการตรวจ:<br>วันที่ตรวจ:<br>สถานะการตรวจ: | 07/02/2025   09:55:40<br>-<br>เข้ารับการตรวจ |     |
|----------------------------------|------------------|-------------|------------------------------------------------------------|-------------------------------------------------------|----------------------------------------------|-----|
| ) ฟอร์มผู้ป่วยใน                 | 🗟 Order Sheet    |             |                                                            |                                                       |                                              |     |
| Admission Note                   | DATE / TIME      | <del></del> | Ð                                                          | Continuous Order                                      |                                              | & ⊕ |
| ประวัติการใช้ยาเดิม              | 10 February 2025 |             |                                                            |                                                       |                                              |     |
| การซักประวัติ<br>ประวัติการรักษา | 08 February 2025 |             |                                                            |                                                       |                                              |     |
| การตรวจร่างกาย                   | 07 February 2025 |             |                                                            |                                                       |                                              |     |
| แพกย์ที่ได้รับมอบหมาย            |                  |             | 0                                                          |                                                       | 0                                            |     |
| Order Sheet                      |                  |             |                                                            |                                                       |                                              |     |
| การวินิจฉัย                      |                  |             | No Order found<br>Try changing the filters or search term. | No Or<br>Try changing the                             | rder found<br>filters or search term.        |     |
| นัดหมายครั้งกัดไป                |                  |             | Refresh                                                    |                                                       | verresn                                      |     |
| การบันทึกการให้ยา                |                  |             |                                                            |                                                       |                                              |     |
| แผนการพยาบาล                     |                  |             |                                                            |                                                       |                                              |     |
| หมายเหตุจากพยาบาล                |                  |             |                                                            |                                                       |                                              |     |

ผู้ใช้งานสามารถสั่งยาได้ 2 รูปแบบ คือ สั่งจ่ายยาภายในวัน (One Day Order) หรือสั่งจ่ายาต่อเนื่อง (Continuous Order) รายการที่สั่งจะถูกส่งไปยังระบบ E-Mar (การบันทึกการให้ยา)

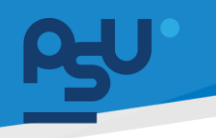

Document Version 3.0

#### DENTISTRY

4.9.1. การสั่งจ่ายยาภายในวัน (One Day Order)

| ¢  | ข้อมูลผู้ป่วยใน            |   |                  |             |                                                            |                                                       |                                                  | €     | ) <del>O</del> |
|----|----------------------------|---|------------------|-------------|------------------------------------------------------------|-------------------------------------------------------|--------------------------------------------------|-------|----------------|
| 8  |                            |   |                  |             | * C                                                        | วันที่เข้ารับการตรวจ:<br>วันที่ตรวจ:<br>สถานะการตรวจ: | 07/02/2025   09:55:40<br>-<br>เข้ารับการตรวจ     |       |                |
| -  | ฟอร์มผู้ป่วยใน             |   | 🕞 Order Sheet    |             |                                                            |                                                       |                                                  |       |                |
| ħ  | Admission Note             |   | DATE / TIME      | <del></del> | •                                                          | Continuous Order                                      |                                                  | ⊘ ⊕ [ | 2              |
| ŧ  | ประวัติการใช้ยาเดิม        |   | 10 February 2025 |             |                                                            |                                                       |                                                  |       |                |
| Ŷ  | การซักประวัติ              |   | 09 February 2025 | _           |                                                            |                                                       |                                                  |       |                |
| ŧ  | ประวัติการรักษา            |   | 08 February 2025 | _           |                                                            |                                                       |                                                  |       |                |
| Ÿ, | การตรวจร่างกาย             |   | 07 February 2025 |             |                                                            |                                                       |                                                  |       |                |
| Ŷ  | แพทย์ที่ได้รับมอบหมาย      |   |                  |             | 0                                                          |                                                       | 8                                                |       |                |
| R  | Order Sheet                | < |                  |             | •                                                          |                                                       | •                                                |       |                |
|    | บันทึกความก้าวหน้าของแพทย์ |   |                  |             |                                                            |                                                       |                                                  |       |                |
|    | การวินิจฉัย                |   |                  |             | No Order found<br>Try changing the filters or search term. | Try changin                                           | to Order found<br>ng the filters or search term. |       |                |
| 5  | นัดหมายครั้งกัดไป          |   |                  |             | Reiresti                                                   |                                                       | kerresn                                          |       |                |
| ß  | การบันทึกการให้ยา          |   |                  |             |                                                            |                                                       |                                                  |       |                |
| E  | แผนการพยาบาล               |   |                  |             |                                                            |                                                       |                                                  |       |                |
| E  | หมายเหตุจากพยาบาล          |   |                  |             |                                                            |                                                       |                                                  |       |                |
| 25 | บันทึกการตรวจสอบ           |   |                  |             |                                                            |                                                       |                                                  |       |                |

# ให้ผู้ใช้งานกดที่ปุ่ม 色 เพื่อสั่งยา One Day Order

| Drder Entry (CPOE)                                                                               |   |                 | Order List     |                                                     | 6    |
|--------------------------------------------------------------------------------------------------|---|-----------------|----------------|-----------------------------------------------------|------|
| Prest order         Re Medication           Select Medicine                                      | × | ( + เพิ่มข้อมูล |                | 0                                                   |      |
| Alumina and Magnesia tablet 200mg+200mg<br>Please select medicine<br>Check again at a later time |   |                 |                | No Order found<br>Try adding from order entry form. |      |
|                                                                                                  |   |                 | Discount       |                                                     |      |
|                                                                                                  |   |                 | Total Wellness | Send Order                                          | 0.00 |

จากนั้นจะแสดงหน้าสำหรับสั่งยา ให้ผู้ใช้งานเลือกยาที่ต้องการสั่ง สามารถค้นหายาที่ต้องการได้โดยพิมพ์ ชื่อยาลงในช่องค้นหา

| പ്പ                           |                                                                                                |                          |      |      |                             |               | คู่มีอกา                      | ารใช้งานระบบ (U                                    | ser Manual    |
|-------------------------------|------------------------------------------------------------------------------------------------|--------------------------|------|------|-----------------------------|---------------|-------------------------------|----------------------------------------------------|---------------|
| DENTISTRY                     |                                                                                                |                          |      |      |                             |               |                               | Documen                                            | t Version 3.( |
| Orde     Solding              | er Entry (CPOE)<br>Noveljääns kulfun Kanns<br>eset arder<br>Re Medication<br>Adrenaline Img/ml | พัฒการฟาตัด All Treatmen | it   |      | ~ ×                         | + เพิ่มข้อมูล | Order List<br>😰 😋             |                                                    | 0             |
| Pres<br>Rou<br>O<br>S<br>Free | scription Default<br>ite<br>age<br>quency                                                      |                          | Unit |      |                             |               |                               | 0                                                  |               |
| Not                           | Edit QTY                                                                                       | QTY (Select Unit)   Est. |      | Unit | Total Price (8.00r.)<br>- 6 |               | т                             | No Order found<br>ry adding from order entry form. |               |
| Not                           | te to Pharmacist                                                                               |                          |      |      |                             |               | Discount<br>Total<br>Wellness | ► Send Order                                       | 0.00          |

หลังจากเลือกยาแล้ว ให้ผู้ใช้งานระบุวิธีการใช้ยา โดยสามารถเลือกจาก ช่อง Prescription Default หรือระบุด้วยตัวเองได้ ทั้งนี้สามารถเพิ่มเพิ่มข้อความหรือคำแนะนำที่เกี่ยวข้องกับการใช้ยาเพื่อสื่อสารกับผู้ป่วย โดยเฉพาะได้ในช่อง Note to Patient และเพิ่มข้อความหรือคำแนะนำเพื่อให้เภสัชกรทราบเกี่ยวกับการใช้ ยา หรือข้อมูลสำคัญที่เกี่ยวข้องกับการรักษาของผู้ป่วยได้ในช่อง Note to Pharmacist

| ¢ | Order Entry (CPOE)                 |                             |                  |                               |           |                |                   |                                                     | 0    |
|---|------------------------------------|-----------------------------|------------------|-------------------------------|-----------|----------------|-------------------|-----------------------------------------------------|------|
| > | รังสีวิทยา ห้องปฏิบัติการ ในสั่งยา | คัณการ คัณการผ่าตัด All T   | reatment         |                               |           |                | Order List        |                                                     |      |
|   | Preset order Re Medicati           | ion                         |                  |                               |           |                | 2                 |                                                     |      |
|   | Adrenaline 1mg/ml                  |                             |                  |                               |           | - × + Hubaya   | ],                |                                                     |      |
|   | วันละ 1 ครั้ง ก่อนบอน              |                             |                  |                               |           |                |                   |                                                     |      |
|   | ฉีดยาเข้าผิวหมัง                   |                             |                  |                               |           |                |                   | •                                                   |      |
|   | Dosage<br>1                        |                             | Unit             |                               |           |                |                   | U                                                   |      |
|   | dədu                               |                             |                  |                               |           |                |                   |                                                     |      |
|   | 🔲 ใช้ตามคำสั่งแพทย์                |                             |                  |                               |           |                |                   |                                                     |      |
|   | O ก่อนอาหาร<br>Time                | О казорікть                 | O หลังอาหารกันที | <ul> <li>wšauaтктя</li> </ul> | O yennen  | O หลังแปรงพัน  |                   |                                                     |      |
|   | 🗌 ເຮົາ                             | ั naางวั                    | u                | 🗖 เข็น                        | 🔽 ก่อนม   | əu             |                   | No Order found<br>Try adding from order entry form. |      |
|   | Duration<br>1                      |                             |                  | đu                            |           |                |                   |                                                     |      |
|   | Edit QTY                           | QTY (Select Unit)   Er<br>1 | it.              | Unit                          | - Total F | trice (6.00/-) |                   |                                                     |      |
|   | Note to Patient                    |                             |                  |                               |           |                |                   |                                                     |      |
|   | Note to Pharmacist                 |                             |                  |                               |           |                | Discount<br>Total |                                                     | 0.00 |
|   |                                    |                             |                  |                               |           |                |                   | Send Order                                          |      |
|   | -                                  |                             |                  |                               |           |                |                   |                                                     |      |

เมื่อระบุวิธีการใช้ยาเรียบร้อยแล้วให้กดปุ่ม + 🕬 🗤

| പ്പ     | •                                                                                                    |     | คู่มีอการ                                                                | ใช้งานระบบ (User Manual           |
|---------|----------------------------------------------------------------------------------------------------|-----|--------------------------------------------------------------------------|-----------------------------------|
| DENTIST | RY                                                                                                    |     |                                                                          | Document version 3.               |
|         | Order Entry (CPOE)     Soldina kovoljičina kulov ricenas ricenashdo All Treatment     Prest order     Ro Medication |     | Order List                                                               | ٥                                 |
|         | Adrenaline 1mg/mi                                                                                                   | ~ x | + เช่นข้อมูล<br>Adrenaline 1mg/ml<br>1003                                | Prescription                      |
|         | 0                                                                                                    |     | Quantity<br>1.00 x 6.00<br>SemibiRoido 1<br>Label: Adrenaline Trig/ml Si | 0.0<br>0.0<br>(0) (0) (0) (0) (0) |
|         | Please select medicine<br>Check again at a later time                                                               |     |                                                                          |                                   |
|         |                                                                                                    |     |                                                                          |                                   |
|         |                                                                                                    |     | Discount<br>Total<br>Wellness                                            | 0.00<br>6.00                      |
|         |                                                                                                    |     |                                                                          | Send Order                        |

รายการยาจะถูกเพิ่มใน Order List หากไม่ต้องการสั่งยาอื่นเพิ่มเติม ให้กดที่ **>** send Order เพื่อเสร็จกระบวนการสั่งยา

| E / TIME         | One Day Order                                           |                                   | ⊕ 🖪       | Continuous Order                                    | 8        | Ð |
|------------------|---------------------------------------------------------|-----------------------------------|-----------|-----------------------------------------------------|----------|---|
| 10 February 2025 | Adrenaline<br>Labet: Adrenaline อัดยาเข้าผิวหมัง 1 ก่อน | uuau                              | sa Verify |                                                     |          |   |
| 09 February 2025 | Ordered By: una autora toti                             | Ordered Date: 2023-02-10 13:19:32 | Accept    |                                                     |          |   |
| 08 February 2025 |                                                         |                                   |           |                                                     |          |   |
| 07 February 2025 |                                                         |                                   |           |                                                     |          |   |
|                  |                                                         |                                   |           |                                                     |          |   |
|                  |                                                         |                                   |           |                                                     |          |   |
|                  |                                                         |                                   |           |                                                     |          |   |
|                  |                                                         |                                   |           | No Order found<br>Try changing the filters or searc | :h term. |   |
|                  |                                                         |                                   |           | Refresh                                             |          |   |
|                  |                                                         |                                   |           |                                                     |          |   |
|                  |                                                         |                                   |           |                                                     |          |   |
|                  |                                                         |                                   |           |                                                     |          |   |

เมื่อเพิ่มยาเรียบร้อย รายการยาที่ต้องจ่ายจะแสดงในช่อง One Day Order ให้ผู้ใช้งานกดปุ่ม <sup>Accept</sup> เพื่อยืนยันยาที่จะจ่ายให้ผู้ป่วยในวันนั้น

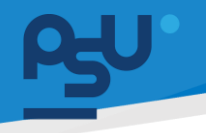

Document Version 3.0

#### DENTISTRY

| E / TIME        |    | One Day Order                                              |                                                                         | 🕀 🖪       | Continuous Order | 8                     | ⊕ |
|-----------------|----|------------------------------------------------------------|-------------------------------------------------------------------------|-----------|------------------|-----------------------|---|
| 10 February 20  | 25 | Adrenaline<br>Label: Adrenaline ฉีดยาเข้าหิวหนัง 1 ก่อนบอบ |                                                                         | sa Verify |                  |                       |   |
| 09 February 202 | 25 | Ordered By: นาย สมชาย ใจดี<br>Accepted By: นาย สมชาย ใจดี  | Ordered Date: 2025-02-10 15:19:32<br>Accepted Date: 2025-02-10 15:20:39 |           |                  |                       |   |
| 08 February 202 | 25 |                                                            |                                                                         | Off       |                  |                       |   |
| 07 February 202 | 25 |                                                            |                                                                         |           |                  |                       |   |
|                 |    |                                                            |                                                                         |           | •                |                       |   |
|                 |    |                                                            |                                                                         |           | 0                |                       |   |
|                 |    |                                                            |                                                                         |           |                  |                       |   |
|                 |    |                                                            |                                                                         |           | No Order fo      | und<br>or search term |   |
|                 |    |                                                            |                                                                         |           | Refresh          | , search term.        |   |
|                 |    |                                                            |                                                                         |           |                  |                       |   |
|                 |    |                                                            |                                                                         |           |                  |                       |   |
|                 |    |                                                            |                                                                         |           |                  |                       |   |
|                 |    |                                                            |                                                                         |           |                  |                       |   |

ในกรณีที่ไม่ต้องการจ่ายยาให้ผู้ป่วยแล้ว ให้กดปุ่ม <sup>Off</sup> เพื่อยกเลิกการจ่ายยา

# 4.9.2. การสั่งจ่ายยาต่อเนื่อง (Continuous Order)

| ข้อมูลผู้ป่วยใน                |                                            |                            |                                                                       |     |                                                       |                                                         |
|--------------------------------|--------------------------------------------|----------------------------|-----------------------------------------------------------------------|-----|-------------------------------------------------------|---------------------------------------------------------|
| <u>گ</u>                       |                                            |                            | *                                                                     |     | วันที่เข้ารับการตรวจ:<br>วันที่ตรวจ:<br>สถานะการตรวจ: | 07/02/2025   09:55:40<br>-<br>เข้ารับการตรวจ            |
| E WośuąJobiu                   | Crder Sheet                                |                            |                                                                       |     |                                                       |                                                         |
| j Admission Note               | DATE / TIME                                | <del>ऱ</del> One Day Order |                                                                       | ⊕ 🖪 | Continuous Order                                      | 8 🖸                                                     |
| ) ປ <b>ຣະວັຕີກາ</b> ຣໃຫ້ຍາເດີນ | 10 February 202                            | 25                         |                                                                       |     |                                                       |                                                         |
| การซักประวัติ                  | 03 T C G G G G G G G G G G G G G G G G G G |                            |                                                                       |     |                                                       |                                                         |
| ประวัติการรักษา                | 08 February 202                            | 25                         |                                                                       |     |                                                       |                                                         |
| การตรวจร่างกาย                 | 07 February 202                            | 25                         |                                                                       |     |                                                       |                                                         |
| แพทย์ที่ได้รับมอบหมาย          |                                            |                            | 0                                                                     |     |                                                       | 0                                                       |
| Order Sheet <                  |                                            |                            |                                                                       |     |                                                       | -                                                       |
| บันทึกความก้าวหน้าของแพทย์     |                                            |                            |                                                                       |     |                                                       |                                                         |
| การวิบิจฉัย                    |                                            |                            | No Order found<br>Try changing the filters or search term.<br>Refresh |     | No<br>Try changing                                    | o Order found<br>the filters or search term.<br>Refresh |
| นัดหมายครั้งกัดไป              |                                            |                            |                                                                       |     |                                                       |                                                         |
| การบันทึกการให้ยา              |                                            |                            |                                                                       |     |                                                       |                                                         |
| แผนการพยาบาล                   |                                            |                            |                                                                       |     |                                                       |                                                         |
| หมายเหตุจากพยาบาล              |                                            |                            |                                                                       |     |                                                       |                                                         |
| มันทึกการตรวจสอน               |                                            |                            |                                                                       |     |                                                       |                                                         |

ให้ผู้ใช้งานกดที่ปุ่ม ᠪ เพื่อสั่งยา Continuous Order

| <del>ρζ</del> υ.                                                                                                    | คู่มือค                       | ารใช้งานระบบ (User Manual)                          |
|----------------------------------------------------------------------------------------------------|-------------------------------|-----------------------------------------------------|
| DENTISTRY                                                                                                    |                               | Document Version 3.0                                |
| Order Entry (CPOE)     Lofer     Rest order     Re Medication                                                                                                    | Order List                    | ٥                                                   |
| Select Medicine<br>Q * Search by Drug Code/Generic Name/Trade Name/Keyword<br>Acyclowir 200 mg/tab<br>Adrenaline 1mg/mi<br>Alumina and Magnesia Gel 815+270 mg/15ml<br>Alumina and Magnesia tablet 200mg+200mg | - + shulaga                   | 0                                                   |
| Please select medicine<br>Check again at a later time                                                                                                    |                               | No Order found<br>Try adding from order entry form. |
|                                                                                                    | Discount<br>Total<br>Weilness | 0.00<br>0.00<br>> Send Order                        |

จากนั้นจะแสดงหน้าสำหรับสั่งยา ให้ผู้ใช้งานเลือกยาที่ต้องการสั่ง สามารถค้นหายาที่ต้องการได้โดยพิมพ์ ชื่อยาลงในช่องค้นหา

| ¢ | Order Entry (CPOE)                         |                               |      |      |             |          |               |                |                                   | 49   |
|---|--------------------------------------------|-------------------------------|------|------|-------------|----------|---------------|----------------|-----------------------------------|------|
| > | รังสีวิทยา ห้องปฏิบัติการ ในสิ่งยา หัตถการ | ร หัดกการผ่าตัด All Treatme   | ent  |      |             |          |               | Order List     |                                   |      |
|   | Preset order Re Medication                 |                               |      |      |             |          |               | <b>1</b>       |                                   |      |
|   | Adrenaline 1mg/ml                          |                               |      |      |             | ~ ×      | + เพิ่มข้อมูล |                |                                   |      |
|   | Prescription Default                       |                               |      |      |             |          |               |                |                                   |      |
|   | Route                                      |                               |      |      |             |          |               |                | 0                                 |      |
|   | Dosage<br>O                                |                               | Unit |      |             |          |               |                |                                   |      |
|   | Frequency                                  |                               |      |      |             |          |               |                |                                   |      |
|   | Edit QTY                                   | QTY (Select Unit)   Est.<br>1 |      | Unit | Total Price | (6.00/-) |               |                | No Order found                    |      |
|   | Note to Patient                            |                               |      |      |             |          |               |                | Try adding from order entry form. |      |
|   | Note to Pharmacist                         |                               |      |      |             |          |               | Discount       |                                   |      |
|   | Home Medication                            |                               |      |      |             |          |               | Total Wellness |                                   | 0.00 |
|   |                                            |                               |      |      |             |          |               |                | ≽ Send Order                      |      |

หลังจากเลือกยาแล้ว ให้ผู้ใช้งานระบุวิธีการใช้ยา โดยสามารถเลือกจาก ช่อง Prescription Default หรือระบุด้วยตัวเองได้ ทั้งนี้สามารถเพิ่มเพิ่มข้อความหรือคำแนะนำที่เกี่ยวข้องกับการใช้ยาเพื่อสื่อสารกับผู้ป่วย โดยเฉพาะได้ในช่อง Note to Patient และเพิ่มข้อความหรือคำแนะนำเพื่อให้เภสัชกรทราบเกี่ยวกับการใช้ ยา หรือข้อมูลสำคัญที่เกี่ยวข้องกับการรักษาของผู้ป่วยได้ในช่อง Note to Pharmacist

<mark>คู่มีอการใช้งานระบบ (User Manual)</mark> Document Version 3.0 DENTISTRY Order Entry (CPOE) Ð รังสีวิทยา ห้องปฏิบัติการ ในสิ่งยา หัตถการ หัตถการผ่าตัด All Treatment Order List 2 Preset order Re Medication Amoxicillin (500) 500mg/cap วันละ 3 ครั้ง หลังอาหารเช้า กลางวัน เย็น 0 รับประ Dosi 1 ต่อวัน 🔲 ใช้ตามคำสั่งแพทย์ No Order found O หลังอาหารกันที O พร้อมอาหาร O ก่อนนอน O หลังแปรงฟัน O ก่อนอาหาร คลังอาหาร Try ar 🔽 กลางวัน 🛃 ເຮັກ 🔽 ເບັນ 🗌 ก่อนนอน 4 วัน Edit QTY 12 Unit 24 Discount **Total** 0.00 Note to Patient Wellness

# ในกรณีที่เป็นยาต่อเนื่อง ผู้ใช้งานจะต้องกำหนดจำนวนวันที่ต้องการสั่งจ่ายยาด้วย

| Order Entry (CPOE)                       |                         |                  |              |               |                                            |                   |                                   | -0                  |
|------------------------------------------|-------------------------|------------------|--------------|---------------|--------------------------------------------|-------------------|-----------------------------------|---------------------|
| รังสีวิทยา ห้องปฏิบัติการ ในส่งยา        | หัดกการ หัดกการผ่าตัด   | All Treatment    |              |               |                                            | Order List        |                                   |                     |
| Preset order Re Medicat                  | tion                    |                  |              |               |                                            | <b>1</b>          |                                   |                     |
| Amoxicillin (500) 500mg/ca               | p                       |                  |              |               | <ul> <li>×</li> <li>+ เพิ่มช้อง</li> </ul> | 40 <b>x</b>       |                                   |                     |
| วันละ 3 ครั้ง หลังอาหารเช้า กลางวัน เย็เ | u                       |                  |              |               |                                            | ·                 |                                   |                     |
| รับประทาน ครั้งละ                        |                         |                  |              |               |                                            |                   | 0                                 |                     |
| Dosage<br>1                              |                         | แคปซูล           |              |               |                                            |                   |                                   |                     |
| ต่อวัน                                   |                         |                  |              |               |                                            |                   |                                   |                     |
| 🔲 ใช้ตามคำสั่งแพทย์                      |                         |                  |              |               |                                            |                   | No Order found                    |                     |
| O ก่อนอาหาร                              | คลังอาหาร               | O หลังอาหารทันที | O พร้อมอาหาร | O niauuau     | O หลังแปรงฟัน                              |                   | Try adding from order entry form. |                     |
| 🗹 ເຢ້າ                                   | 🔽 nat                   | າຈວັນ            | 🗹 เย็น       | 🗌 ก่อนเ       | ner                                        |                   |                                   |                     |
| Duration<br>4                            |                         |                  | วัน          |               |                                            |                   |                                   |                     |
| Edit QTY                                 | QTY (Select Unit)<br>12 | Est.             | Unit         | - Total<br>24 | Price (2.00/-)                             |                   |                                   |                     |
| Note to Patient                          |                         |                  |              |               |                                            | Discount<br>Total |                                   | 0.00<br><b>0.00</b> |
|                                          |                         |                  |              |               |                                            | Wellness          |                                   |                     |
|                                          |                         |                  |              |               |                                            |                   | > Send Order                      |                     |
|                                          |                         |                  |              |               |                                            |                   |                                   |                     |
| 4                                        | ວດໃຫ້ພວງຂີ              | 2                | ].*          | + เพิ่มข้อมอ  |                                            |                   |                                   |                     |
| เทอวะภังวง                               | 113608163               | เกมวอกแต่ไ       | เหน่เตเบม 🔪  |               |                                            |                   |                                   |                     |

| പ്പ     | •                                                                                |          | คู่มีอการใช้งาร                                                                                               | นระบบ (User Manual<br>Document Version 3                                   |
|---------|----------------------------------------------------------------------------------|----------|----------------------------------------------------------------------------------------------------|----------------------------------------------------------------------------|
| DENTIST | RY                                                                               |          |                                                                                                    | bootinene version s.                                                       |
|         | Order Entry (CPOE)     Sol3nun Rooutgüünns Iudeun Ranns Rannsuhdia All Treatment |          | Order List                                                                                                    | 0                                                                          |
|         | Preset order Re Medication Amoxicilin (500) 500mg/cap                            | ~ X (+ # | udoga<br>Amoxicillin (500) 500mg/cap<br>1008                                                                  | Prescription                                                               |
|         | 0                                                                                |          | Quantity<br>1.200 x 2.00<br><b>Suberns ofste 1 undga</b><br>Labet: Amoxicillin (500) 500mg/cap Subsrm<br>effu | 24,00<br>0.00<br>u กร้อย: 1 แกปมูล หลืองาหาร เล้า, กลางวัน,<br>(ह) (ह) (ह) |
|         | Please select medicine<br>Check again at a later time                            |          |                                                                                                    |                                                                            |
|         |                                                                                  |          |                                                                                                    |                                                                            |
|         |                                                                                  |          | Discount<br>Total<br>Wellness                                                                                 | 0.00<br>24.00                                                              |

รายการยาจะถูกเพิ่มใน Order List หากไม่ต้องการสั่งยาอื่นเพิ่มเติม ให้กดที่ **>** send Order เพื่อเสร็จกระบวนการสั่งยา

| Order Sheet      |                                                                                            |                                    |    |                                                                                                    |           |
|------------------|--------------------------------------------------------------------------------------------|------------------------------------|----|----------------------------------------------------------------------------------------------------|-----------|
| DATE / TIME      | \Xi One Day Order                                                                          | $\odot$                            | R  | Continuous Order                                                                                                    | ⊘ ⊕ ⊑     |
| 10 February 2025 | Adrenaline     Label: Adrenaline อัดยาเข้าหิวหนัง 1 ก่อนของ     Ordered By: เมต สมชาต ไอดี | Sə Veri                            | 8  | Amoxicillin (500)     Label: Amoxicillin (500) รับประกาน ครั้งละ 1 แกปสูล เหลังอาหาร เช่า, กลางวิน, เช่น     Label: Amoxicillin (500) รับประกาน ครั้งละ 1 แกปสูล เหลังอาหาร เช่า, กลางวิน, เช่น | sə Verify |
| 09 February 2025 | Accepted By: นาย สมชาย ใจดี                                                                | Accepted Date: 2025-02-10 15:20:39 | ff | Ordered by, and isolated and condered balls, 2023-02-10 15:35:29                                                                                                    | Accept    |
| 08 February 2025 |                                                                                            |                                    |    |                                                                                                    |           |
| 07 February 2025 |                                                                                            |                                    |    |                                                                                                    |           |
|                  |                                                                                            |                                    |    |                                                                                                    |           |
|                  |                                                                                            |                                    |    |                                                                                                    |           |
|                  |                                                                                            |                                    |    |                                                                                                    |           |
|                  |                                                                                            |                                    |    |                                                                                                    |           |
|                  |                                                                                            |                                    |    |                                                                                                    |           |
|                  |                                                                                            |                                    |    |                                                                                                    |           |
|                  |                                                                                            |                                    |    |                                                                                                    |           |
|                  |                                                                                            |                                    |    |                                                                                                    |           |
|                  |                                                                                            |                                    |    |                                                                                                    |           |

เมื่อเพิ่มยาเรียบร้อย รายการยาที่ต้องจ่ายจะแสดงในช่อง Continuous Order ให้ผู้ใช้งานกดปุ่ม <sup>Accept</sup> เพื่อยืนยันยาที่จะจ่ายให้ผู้ป่วย

กรณีที่เป็นยาที่จ่ายต่อเนื่องนั้น เมื่อขึ้นวันใหม่รายการยาที่ถูกสั่งภายใน Continuous Order จะถูกสร้าง อัตโนมัติตามจำนวนวันที่ผู้ใช้งานระบุไว้

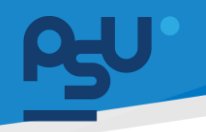

Document Version 3.0

#### DENTISTRY

| 2 Order Sheet    |   |                                                                                                    |             |                                                                                                    |           |
|------------------|---|----------------------------------------------------------------------------------------------------|-------------|----------------------------------------------------------------------------------------------------|-----------|
| DATE / TIME      | Ŧ | One Day Order                                                                                                    | ⊕ 🖪         | Continuous Order                                                                                         | ⊘ ⊕ 🗟     |
| 10 February 2025 |   | Adrenaline<br>Label: Adrenaline อิฉยาเข้าผิวหมือ 1 ก่อนขอบ                                                                                                    | sə Verify   | 🔗 Amoxicillin (500)<br>Label: Amoxicillin (500) รับประกาน กรั้งละ 1 แกปซูล หลังอาหาร เข้า, กลางวัน, เข็น | sə Verify |
| 09 February 2025 |   | Ordered by:         Unit allow ind         Ordered bate:         2025-02-10         15:19:32           Accepted By:         Unit allow ind         Accepted Date:         2025-02-10         15:20:39 | 0#          | Ordered By: นาย สมชาย ใจชี<br>Ordered Date: 2025-02-10 15:33:29                                          | Accept    |
| 08 February 2025 |   |                                                                                                    | <b>U</b> II |                                                                                                    |           |
| 07 February 2025 |   |                                                                                                    |             |                                                                                                    |           |
|                  |   |                                                                                                    |             |                                                                                                    |           |
|                  |   |                                                                                                    |             |                                                                                                    |           |
|                  |   |                                                                                                    |             |                                                                                                    |           |
|                  |   |                                                                                                    |             |                                                                                                    |           |
|                  |   |                                                                                                    |             |                                                                                                    |           |
|                  |   |                                                                                                    |             |                                                                                                    |           |
|                  |   |                                                                                                    |             |                                                                                                    |           |
|                  |   |                                                                                                    |             |                                                                                                    |           |
|                  |   |                                                                                                    |             |                                                                                                    |           |

# ในกรณีที่ไม่ต้องการจ่ายยาให้ผู้ป่วยแล้ว ให้กดปุ่ม 🙋 เพื่อยกเลิกการจ่ายยา

| F One Day Order                                                                                                    |                                                                                                    | • 🖬                                                                                                    | Continuous Order                                                                                                    | ۀ                                                                                                    | > ⊕                                                                                                    |
|----------------------------------------------------------------------------------------------------|----------------------------------------------------------------------------------------------------|----------------------------------------------------------------------------------------------------|----------------------------------------------------------------------------------------------------|----------------------------------------------------------------------------------------------------|----------------------------------------------------------------------------------------------------|
| One bay Order     Adrenaline     Lute: Adrenaline     Conterval by:     Una auron bid     Accepted by: Una auron bid     Accepted by: Una auron bid | . Ordered Date: 2023-02-10 15:19:32<br>Accepted Date: 2023-02-10 15:20:39                                 | O R                                                                                                    | Continuous Order  Continuous Order  Continuous Order  Comparison of the second of the second of the  | Contered Date: 2025-02-10 15:38:31<br>Accepted Date: 2025-02-10 15:38:31<br>Accepted Date: 2025-02-10 15:38:31<br>Offed Date: 2025-02-10 15:48:12<br>Double: 02-02-02-10 15:33:29<br>Accepted Date: 2025-02-10 15:33:29                                                                                                    | €<br>O<br>O<br>O<br>O<br>O<br>O<br>O<br>O<br>O<br>O                                                                                                    |
|                                                                                                    | Addreadine<br>Late: Advenies Sound Wandy 1 Koupu<br>Ordered by: Une auroe bd<br>Accepted by: Une auroe bd | Adrenaline<br>Late: Adrenaline SorubWisedv I Kousau<br>Ordered By: Una auros Ibd<br>Accepted By: Una auros Ibd<br>Accepted By: Una auros Ibd<br>Accepted Date: 2025-02-10 15:20:39 | Addenaline survive in auros bod of intervention of the second state of the second state of the second stat | Adrenaline       (a) Verty         Late: Advensionine Standbidsadu 1 - Bousau       (a) Verty         Ordered By: una auma Ibd       Ordered Date: 2025-02-10 15:1932         Accepted By: una auma Ibd       Accepted Date: 2025-02-10 15:2039         Offer       (a) Verty         Mate: Advensioning Boulgary Ibd         Accepted By: una auma Ibd       (a) Verty         Offer       (b) una auma Ibd         Accepted By: una auma Ibd       (b) Una Ibd         Accepted By: una auma Ibd       (c) Verty         Accepted By: una auma Ibd       (c) Verty     < | Adrenatice       (a) Varify         Labet: Advancesite: Soundwittings 1       (i) Soundwittings         Ordered By: ure aurus bid       Ordered Date: 2025-02-10 15:20:39         Ordered By: ure aurus bid       Accepted Date: 2025-02-10 15:20:39         Off       Offer         Ordered By: ure aurus bid       Accepted Date: 2025-02-10 15:20:39         Off       Offer         Ordered By: ure aurus bid       Accepted Date: 2025-02-10 15:20:39         Offer       Offer Ure aurus bid         Accepted Date: 2025-02-10 15:20:39       Offer         Offer       Offer Ure aurus bid         Accepted Date: 2025-02-10 15:20:39       Offer         Ordered By: ure aurus bid       Accepted Date: 2025-02-10 15:30:29         Accepted Date: 2025-02-10 15:20:39       Offer         Offer       Ordered Date: 2025-02-10 15:30:29         Accepted Date: 2025-02-10 15:30:29       Accepted Date: 2025-02-10 15:30:29         Accepted Date: 2025-02-10 15:30:29       Accepted Date: 2025-02-10 15:30:29         Accepted Date: 2025-02-10 15:30:29       Accepted Date: 2025-02-10 15:30:29         Accepted Date: 2025-02-10 15:30:29       Accepted Date: 2025-02-10 15:30:29         Accepted Date: 2025-02-10 15:30:29       Accepted Date: 2025-02-10 15:30:29         Accepted Date: 2025-02-10 15:30:29       Accepted Date: 2025 |

ในกรณีที่ไม่ต้องการจ่ายยาให้ผู้ป่วยแล้ว ให้กดปุ่ม <sup>Off</sup> เพื่อยกเลิกการจ่ายยา

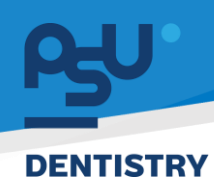

Document Version 3.0

## 4.10. บันทึกความก้าวหน้าของแพทย์

| ¢   | ข้อมูลผู้ป่วยใน            |                                          |                                                       | Θ                                            |
|-----|----------------------------|------------------------------------------|-------------------------------------------------------|----------------------------------------------|
|     |                            | © <sup>0</sup> * <sup>0</sup> □<br>×     | วันที่เข้ารับการตรวจ:<br>วันที่ตรวจ:<br>สถานะการตรวจ: | 21/11/2024   15:33:28<br>-<br>เข้าธันการตรวจ |
| +   | ฟอร์มผู้ป่วยใน             |                                          |                                                       |                                              |
| Ťa  | Admission Note             |                                          |                                                       | + ADD NOTE                                   |
| 南   | สัญญาณชีพ                  |                                          |                                                       |                                              |
| ŧ   | ประวัติการใช้ยาเดิม        |                                          |                                                       |                                              |
| Ŷ   | การลักประวัติ              | 1                                        |                                                       |                                              |
| #   | ประวัติการรักษา            |                                          |                                                       |                                              |
| Ŷ   | การตรวจร่างกาย             | No doctor progress pote found            |                                                       |                                              |
| Ŷ   | แพทย์ที่ได้รับมอบหมาย      | Try changing the filters or search term. |                                                       |                                              |
|     | คำสั่งแพกย์                |                                          |                                                       |                                              |
| 100 | Order Sheet                |                                          |                                                       |                                              |
|     | บันทึกความก้าวหน้าของแพทย์ |                                          |                                                       |                                              |
|     | การวินิงฉัย                |                                          |                                                       |                                              |
| ഠ   | นัดหมายครั้งกัดไป          |                                          |                                                       |                                              |
| ß   | การบันทึกการให้ยา          |                                          |                                                       |                                              |
| E   | แหนการพยาบาล               |                                          |                                                       |                                              |
|     |                            |                                          |                                                       |                                              |

ผู้ใช้งานสามารถบันทึกความก้าวหน้าของแพทย์ ได้โดยกดไปที่ 🕂 🗚 🗠 🗠

| เพิ่มข่ | ข้อมูล บันทึกความก้าวหน้าของแพทย์ | * × | < |  |
|---------|-----------------------------------|-----|---|--|
| อา      | าการของคนไข้                      |     |   |  |
| Wa      | ลการตรวจร่างกาย                   |     |   |  |
| กา      | ารประเมิน                         |     |   |  |
|         | พนการ                             |     |   |  |
| ບັເ     | นทึก                              |     |   |  |
| รา      | เยละเอียดเพิ่มเติม                |     |   |  |
|         | บันทึก                            |     |   |  |

All rights reserved. Unauthorized duplication is strictly prohibited.

**PSU** DENTISTRY

Document Version 3.0

|                            |                                                                                                    | 🛞 🌣 🖻                                                                                                    | วันที่เข้ารับการตรวจ:<br>วันที่ตรวจ:                                                                  | 22/11/2024   14:21:41                                                                                          |
|----------------------------|----------------------------------------------------------------------------------------------------|----------------------------------------------------------------------------------------------------|----------------------------------------------------------------------------------------------------|----------------------------------------------------------------------------------------------------|
|                            |                                                                                                    | ×                                                                                                    | สถานะการตรวจ:                                                                                         | เข้ารับการตรวจ                                                                                                 |
| ฟอร์มผู้ป่วยใน             | 📄 บันทึกความก้าวหน้าของแพทย์                                                                                                    |                                                                                                    |                                                                                                    |                                                                                                    |
| Admission Note             |                                                                                                    |                                                                                                    |                                                                                                    | + ADD                                                                                                    |
| สัญญาณชีพ                  |                                                                                                    |                                                                                                    |                                                                                                    | 27/11/2024   14:33:58                                                                                          |
| ประวัติการใช้ยาเดิม        | Subjective<br>There are many variations of passages of Lorem Ipsum available, but the<br>Ipsum, you need to be sure there isn't anything embarrassing hidden in t | majority have suffered alteration in some form, by injected humour<br>he middle of text. All the Lorem Ipsum generators on the Internet t | ; or randomised words which don't look even sligt<br>end to repeat predefined chunks as necessary, ma | itly believable. If you are going to use a passage of<br>king this the first true generator on the Internet. I |
| การซักประวัติ              | a dictionary of over 200 Latin words, Read More<br>Objective                                                                                                    |                                                                                                    |                                                                                                    |                                                                                                    |
| ประวัติการรักษา            | Assessment<br>string                                                                                                    |                                                                                                    |                                                                                                    |                                                                                                    |
| การตรวจร่างกาย             | Plan<br>Lorem Ipsum is simply dummy text of the printing and typesetting indust                                                                                   | ry.                                                                                                    |                                                                                                    |                                                                                                    |
| แพทย์ที่ได้รับมอบหมาย      | Remark<br>Lorem Ipsum is simply dummy text of the printing and typesetting indust                                                                                 | ry.                                                                                                    |                                                                                                    |                                                                                                    |
| คำสั่งแพทย์                |                                                                                                    |                                                                                                    |                                                                                                    |                                                                                                    |
| Order Sheet                |                                                                                                    |                                                                                                    |                                                                                                    |                                                                                                    |
| บันทึกความก้าวหน้าของแพทย์ |                                                                                                    |                                                                                                    |                                                                                                    |                                                                                                    |
| การวินิจฉัย                |                                                                                                    |                                                                                                    |                                                                                                    |                                                                                                    |
| นัดหมายครั้งกัดไป          |                                                                                                    |                                                                                                    |                                                                                                    |                                                                                                    |
| การบันทึกการให้ยา          |                                                                                                    |                                                                                                    |                                                                                                    |                                                                                                    |
| แผนการพยาบาล               |                                                                                                    |                                                                                                    |                                                                                                    |                                                                                                    |

ผู้ใช้งานสามารถแก้ไขรายละเอียดโดยปุ่มแก้ไข 🖍 หรือกดปุ่ม 🔳 เพื่อลบข้อมูลบันทึกความก้าวหน้า ของแพทย์ได้

## 4.11. การวินิจฉัย

| ¢        | ข้อมูลผู้ป่วยใน                |                                                                                       |                                                       | Θ                                            |
|----------|--------------------------------|---------------------------------------------------------------------------------------|-------------------------------------------------------|----------------------------------------------|
|          |                                | <ul> <li>(e)<sup>9</sup> <sup>*</sup> <sup>*</sup> <sup>●</sup></li> <li>×</li> </ul> | วันที่เข้ารับการตรวจ:<br>วันที่ตรวจ:<br>สถานะการตรวจ: | 21/11/2024   15:33:28<br>-<br>เข้ารับการตรวจ |
| +        | ] ฟอร์มผู้ป่วยใน 📱 การวินิจฉัย |                                                                                       |                                                       |                                              |
| Ťa       | λ Admission Note               |                                                                                       |                                                       | + «Кидоца                                    |
| Ťa       | រ្ត ត័ណ្ឌល្អាលទីพ              |                                                                                       |                                                       |                                              |
| ŧ        | ງ ປຣະວັດີກາຣໃຫ້ພາເດັນ          | $-(\mathbf{x})$                                                                       |                                                       |                                              |
| Ŷ        | r การสักประวัติ                |                                                                                       |                                                       |                                              |
| Ē        | ) ประวัติการรักษา              | No diagnosis found                                                                    |                                                       |                                              |
| Ŷ        | การตรองร่างกาย                 | Try changing the filters or search term.                                              |                                                       |                                              |
| Ŷ        | แพกย์ที่ได้รับขอบหมาย          |                                                                                       |                                                       |                                              |
|          | ] กำสังแพกย์                   |                                                                                       |                                                       |                                              |
|          | ) บันทึกความก้าวหน้าของแพทย์   |                                                                                       |                                                       |                                              |
|          | ทารวิบิจฉัย                    |                                                                                       |                                                       |                                              |
| <b>5</b> | ) นัดหมายครั้งกัดไป            |                                                                                       |                                                       |                                              |
| ß        | 1<br>ค การบันทึกการให้ขา       |                                                                                       |                                                       |                                              |
| E        | ] แหนการพยาบาล                 |                                                                                       |                                                       |                                              |
|          |                                |                                                                                       |                                                       |                                              |

ผู้ใช้งานสามารถเพิ่มข้อมูลการวินิจฉัยได้ โดยกดที่ 🛨 🕬 🗰

บันทึก

ผู้ใช้งานสามารถเลือกประเภทการวินิจฉัย เช่น การวินิจฉัยหลัก โรคแทรก โดยเลือกจาก ICD ได้

ICD Name Periodontal maintenance precedures, following active

บันทึก

เพื่อบันทึกข้อมูล

เพิ่มข้อมูล การวินิจฉัย

therapy, -full mouth

การวินิจฉัยมาตรฐาน

🕒 รายละเอียดเพิ่มเติม

บันทึก

การวินิจฉัยหลัก

ICD10-TM ICD Type ICD10-TM

Copyright © By Fintechinno Co., Ltd.

All rights reserved. Unauthorized duplication is strictly prohibited.

🔁 ×

หลังจากนั้นให้กดปุ่ม

|                                          |                 |                         |                                                        | คู่มือ                                                | <mark>คารใช้งานระบบ (L</mark><br>Documer     |
|------------------------------------------|-----------------|-------------------------|--------------------------------------------------------|-------------------------------------------------------|----------------------------------------------|
| ເສນ<br>ອ້າຍມູລຜູ້ປ່ວຍໃນ                  |                 |                         |                                                        |                                                       |                                              |
|                                          |                 |                         | <ul> <li>●</li> <li>●</li> <li>●</li> <li>●</li> </ul> | วันที่เข้ารับการตรวจ:<br>วันที่ตรวจ:<br>สถานะการตรวจ: | 21/11/2024   15:33:28<br>-<br>เข้ารับการดรวจ |
| ∓ ฟอร์มผู้ป่วยใน                         | 📱 การวินิจฉัย   |                         |                                                        |                                                       | _                                            |
| Admission Note                           | Diagnosis Type  | ICD Type                | ICD                                                    | Standard Diagnosis                                    | Remark Action                                |
| 🙀 สัญญาณชีพ                              | การวินิจฉัยร่วม | การวินิจฉัยร่วม (65632) | Periodontal maintenance precedures,                    |                                                       |                                              |
| 🛱 ประวัติการใช้ยาเดิม                    |                 |                         |                                                        |                                                       | Create By:                                   |
| 😌 การซักประวัติ                          |                 |                         |                                                        |                                                       |                                              |
| 🕂 ประวัติการรักษา                        |                 |                         |                                                        |                                                       |                                              |
| 😲 การตรวจร่างกาย                         |                 |                         |                                                        |                                                       |                                              |
| 🖓 แพกย์ที่ได้รับขอบหมาย                  |                 |                         |                                                        |                                                       |                                              |
| iii คำสังแพทย์                           |                 |                         |                                                        |                                                       |                                              |
| En Order sheet                           |                 |                         |                                                        |                                                       |                                              |
| <ul> <li>บบทกรวมกาวหนาของแพทย</li> </ul> |                 |                         |                                                        |                                                       |                                              |
| i misouau                                |                 |                         |                                                        |                                                       |                                              |

ผู้ใช้งานสามารถแก้ไขรายละเอียดโดยปุ่มแก้ไข 🧪 หรือกดปุ่ม 티 เพื่อลบข้อมูลการวินิจฉัยได้

# 4.12. นัดหมายครั้งถัดไป

| <ul><li>€ i</li></ul> | ข้อมูลผู้ป่วยใน            |                                        |   |            |            |                                                       |                                              | Θ |
|-----------------------|----------------------------|----------------------------------------|---|------------|------------|-------------------------------------------------------|----------------------------------------------|---|
|                       |                            |                                        |   | ● * □<br>× |            | วันที่เข้ารับการตรวง:<br>วันที่ตรวง:<br>สถานะการตรวง: | 21/11/2024   15:33:28<br>-<br>เข้ารับการตรวจ |   |
| + *                   | ฟอร์มผู้ป่วยใน             | 🛱 นัดหมายครั้งกัดไป                    |   |            |            |                                                       |                                              |   |
| to a                  | Admission Note             | Next Visit Detail                      |   |            |            |                                                       | บันทึก                                       |   |
| 南                     | รัญญาณชีพ                  | Reset                                  |   |            |            |                                                       |                                              |   |
| <b>(</b>              | ประวัติการใช้ยาเดิม        | 🔲 ไม่มีการนัดหมายครั้งถัดไป            |   |            |            |                                                       |                                              |   |
| y,                    | าารซักประวัติ              | Follow-up in 1                         | n | nonth      |            | v                                                     |                                              |   |
| (†                    | ประวัติการรักษา            | Pick Time  Next Visit Date  Enter Date |   |            |            |                                                       |                                              |   |
| Ç,                    | าารตรวจร่างกาย             | *Auto Calculate 01 January 2025 15:41  |   |            | <b>(1)</b> |                                                       |                                              |   |
| y .                   | ເພກຍ໌ກໍ່ໄດ້ຮັບນອບหມາຍ      |                                        |   |            |            |                                                       |                                              |   |
| E f                   | กำสั่งแพทย                 | Remark                                 |   |            |            |                                                       |                                              |   |
| E 0                   | มันทึกความก้าวหน้าของแพทย์ |                                        |   |            |            |                                                       |                                              |   |
| te n                  | າາຮວັພົຈລັຍ                |                                        |   |            |            |                                                       |                                              |   |
| 5 ¢                   | นัดหมายครั้งกัดไป          |                                        |   |            |            |                                                       |                                              |   |
| <u>ا</u> ي ا          | าารบันทึกการให้ยา          |                                        |   |            |            |                                                       |                                              |   |
| E,                    | เผนการพยาบาล               |                                        |   |            |            |                                                       |                                              |   |
| E,                    | งมายเหตุจากพยาบาล          |                                        |   |            |            |                                                       |                                              |   |

ผู้ใช้งานสามารถทำนัดหมายล่วงหน้าได้ สามารถกำหนดเป็นช่วงเวลาเป็นวัน เดือน สัปดาห์ หรือปี ระบบ จะคำนวนวันที่ให้อัตโนมัติ โดยการนัดหมายจะถูกส่งไปยังระบบการนัดหมาย ให้เจ้าหน้าที่พยาบาลลง รายละเอียดการนัดหมายเพิ่มเติม
Document Version 3.0

#### DENTISTRY

| ¢  | ข้อมูลผู้ป่วยใน            |                     |                        |                                                                   |   |                                                       |                                              | Θ      |
|----|----------------------------|---------------------|------------------------|-------------------------------------------------------------------|---|-------------------------------------------------------|----------------------------------------------|--------|
|    |                            |                     |                        | <ul> <li>●</li> <li>●</li> <li>●</li> <li>●</li> <li>●</li> </ul> |   | วันที่เข้ารับการตรวง:<br>วันที่ตรวง:<br>สถานะการตรวง: | 21/11/2024   15:33:28<br>-<br>เข้ารับการตรวจ |        |
| +  | ฟอร์มผู้ป่วยใน             | 🛱 นัดหมายครั้งถัดไป |                        |                                                                   |   |                                                       |                                              |        |
| Ťa | Admission Note             | Next Visit Detail   |                        |                                                                   |   |                                                       |                                              | บันทึก |
| Ťa | สัญญาณชีพ                  | Reset               |                        |                                                                   |   |                                                       |                                              |        |
| ŧ  | ประวัติการใช้ยาเดิม        | 🔲 ไม่มีการนัดหมาย   | มครั้งกัดไป            |                                                                   |   |                                                       |                                              |        |
| Ŷ  | การซักประวัติ              | Follow-up in        |                        | day                                                               |   | ~                                                     |                                              |        |
| ŧ  | ประวัติการรักษา            | Pick Time           | Enter Date             |                                                                   |   |                                                       |                                              |        |
| y, | การตรวจร่างกาย             | *Auto Calculate     | 02 December 2024 15:43 |                                                                   | 5 |                                                       |                                              |        |
| Ÿ, | แพทย์ที่ได้รับมอบหมาย      |                     |                        |                                                                   |   |                                                       |                                              |        |
| Ξ  | คำสั่งแพทย์                | Remark              |                        |                                                                   |   |                                                       |                                              |        |
|    | บันทึกความก้าวหน้าของแพทย์ |                     |                        |                                                                   |   |                                                       |                                              |        |
|    | การวินิจฉัย                |                     |                        |                                                                   |   |                                                       |                                              |        |
| 5  | นัดหมายครั้งกัดไป          |                     |                        |                                                                   |   |                                                       |                                              |        |
| ŝ  | การมันทึกการให้ยา          |                     |                        |                                                                   |   |                                                       |                                              |        |
| E  | แผนการพยาบาล               |                     |                        |                                                                   |   |                                                       |                                              |        |
| E  | หมายเหตุจากพยาบาล          |                     |                        |                                                                   |   |                                                       |                                              |        |

# นอกจากนี้ผู้ใช้งานสามารถสร้างนัดหมายเองได้ โดยกดที่ปุ่ม 匂

| Create Appointment Booking           |                          |                           |   |               |                                              | ×  |
|--------------------------------------|--------------------------|---------------------------|---|---------------|----------------------------------------------|----|
| เลือกสถานพยาบาลที่รักษา              |                          |                           | ~ | Patient       |                                              | Ð  |
| Start Date<br>02 December 2024 15:43 | Ē                        | End Date                  | Ē | Eutrure Order | Please select patient to make an appointment |    |
| Staffs                               |                          |                           | ⊕ |               |                                              | ♥, |
| Pleas                                | e select staffs and case | es to make an appointment |   |               |                                              |    |
| Subject                              |                          |                           |   |               |                                              |    |
| Description                          |                          |                           |   |               |                                              |    |
| Preparation                          |                          |                           |   |               |                                              |    |
| Remark                               |                          |                           |   |               |                                              |    |
|                                      |                          |                           |   |               |                                              |    |
|                                      |                          |                           |   |               |                                              |    |
|                                      |                          |                           |   |               |                                              |    |
|                                      |                          |                           |   |               |                                              |    |
|                                      |                          |                           |   |               |                                              |    |
|                                      |                          |                           |   |               |                                              |    |

ให้ผู้ใช้งานเลือกสถานพยาบาลที่นัดหมายทำการรักษา, วันที่-เวลา, แพทย์, หัวข้อการนัดหมาย (Subject), รายละเอียดการนัดหมาย (Description), การเตรียมตัว (Preparation), หมายเหตุ (Remark), ผู้ป่วยที่นัดหมาย และสามารถสั่งยา หัตถการ หรือแลปต่างๆ ล่วงหน้าได้

เมื่อกรอกรายละเอียดเรียบร้อยแล้วให้กดปุ่ม 🔎 เพื่อบันทึกทำนัดหมาย

คู่ม<mark>ือการใช้งานระบบ (User Manual</mark>)

Document Version 3.0

#### DENTISTRY

| ¢   | ข้อมูลผู้ป่วยใน            |                                        |                                      |                                                       | Θ                                            |
|-----|----------------------------|----------------------------------------|--------------------------------------|-------------------------------------------------------|----------------------------------------------|
|     |                            |                                        | ⊗ <sup>●</sup> ¢ <sup>●</sup> ⊡<br>× | วันที่เข้ารับการตรวจ:<br>วันที่ตรวจ:<br>สถานะการตรวจ: | 21/11/2024   15:33:28<br>-<br>ເຫ້າຮົບກາຣຕຣວຈ |
| +   | ฟอร์มผู้ป่วยใน             | 🛱 นัดหมายครั้งถัดไป                    |                                      |                                                       |                                              |
| Ť0. | Admission Note             | Next Visit Detail                      |                                      |                                                       | บันกึก                                       |
| Ťa  | สัญญาณชีพ                  | Reset                                  |                                      |                                                       |                                              |
| ŧ   | ປรະວັຕີກາຣໃຫ້ຫາເດັນ        | 🗹 ไม่มีการนัดหมายครึ่งถัดไป            |                                      |                                                       |                                              |
| Ŷ   | การซักประวัติ              | Follow-up in                           | day                                  | ~                                                     |                                              |
| ŧ   | ประวัติการรักษา            | Pick Time Next Visit Date Enter Date   |                                      |                                                       |                                              |
| Ŷ   | การตรวจร่างกาย             | *Auto Calculate 02 December 2024 15:42 |                                      | 5                                                     |                                              |
| Ŷ   | แพทย์ที่ได้รับมอบหมาย      | ไม่มีการนัดหมายครั้งถัดไป              |                                      |                                                       |                                              |
|     | ค่าสั่งแพทย์               |                                        |                                      |                                                       |                                              |
| E   | บันทึกความก้าวหน้าของแพทย์ |                                        |                                      |                                                       |                                              |
|     | การวินิจฉัย                |                                        |                                      |                                                       |                                              |
| 劼   | นัดหมายครั้งกัดไป          |                                        |                                      |                                                       |                                              |
| ß   | การบันทึกการให้ยา          |                                        |                                      |                                                       |                                              |
| E   | แผนการพยาบาล               |                                        |                                      |                                                       |                                              |
| E   | หมายเหตุจากพยาบาล          |                                        |                                      |                                                       |                                              |

หากไม่มีนัดหมายครั้งถัดไป ให้ทำเครื่องหมาย 🗸 ในช่อง 🔲 ไม่มีการนัดหมายครั้งถัดไป

| ¢        | ข้อมูลผู้ป่วยใน            |                                        |                        |          |                                                       | Θ                                       |
|----------|----------------------------|----------------------------------------|------------------------|----------|-------------------------------------------------------|-----------------------------------------|
|          |                            |                                        | @ <sup>●</sup> \$<br>* | 8 0      | วันที่เข้ารับการตรวจ:<br>วันที่ตรวจ:<br>สถานะการตรวจ: | 21/11/2024   15:33:28<br>เข้ารับการดรวจ |
| +        | ฟอร์มผู้ป่วยใน             | 🛱 นัดหมายครั้งกัดไป                    |                        |          |                                                       |                                         |
| 南        | Admission Note             | Next Visit Detail                      |                        |          |                                                       | Ŭuñn                                    |
| The      | สัญญาณชีพ                  | Reset                                  |                        |          |                                                       |                                         |
| ŧ        | ประวัติการใช้ยาเดิม        | 🛃 ไม่มีการนัดหมายครั้งกัดไป            |                        |          |                                                       |                                         |
| y,       | การซักประวัติ              | Follow-up in                           | day                    |          | ~                                                     |                                         |
| ŧ        | ประวัติการรักษา            | Pick Time Next Visit Date Enter Date   |                        |          |                                                       |                                         |
| Ŷ        | การตรวจร่างกาย             | *Auto Calculate D2 December 2024 16:20 |                        | <b>5</b> |                                                       |                                         |
| Ŷ        | แพทย์ที่ได้รับมอบหมาย      | Remark<br>ไม่มีการมัดหมายครั้งถัดไป    |                        |          |                                                       |                                         |
|          | คำสั่งแพทย์                |                                        |                        |          |                                                       |                                         |
| ₿        | บันทึกความก้าวหน้าของแพทย์ |                                        |                        |          |                                                       |                                         |
| <u>۲</u> | การวินิจฉัย                |                                        |                        |          |                                                       |                                         |
| 5        | นัดหมายครั้งกัดไป          |                                        |                        |          |                                                       |                                         |
| ß        | การบันทึกการให้ยา          |                                        |                        |          |                                                       |                                         |
| E        | แผนการพยาบาล               |                                        |                        |          |                                                       |                                         |
| E        | หมายเหตุจากพยาบาล          |                                        |                        |          |                                                       |                                         |
|          |                            |                                        |                        |          |                                                       |                                         |

หลังจากนั้นให้ผู้ใช้งานกดที่ 🔍 เพื่อบันทึกข้อมูล

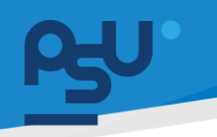

#### DENTISTRY

- 4.13. การบันทึกการให้ยา
  - 4.13.1. รายการให้ยา

|              |                          |                     |                            |                  | @ <sup>9</sup> ¢ <sup>6</sup><br>* |                  | วันที่เข้ารับ<br>วันที่ตรวจ<br>สถานะกา | lunisason:<br>n:<br>sason: | 21/11/2024   15:3<br>-<br>เช้ารับการดรวจ | 3:28            |
|--------------|--------------------------|---------------------|----------------------------|------------------|------------------------------------|------------------|----------------------------------------|----------------------------|------------------------------------------|-----------------|
| 💽 wa:        | ອຣົມຜູ້ປ່ວຍໃນ            | 🗒 การบันทึกการให้ยา |                            |                  |                                    |                  |                                        |                            |                                          |                 |
| 👘 Adı        | dmission Note            | 03 December 2024    | 02 December 2024           | 01 December 2024 | 30 November 2024                   | 29 November 2024 | 28 November 2024                       | 27 November 2024           | 26 November 2024                         | 25 November 202 |
| †a any       | ឬល្វាលទីអ                |                     |                            |                  |                                    |                  |                                        | -                          | ✓ One Day Continue                       | aus All         |
| 🕂 Us:        | ระวัติการใช้ยาเดิม       | Medication          | 08:00<br>Amoxicillin (500) | 09:00            | 10:0                               | p                | 11:00                                  | 12:00                      | 13:00<br>Amoxicillin (500)               | 14:00           |
| ₿ mis        | เรซักประวัติ             | นาย                 |                            |                  |                                    |                  |                                        |                            |                                          |                 |
| 🗭 Us:        | ะวิดีการรักษา            | 670000              |                            |                  |                                    |                  |                                        |                            |                                          |                 |
| ₿ mis        | เรตรวจร่างทาย            |                     | 0                          |                  |                                    |                  |                                        |                            | 0                                        |                 |
| Se um        | งทย์ที่ได้รับมอบหมาย     |                     |                            |                  |                                    |                  |                                        |                            |                                          |                 |
| 🗐 คำส่       | เส้งแพทย์                |                     |                            |                  |                                    |                  |                                        |                            |                                          |                 |
| 📄 ŭui        | มทึกความก้าวหน้าของแพทย์ |                     |                            |                  |                                    |                  |                                        |                            |                                          |                 |
| 🐑 nıs        | รวินิจฉัย                |                     |                            |                  |                                    |                  |                                        |                            |                                          |                 |
| <b>賞</b> ŭai | าหมายครั้งกัดไป          |                     |                            |                  |                                    |                  |                                        |                            |                                          |                 |
| 🛱 nas        | เรมันทึกการให้ยา         |                     |                            |                  |                                    |                  |                                        |                            |                                          |                 |
| ыл <u>3</u>  | งบการพยาบาล              |                     |                            |                  |                                    |                  |                                        |                            |                                          |                 |
| E nu         | มายเหตุอาภพยาบาล         |                     |                            |                  |                                    |                  |                                        |                            |                                          |                 |
| 🖓 đui        | มทึกการตรวจสอบ           |                     |                            |                  |                                    |                  |                                        |                            |                                          |                 |

| •                            |                                   | -                | <ul> <li>●</li> <li>●</li></ul> |                                | วันที่เข้ารับการตรวจ:<br>วันที่ตรวจ:<br>สถานะการตรวจ: | 21/11/2024   15:33:28<br>-<br>เช้ารับการตรวจ |
|------------------------------|-----------------------------------|------------------|----------------------------------------------------------------------------------------------------|--------------------------------|-------------------------------------------------------|----------------------------------------------|
| ∓ ฟอร์มผู้ป่วยใน             | 🗊 การบันทึกการให้ยา               |                  |                                                                                                    |                                |                                                       |                                              |
| Admission Note               | 03 December 2024 02 December 2024 | 01 December 2024 | 30 November 2024                                                                                                    | 29 November 2024               | 28 November 2024                                      | 27 November 2024 26 November 2024            |
| 🙀 สัญญาณชีพ                  |                                   |                  |                                                                                                    |                                | 0                                                     | ne Day 🗸 Continuous All                      |
| 🗐 ประวัติการใช้ยาเดิม        | Medication 11:00                  | 12:00            | 13:00                                                                                                    | 14:00<br>Cefalexin 250         | 15:00                                                 | 16:00 17:00                                  |
| 😲 การซักประวัติ              | G08                               |                  |                                                                                                    | Cefalexin 250<br>Cefalexin 250 |                                                       |                                              |
| 🗘 ประวัติการรักษา            | 670000                            |                  |                                                                                                    | A                              |                                                       |                                              |
| 😲 การตรวจร่างกาย             |                                   |                  |                                                                                                    |                                |                                                       |                                              |
| 😋 แพทย์ที่ได้รับมอบหมาย      |                                   |                  |                                                                                                    |                                |                                                       |                                              |
| 📰 คำสั่งแพทย์                |                                   |                  |                                                                                                    |                                |                                                       |                                              |
| 📄 บันทึกความก้าวหน้าของแพทย์ |                                   |                  |                                                                                                    |                                |                                                       |                                              |
| 📱 การวินิจฉัย                |                                   |                  |                                                                                                    |                                |                                                       |                                              |
| 🛱 นัดหมายครั้งกัดไป          |                                   |                  |                                                                                                    |                                |                                                       |                                              |
| 🔋 การบันทึกการให้ยา          |                                   |                  |                                                                                                    |                                |                                                       |                                              |
|                              |                                   |                  |                                                                                                    |                                |                                                       |                                              |

หรือรายการให้ยาต่อเนื่อง (Continuous) โดยเลือกที่

| RV                                                                                        |                                                |                  |                 |                           |                                                          |                                                       | Documen                                                     |
|-------------------------------------------------------------------------------------------|------------------------------------------------|------------------|-----------------|---------------------------|----------------------------------------------------------|-------------------------------------------------------|-------------------------------------------------------------|
| ข้อมูลผู้ป่วยใน                                                                           |                                                |                  |                 |                           |                                                          |                                                       |                                                             |
| •                                                                                         |                                                |                  |                 | € \$<br>€                 |                                                          | วันที่เข้ารับการตรวจ:<br>วันที่ตรวจ:<br>สถานะการตรวจ: | 21/11/2024   15:33:28<br>-<br>เข้ารับการตรวจ                |
| <ul> <li>Cy การตรวจร่างกาย</li> <li>Cy แพกย์ที่ได้รับมอบหมาย</li> </ul>                   | 🔋 <b>การบันทึกการให้ยา</b><br>03 December 2024 | 02 December 2024 | 01 December 202 | 24 30 November 2          | 29 November 2024                                         | 28 November 2024                                      | 27 November 2024 26 November 2022<br>One Day Continuous All |
| 📳 ຄຳສ້ອນເພກຍ໌                                                                             | Medication<br>G08<br>une                       | 12:00            | Am              | 13:00<br>noxicillin (500) | 14:00<br>Cefalexin 250<br>Cefalexin 250<br>Cefalexin 250 | 15:00                                                 | 16:00 17:00                                                 |
| <ul> <li>อันกการปมารคนายองแพทย</li> <li>การวินิจฉัย</li> <li>ฉัดหมายครั้งกัดไป</li> </ul> | 67000                                          |                  |                 | ۵                         | 63                                                       |                                                       |                                                             |
| <ul> <li>ภารบันทึกการให้ยา</li> <li>แผนการพยาบาล</li> </ul>                               |                                                |                  |                 |                           |                                                          |                                                       |                                                             |
| 🗐 หมายเหตุจากพยาบาล<br>🕁 บันทึกการตรวจสอบ                                                 |                                                |                  |                 |                           |                                                          |                                                       |                                                             |
| Ψุ¶ อาหารและโภชนาการ                                                                      |                                                |                  |                 |                           |                                                          |                                                       |                                                             |

และสามารถดูรายการให้ยาพร้อมกันได้ทั้ง 2 แบบ โดยเลือกที่ 👘 👘

4.13.2. การให้ยา

|                            |                     |                   |                  | <ul> <li>⊕</li> <li>⊕</li> <li>⊕</li> <li>⇒</li> </ul> |                  | วันที่เข้ารั<br>วันที่ตรวจ<br>สถานะกา | มการตรวจ:<br>วะ<br>รตรวจ: | 21/11/2<br>-<br>เข้ารับกา | 2024   15:33<br>50529 | 28              |
|----------------------------|---------------------|-------------------|------------------|--------------------------------------------------------|------------------|---------------------------------------|---------------------------|---------------------------|-----------------------|-----------------|
| ] ฟอร์มผู้ป่วยใน           | 🗐 การบันทึกการให้ยา |                   |                  |                                                        |                  |                                       |                           |                           |                       |                 |
| ۵ Admission Note           | 03 December 2024    | 02 December 2024  | 01 December 2024 | 30 November 2024                                       | 29 November 2024 | 28 November 2024                      | 27 November 2024          | 26 Novembe                | er 2024               | 25 November 202 |
| ភ្ន៍ តំណូល្អាលទីអ          |                     |                   |                  |                                                        |                  |                                       |                           | ✓ One Day                 | Continuo              | is All          |
| ] ประวัติการใช้ยาเดิม      | Medication          | 08:00             | 09:00            | 10:00                                                  |                  | 11:00                                 | 12:00                     | 13:00                     |                       | 14:00           |
| ๆ การซักประวัติ            | G08<br>นาย          | Amoxication (500) |                  |                                                        |                  |                                       |                           | Amoxicilin (5             |                       |                 |
| ประวัติการรักษา            | 670000              |                   |                  |                                                        |                  |                                       |                           |                           |                       |                 |
| การตรวจร่างกาย             |                     |                   | 2                |                                                        |                  |                                       |                           |                           | 6                     |                 |
| แพทย์ที่ได้รับมอบหมาย      |                     |                   |                  |                                                        |                  |                                       |                           |                           |                       |                 |
| คำสั่งแพทย์                |                     |                   |                  |                                                        |                  |                                       |                           |                           |                       |                 |
| บันทึกความก้าวหน้าของแพทย์ |                     |                   |                  |                                                        |                  |                                       |                           |                           |                       |                 |
| การวินิจฉัย                |                     |                   |                  |                                                        |                  |                                       |                           |                           |                       |                 |
| นัดหมายครั้งกัดไป          |                     |                   |                  |                                                        |                  |                                       |                           |                           |                       |                 |
| การมันทึกการให้ขา          |                     |                   |                  |                                                        |                  |                                       |                           |                           |                       |                 |
| แผนการพยานาล               |                     |                   |                  |                                                        |                  |                                       |                           |                           |                       |                 |
| หมายเหตุจากพยาบาล          |                     |                   |                  |                                                        |                  |                                       |                           |                           |                       |                 |
| บันทึกการตรวจสอบ           |                     |                   |                  |                                                        |                  |                                       |                           |                           |                       |                 |
|                            |                     |                   |                  |                                                        |                  |                                       |                           |                           |                       |                 |
| a 2                        | <u>ຕ</u> ໃຫ້ພວກ,    | ູ່ໃນນີ້ຄື         |                  |                                                        |                  |                                       |                           |                           |                       |                 |

Document Version 3.0

#### DENTISTRY

| 📀 ข้อมูลผู้ป่วยใน                                                                                                    | F-Mar ×                                                                      |                                                       |                  |                                              | Θ           |
|----------------------------------------------------------------------------------------------------|------------------------------------------------------------------------------|-------------------------------------------------------|------------------|----------------------------------------------|-------------|
|                                                                                                    | Amoxicilin (500)<br>SudamuséVact sido 3 times a day nékonns sih, nanstu, sék | วันที่เข้ารับการตรวจ:<br>วันที่ตรวจ:<br>สถานะการตรวจ: |                  | 21/11/2024   15:33:28<br>-<br>เข้ารับการตรวจ |             |
| instrumenter                                                                                                    | standare Time : 102406 Administration Time : 13.0000<br>Order By :           | 14 28 November 2024                                   | 27 November 2024 | 26 November 2024                             | 25 November |
|                                                                                                    |                                                                              |                                                       | 6                | One Day     Continuous                       | All         |
| Medication         13:00           Image: Strength of the strength of the strenghos strength of the strenghos strength of the streng |                                                                              | 17:00                                                 | 18:00            | 19:00<br>Amoxicillin (500)                   | 20:0        |
| <ul> <li>รางออง</li> <li>อาจอง</li> <li>อาจอง</li> </ul>                                                                                                    |                                                                              |                                                       |                  | ۵                                            |             |
| ∱α misłacłoβitu<br>Γ→ śrwitukitup                                                                                                    |                                                                              |                                                       |                  |                                              |             |
| 🗐 ńilóśw                                                                                                    |                                                                              |                                                       |                  |                                              |             |
| ★ normalinerrisiner                                                                                                    |                                                                              |                                                       |                  |                                              |             |
| E⊉ aşûmsînen<br>A) sunmsãoo                                                                                                    |                                                                              |                                                       |                  |                                              |             |
| f manihmashun                                                                                                    |                                                                              |                                                       |                  |                                              |             |

# จากนั้นให้ผู้ใช้งานกดไปที่ 🥝 เพื่อจัดเตรียมยา

| 9           | ข้อมูลผู้ป่วยใน |                                           | E-Mar                                                                                    | ×  |                                  |                              |  |      |
|-------------|-----------------|-------------------------------------------|------------------------------------------------------------------------------------------|----|----------------------------------|------------------------------|--|------|
|             |                 |                                           | Amoxicillin (500)<br>รับประกายสร้าง: 1 เมื่อ 3 times a day หลังอาหาร เข้า, กลารวัน, เซ็น | R  | วันที่เข้า<br>วันที่ตร<br>สถานะก | รับการตรวจ:<br>พ:<br>ารตรวจ: |  |      |
| L4          |                 |                                           | Standard Time : 10:24:06 Administration Time : 13:00:00<br>Order By :                    |    |                                  |                              |  |      |
| ß           |                 | 04 December 2024 03 December 2024 02 Dece |                                                                                          |    | 4 28 Nover                       |                              |  |      |
| E           |                 |                                           |                                                                                          |    |                                  |                              |  |      |
| E           |                 | Medication 13:00                          |                                                                                          |    | 17:00                            |                              |  | 20:0 |
| 25          |                 | GOB Amoxicillin (500)                     | Medication Administration ×                                                              |    |                                  |                              |  |      |
| Ψ٩          |                 |                                           |                                                                                          |    |                                  |                              |  |      |
| 6           |                 |                                           |                                                                                          |    |                                  |                              |  |      |
| Ŕ=          |                 |                                           | Would you liked to adjust the status of medication administration                        | n? |                                  |                              |  |      |
| E→          |                 |                                           | Refused                                                                                  |    |                                  |                              |  |      |
| E           |                 |                                           |                                                                                          |    |                                  |                              |  |      |
| *           |                 |                                           |                                                                                          |    |                                  |                              |  |      |
| ¢           |                 |                                           |                                                                                          |    |                                  |                              |  |      |
| 53          |                 |                                           |                                                                                          |    |                                  |                              |  |      |
| ٢           |                 |                                           |                                                                                          |    |                                  |                              |  |      |
| े के<br>(1) |                 |                                           |                                                                                          |    |                                  |                              |  |      |

ให้ผู้ใช้งานกดปุ่ม <sup>( รบBMIT )</sup> เพื่อยืนยันการจัดเตรียมยา

Document Version 3.0

#### DENTISTRY

| 📀 ข้อมูลผู้ป่วยใน                                                                        |                                       |                   | E Mar                                                                                              |             |                                                       |                                  | Θ                |
|------------------------------------------------------------------------------------------|---------------------------------------|-------------------|----------------------------------------------------------------------------------------------------|-------------|-------------------------------------------------------|----------------------------------|------------------|
|                                                                                          |                                       |                   | E-Mar<br>Amoxicillin (500)<br>รับประกายครึ่งละ 1 เมื่อ 3 times a day หลังอาหาร เข้า, กลางวัน, เซ็บ | ศาสังเณรียม | วันที่เข้ารับการตรวจ:<br>วันที่ตรวจ:<br>สถานะการตรวจ: | 21/11/2024<br>-<br>เข้ารับการดรว | 15:33:28<br>9    |
|                                                                                          | 🗊 การบันทึกการให้ยา                   |                   | Standard Time : 10:31:38 Administration Time : 13:00:00<br>Order By :<br>Administration By :       |             |                                                       |                                  |                  |
| <ul> <li>การมันทึกการให้ขา</li> <li>แผนการพยายาล</li> </ul>                              | 02 December 2024                      | 01 December 2024  |                                                                                                    |             | mber 2024 26 November 2024                            | 25 November 2024                 | 24 November 2024 |
| E KUTBINGETRIWETUTA                                                                      | Medication                            | 13:00             |                                                                                                    |             | 17:00                                                 | 18:00                            | 19:00            |
| <ul><li>ชั้นทักการตรวจสอบ</li><li>ขางารและไกชนาการ</li></ul>                             | G08<br>មាម ឈិត្តปฐากร e<br>6700000001 | Amoxiciliin (500) |                                                                                                    |             |                                                       |                                  |                  |
| 🗁 เอกสารผู้ป่วย                                                                          |                                       | 0                 |                                                                                                    |             |                                                       |                                  | <b>⊘</b> 0       |
| <b>ทั</b> ่≖ การส่งต่อผู้ป่วย                                                            |                                       |                   |                                                                                                    |             |                                                       |                                  |                  |
| [→ จำหน่ายผู้ป่วย                                                                        |                                       |                   |                                                                                                    |             |                                                       |                                  |                  |
| 🗐 ค่าใช้ง่าย                                                                             |                                       |                   |                                                                                                    |             |                                                       |                                  |                  |
| \star ความเสียงการรักษา                                                                  |                                       |                   |                                                                                                    |             |                                                       |                                  |                  |
| ฏิ แจ้งเตือน                                                                             |                                       |                   |                                                                                                    |             |                                                       |                                  |                  |
| ( <u>)</u><br>()<br>()<br>()<br>()<br>()<br>()<br>()<br>()<br>()<br>()<br>()<br>()<br>() |                                       |                   |                                                                                                    |             |                                                       |                                  |                  |
| 🛞 ธมาคารเดือด                                                                            |                                       |                   |                                                                                                    |             |                                                       |                                  |                  |
| 📌 การลาพักการรักษา                                                                       |                                       |                   |                                                                                                    |             |                                                       |                                  |                  |
| 🗊 บันทึกอา                                                                               |                                       |                   |                                                                                                    |             |                                                       |                                  |                  |

# จากนั้นให้ผู้ใช้งานกดไปที่ 🧟 เพื่อให้ยา

| G                      | ข้อมูลผู้ป่วยใน |                      |                  | E-Mar                                                                                                    | ×     |                                   |                               |  |
|------------------------|-----------------|----------------------|------------------|----------------------------------------------------------------------------------------------------|-------|-----------------------------------|-------------------------------|--|
| -                      |                 | 🔋 การบันทึกการให้ยา  |                  | Amoxicilin (500)<br>Svotamuefes 1 dio 3 times a day advente site, netrolu, idu<br>Sanater 1 time : 103138 : Administration Time : 130000<br>Orere fry :<br>Administration by : | 0     | วันที่เข้า<br>วันที่ตระ<br>สถานะก | จิบการตรวจ:<br>เจ:<br>ารตรวจ: |  |
|                        |                 | 02 December 20       | 01 December 2024 |                                                                                                    |       | mber 2024                         |                               |  |
| E                      |                 | Medication           |                  |                                                                                                    |       |                                   |                               |  |
| ₩<br>₩                 |                 | G08<br>U19<br>670000 |                  | Medication Administration                                                                                                    | ×     |                                   |                               |  |
| 6                      |                 |                      |                  | $\bigcirc$                                                                                                    |       |                                   |                               |  |
| *-                     |                 |                      |                  | Would you liked to adjust the status of medication administra                                                                                                    | tion? |                                   |                               |  |
| E                      |                 |                      |                  |                                                                                                    |       |                                   |                               |  |
| *                      |                 |                      |                  |                                                                                                    |       |                                   |                               |  |
| ф                      |                 |                      |                  |                                                                                                    |       |                                   |                               |  |
| <sup>و</sup> ي=<br>(1) |                 |                      |                  |                                                                                                    |       |                                   |                               |  |
| \$                     |                 |                      |                  |                                                                                                    |       |                                   |                               |  |
| Ê                      |                 |                      |                  |                                                                                                    |       | )                                 |                               |  |

ให้ผู้ใช้งานกดปุ่ม <sup>รบอพกา</sup> เพื่อยืนยันการให้ยา

#### DENTISTRY

| ÷        | ข้อมูลผู้ป่วยใน    |                     |                    |                  |                   |                  |                               |                                  |                                  | e                  |
|----------|--------------------|---------------------|--------------------|------------------|-------------------|------------------|-------------------------------|----------------------------------|----------------------------------|--------------------|
| Ģ        |                    |                     |                    |                  | @ <sup>0</sup> \$ | <b>°</b> •       | วันที่เข้<br>วันที่ต<br>สถาน: | ำรับการตรวจ:<br>รวจ:<br>การตรวจ: | 21/11/2024<br>-<br>เข้ารับการตรว | 15:33:28           |
| ÷J       |                    | 🗊 การบันทึกการให้ยา |                    |                  |                   |                  |                               |                                  |                                  |                    |
| ₿        | การบันทึกการให้ยา  | 02 D                | 01 December 2024   | 20 November 2024 | 20 November 2024  | 20 November 2024 | 27 Neurophan 2024             | 26 November 20                   | 24 25 November 202               | 4 24 November 2024 |
| E        | แผนการพยาบาล       | 02 December 202     | 4 Of December 2024 | 30 November 2024 | 29 November 2024  | 26 November 2024 | 27 November 2024              | 26 November 20                   | ✓ One Day C                      | Continuous All     |
| E        | หมายเหตุจากพยาบาล  | Medication          | 13:00              | 14:00            | 15:00             | 16:0             | 0                             | 17:00                            | 18:00                            | 19:00              |
| ₹₽       | บันทึกการตรวจสอบ   | G08                 | Amoxicillin (500)  |                  |                   |                  |                               |                                  |                                  | Amoxicillin (500)  |
| Ψ٩       | อาหารและโภขนาการ   | 670000              |                    |                  |                   |                  |                               |                                  |                                  |                    |
| Þ        | เอกสารผู้ป่วย      |                     | 0                  |                  |                   |                  |                               |                                  |                                  | ى                  |
| ∱≈       | การส่งต่อผู้น้วย   |                     |                    |                  |                   |                  |                               |                                  |                                  |                    |
| [→       | จำหน่ายผู้ป่วย     |                     |                    |                  |                   |                  |                               |                                  |                                  |                    |
| E        | ค่าใช้จ่าย         |                     |                    |                  |                   |                  |                               |                                  |                                  |                    |
| *        | ความเสี่ยงการรักษา |                     |                    |                  |                   |                  |                               |                                  |                                  |                    |
| Ų        | แจ้งเตือน          |                     |                    |                  |                   |                  |                               |                                  |                                  |                    |
| <u> </u> | สรุปการรักษา       |                     |                    |                  |                   |                  |                               |                                  |                                  |                    |
| ۲        | ธนาคารเลือด        |                     |                    |                  |                   |                  |                               |                                  |                                  |                    |
| Ŕ        | การลาพักการรักษา   |                     |                    |                  |                   |                  |                               |                                  |                                  |                    |
| ß        | บันทึกยา           |                     |                    |                  |                   |                  |                               |                                  |                                  |                    |

# เมื่อสถานะเปลี่ยนเป็นให้ยาแล้ว ชื่อของยาจะถูกเปลี่ยนจากสีเหลืองเป็นสีเขียว

| 📀 ข้อมูลผู้ป่วยใน                                                                                                    | F-Mar ×                                                                                                    |                                                       |                                                     | Θ |
|----------------------------------------------------------------------------------------------------|----------------------------------------------------------------------------------------------------|-------------------------------------------------------|-----------------------------------------------------|---|
| cy uninversion                                                                                                    | Amoxidilin (500)<br>Rubannafha: 1 silo 3 times a day siberara sih, nemba, diu<br>Standard Time: 19.0354 Administration Time: 13.03.00<br>Orien fy:<br>Administration fy: | วันที่เข้ารับการดรวจ:<br>วันที่ดรวจ:<br>สถานะการดรวจ: | 21/11/2024   15:33:28<br>-<br>เข้ารับการตรวจ        |   |
| modulinimilier     102 December 2024     01 December 2024     unemonitier                                                                                                    |                                                                                                    | mber 2024 26 November 2024                            | 25 November 2024 24 November 2024<br>Continuous All | 4 |
| Medication 13:00<br>G dufininseissaeu GG Amouicillin (500)<br>miniseacheurins                                                                                                    |                                                                                                    | 17:00                                                 | 18:00 19:00<br>Amoxiciliin (506)                    |   |
| nannadioe data a constantido da constantido da constantida constantido da constantido da constan |                                                                                                    |                                                       | ۵                                                   |   |
| (+ śminujtw<br>Anton                                                                                                    |                                                                                                    |                                                       |                                                     |   |
| 🔆 nəruduvnəsismə<br>Д. vəbudau                                                                                                    |                                                                                                    |                                                       |                                                     |   |
| <ul> <li>□ and market</li> <li>□ and market</li> <li>□ an</li></ul>                                                                                                    |                                                                                                    |                                                       |                                                     |   |
| 🛧 nisankinnistnun                                                                                                    |                                                                                                    |                                                       |                                                     |   |

ในกรณีที่มีการสั่งจ่ายยาอันตราย หรือยาที่ผู้ป่วยมีอาการแพ้ จะต้องมีพยานยืนยันการจ่ายยาดังกล่าวด้วย ให้ผู้ใช้งานกดที่ 🥏 เพื่อเพิ่มพยาน

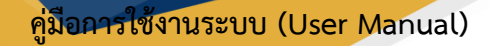

#### DENTISTRY

| ¢                      | ข้อมูลผู้ป่วยใน |                     |                            | Medication Administration | ×       |                                                  |                    | Θ |
|------------------------|-----------------|---------------------|----------------------------|---------------------------|---------|--------------------------------------------------|--------------------|---|
|                        |                 |                     |                            | Amount Actual             |         | นที่เข้ารับการตรวจ:<br>นที่ตรวจ:<br>ถานะการตรวจ: |                    |   |
| ند<br>ه                |                 | 🗊 การบันทึกการให้ยา |                            | ② Witness                 | ~       |                                                  |                    |   |
| E                      |                 | 02 December 2024    | 01 December 2024           | Remark                    | mber 20 | 24 26 November 2024                              | 4 25 November 2024 |   |
| 5                      |                 | Medication<br>G08   | 13:00<br>Amoxicillin (500) |                           |         |                                                  |                    |   |
| ٣١                     |                 | 67000C              |                            |                           |         |                                                  |                    |   |
| <i>\</i><br><i>ħ</i> = |                 |                     | ¢ <b>U</b>                 |                           |         |                                                  |                    |   |
| Đ                      |                 |                     |                            |                           |         |                                                  |                    |   |
| *                      |                 |                     |                            |                           |         |                                                  |                    |   |
| <u></u>                |                 |                     |                            |                           |         |                                                  |                    |   |
| ني <u>ت</u>            |                 |                     |                            |                           |         |                                                  |                    |   |
| <b>.</b><br>(1)        |                 |                     |                            | Submit                    |         |                                                  |                    |   |
| 63                     |                 |                     |                            |                           |         |                                                  |                    |   |

# ให้ผู้ใช้งานระบุจำนวนยา, พยาน และรายละเอียดเพิ่มเติม

| < ข้อมูลผู้ป่วยใน            |                       | Medication Administration | × |                                                                       |     |            |       |
|------------------------------|-----------------------|---------------------------|---|-----------------------------------------------------------------------|-----|------------|-------|
|                              |                       | Amount Actual 1 (2) une   |   | วันที่เข้ารับการดรว<br>วันที่ตรวจ:<br>สถานะการดรวจ:<br>ประเภทการดรวจ: | 80  |            |       |
| •                            |                       | Witness Remark<br>demo    |   |                                                                       | ani | inisšnui 🕀 |       |
| 🕂 ประวัติการใช้ยาเดิม        |                       |                           |   |                                                                       |     |            |       |
| 😲 การซักประวัติ              |                       | Remark<br>demo            |   |                                                                       |     |            |       |
| 🖶 ประวัติการรักษา            | Medication 13:00      |                           |   |                                                                       |     |            | 20:00 |
| 🖑 การตรวอร่างกาย             | GOB Amoxicillin (500) |                           |   |                                                                       |     |            |       |
| 😋 แพทย์ที่ได้รับขอบหมาย      |                       |                           |   |                                                                       |     |            |       |
| 🔳 กำสังแพทย์                 |                       |                           |   |                                                                       |     |            |       |
| Order Sheet                  |                       |                           |   |                                                                       |     |            |       |
| 📄 บันทึกความก้าวหน้าของแพทย์ |                       |                           |   |                                                                       |     |            |       |
| 📳 การวินิจฉัย                |                       |                           |   |                                                                       |     |            |       |
| 🛱 มัดหมายครั้งกัดไป          |                       |                           |   |                                                                       |     |            |       |
| 🕞 การมันทึกการให้ยา          |                       |                           |   |                                                                       |     |            |       |
| 🗐 แหนการพยาบาล               |                       | Submit                    |   |                                                                       |     |            |       |

เมื่อกรอกข้อมูลเรียบร้อยแล้วให้กดปุ่ม <sup>รบอพเท</sup>ี่เพื่อบันทึกข้อมูล

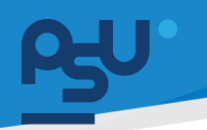

## <mark>คู่มีอการใช้งานระบบ (User Manual)</mark>

Document Version 3.0

#### DENTISTRY

| 📀 ข้อมูลผู้ป่วยใน                                                                                                    | Medication Administration ×                 | e                                                                                                    |
|----------------------------------------------------------------------------------------------------|---------------------------------------------|----------------------------------------------------------------------------------------------------|
| N000050                                                                                                    | Amount Actual<br>1                          | Solution         21/17/224   15/323           Sufferer         -           manameters         -           manameters         -           discourse         - |
| a a a a a a a a a a a a a a a a a a a                                                                                                    | ی ست به به به به به به به به به به به به به | Antimation (3)                                                                                                    |
| 🔁 usätimistensu                                                                                                    | ตรวจสอบรหัส ×                               |                                                                                                    |
| Qg_mselsub30         05 December 2024         04 December 2024         03 Dece                                                                                                    | Remark<br>demo                              | 4 29 November 2024 28 November 2024 27 November 2024 26 November 2                                                                                           |
| 🖆 disistansilara<br>Medication 13.00                                                                                                    |                                             | 17.00 18.00 19.00 26.00                                                                                                    |
| Cy ministrative and Amazialitie (500)                                                                                                    |                                             | Amaddiffin (500)                                                                                                    |
| En Automatin En Automatin En                                                                                                    |                                             |                                                                                                    |
| Conter Sheet                                                                                                    | ตรวจสอบ                                     |                                                                                                    |
| Outrourselaurselaurs                                                                                                    |                                             |                                                                                                    |
| in a standard state a state a stat |                                             |                                                                                                    |
| imulufamakin                                                                                                    |                                             |                                                                                                    |
|                                                                                                    | Submit                                      |                                                                                                    |

จากนั้นให้ผู้ใช้งานกรอกรหัส PIN ของพยาน แล้วกดที่ปุ่ม 🧰 🕬

| <ul> <li>Applieds</li> </ul>                                                                                                    | Medication Administration ×                    |  |
|----------------------------------------------------------------------------------------------------|------------------------------------------------|--|
| and the second second sec                                                                                                    |                                                |  |
| the second second                                                                                                    | 8 mm                                           |  |
|                                                                                                    | × shousecan                                    |  |
| The same is a second second se |                                                |  |
|                                                                                                    | Update<br>Would you like to update this e-mar? |  |
|                                                                                                    |                                                |  |
| A                                                                                                    |                                                |  |
| A second second s                                                                                                    |                                                |  |
| ·                                                                                                    |                                                |  |
|                                                                                                    |                                                |  |

ให้ผู้ใช้งานกดปุ่ม "**ใช่**" เพื่อยืนยัน

Document Version 3.0

#### DENTISTRY

| 📀 ข้อมูลผู้ป่วยใน                                                                                                    | F-Mar ×                                                                                                    |          |                                                                                         |                    |                                                         |              |
|----------------------------------------------------------------------------------------------------|----------------------------------------------------------------------------------------------------|----------|-----------------------------------------------------------------------------------------|--------------------|---------------------------------------------------------|--------------|
| V10000529                                                                                                    | Amoscillio(500)<br>Tubinionfile: Lido 3 times a day wherms why nexts, dw<br>Baseload Time: Lido 35 times a day wherms why nexts, dw<br>Conter by<br>Advincestration (1000)<br>Advincestration (1000) |          | วันที่เข้ารับการดระ<br>วันที่ตรวจ:<br>สถานะการดรวจ:<br>ประเภทการดรวจ:<br>1. ประเภินสังค | ง:<br>สิทธิภา<br>ย | 21/11/2024   15:33:28<br>-<br>เข้ารับการตรวจ<br>Walk-In |              |
| 🖞 usademsiliamaa 🕞 misuurinimisikin                                                                                                    |                                                                                                    |          | levenher 202                                                                            | 26 Nevember 2026   | TE Meromber 2024                                        | 24 Marianaha |
| visible de la constante de la constante d |                                                                                                    | 024 27 8 | November 2024                                                                           | 26 November 2024   | One Day Continuous                                      | All          |
| Medication         13:00           Inscassedware         anexicilin (500)                                                                                                    |                                                                                                    | 17:      | 00                                                                                      | 18:00              | 19:00<br>Amoxicillin (500)                              |              |
| Qy เขากย์ที่ได้รับขอบหมาย แหน                                                                                                    |                                                                                                    |          |                                                                                         |                    |                                                         |              |
| 🔄 rinkuund                                                                                                    |                                                                                                    |          |                                                                                         |                    | 0                                                       | )            |
| Corder Sheet                                                                                                    |                                                                                                    |          |                                                                                         |                    |                                                         |              |
| 📱 ການວັດຈວັມ                                                                                                    |                                                                                                    |          |                                                                                         |                    |                                                         |              |
| 🛱 Voruneedatalu                                                                                                    |                                                                                                    |          |                                                                                         |                    |                                                         |              |
| 🕞 การบันทึกการใส่ยา                                                                                                    |                                                                                                    |          |                                                                                         |                    |                                                         |              |
| E INUTSAINNA                                                                                                    |                                                                                                    |          |                                                                                         |                    |                                                         |              |

# หลังจากยืนยันเรียบร้อยแล้ว สถานะจะเปลี่ยนเป็นใ<mark>ห้ยาแล้ว</mark>

4.13.3. การปฏิเสธการให้ยา

| < ข้อมูลผู้ป่วยใน            |                                   |                  |                  |                                      |                  |                                                       | e                                             |
|------------------------------|-----------------------------------|------------------|------------------|--------------------------------------|------------------|-------------------------------------------------------|-----------------------------------------------|
|                              |                                   |                  | (                | 9 <sup>9</sup> 4 <sup>9</sup> 🖪<br>× |                  | วันที่เข้ารับการตรวง:<br>วันที่ตรวง:<br>สถานะการตรวจ: | 21/11/2024   15:33:28<br><br>เย้ารับการดรวจ   |
| 🤓 แพกย์ที่ได้รับมอบหมาย      | 🗊 การบันทึกการให้ยา               |                  |                  |                                      |                  |                                                       |                                               |
| 🗐 คำสั่งแพทย์                | 03 December 2024 02 December 2024 | 01 December 2024 | 30 November 2024 | 29 November 2024                     | 28 November 2024 | 27 November 2024                                      | 26 November 2024 25 November 2024 24 November |
| 📴 Order Sheet                |                                   |                  |                  |                                      |                  |                                                       | ✓ One Day Continuous All                      |
| 🖹 บันทึกความก้าวหน้าของแพทย์ | Medication 6:00                   | 17:00            | 18:00            | 19:00                                | 20:00            | 21:00                                                 | 22:00 23:00                                   |
| 🖹 การวินิจฉัย                | G08<br>นาย                        |                  |                  | Amoxicillin (500)                    |                  |                                                       |                                               |
| 🛱 นัดหมายครั้งกัดไป          |                                   |                  |                  | _                                    |                  |                                                       |                                               |
| 🗐 การบันทึกการให้ยา          |                                   |                  |                  |                                      |                  |                                                       |                                               |
| 🗐 แผนการพยาบาล               |                                   |                  |                  |                                      |                  |                                                       |                                               |
| 🗐 หมายเหตุจากพยาบาล          |                                   |                  |                  |                                      |                  |                                                       |                                               |
| 🕞 บันทึกการตรวจสอบ           |                                   |                  |                  |                                      |                  |                                                       |                                               |
| Ψ¶ อาหารและโภชนาการ          |                                   |                  |                  |                                      |                  |                                                       |                                               |
| 🫅 เอกสารผู้ป่วย              |                                   |                  |                  |                                      |                  |                                                       |                                               |
| <b>ก่</b> ≂ การส่งต่อผู้ป่วย |                                   |                  |                  |                                      |                  |                                                       |                                               |
| [→ จำหน่ายผู้ป่วย            |                                   |                  |                  |                                      |                  |                                                       |                                               |
| 🗐 ค่าได้ล่าย                 |                                   |                  |                  |                                      |                  |                                                       |                                               |

ในกรณีที่ผู้ใช้งานไม่ต้องการให้ยาผู้ป่วย สามารถปฏิเสธการให้ยาได้ ให้ผู้ใช้งานกดที่ปุ่ม ೂ

# คู่ม<mark>ือการใช้งานระบบ (User Manual</mark>)

Document Version 3.0

#### DENTISTRY

| 📀 ข้อมูลผู้ป่วยใน                                  | F.Mar ×                                                                         |                                                       | Θ                                        |
|----------------------------------------------------|---------------------------------------------------------------------------------|-------------------------------------------------------|------------------------------------------|
|                                                    | Amoxiciliin (500)<br>Sudamaafika: 1 ula 3 times a day ndiaannis ah, nanolu, idu | วันที่เข้ารับการตรวจ:<br>วันที่ตรวจ:<br>สถานะการตรวจ: | 21/11/2024   15:33:28<br>เข้ารับการตรวจ  |
| Qr แพกย์ที่ได้รับขอบหมาย 🕞 การมันทึกการให้ยา       | Standard Time 12:02:00 Administration Time : 19:00:00 Order By :                |                                                       |                                          |
| indowwnd 03 December 2024 02 December 2024 01 Dec  |                                                                                 | 24 27 November 2024 26 No                             | wember 2024 25 November 2024 24 November |
| R Order Sheet                                      |                                                                                 |                                                       | One Day     Continuous     All           |
| 🖹 นับก็การามก้าวหน้าของแพทย์ Medication 6:00 17:00 |                                                                                 | 21:00                                                 | 22:00 23:00                              |
| 🗑 การวิบังฉัย G08<br>มาต                           |                                                                                 |                                                       |                                          |
| 🛱 นัดหมายครั้งกัดไป                                |                                                                                 |                                                       |                                          |
| 🛱 การบันทึกการให้ยา                                |                                                                                 |                                                       |                                          |
| E] แหนการพยาบาล                                    |                                                                                 |                                                       |                                          |
| 📳 หมายเหตุจากพยามาล                                |                                                                                 |                                                       |                                          |
| 😥 มันทึกการตรวจสอบ                                 |                                                                                 |                                                       |                                          |
| ๆ1 อาหารและโกลนาการ                                |                                                                                 |                                                       |                                          |
| 🛅 เอกสารผู้ป่วย                                    |                                                                                 |                                                       |                                          |
| ชั้น การสองไอยู่บ้วย                               |                                                                                 |                                                       |                                          |
| 🕞 ຈຳຫວ່າຍຜູ້ບ່ວຍ                                   |                                                                                 |                                                       |                                          |
| 「」 ภ่าไอ้ร่าย                                      |                                                                                 |                                                       |                                          |
|                                                    |                                                                                 |                                                       |                                          |

# จากนั้นให้ผู้ใช้งานกดไปที่ 🤗

| ¢          | ข้อมูลผู้ป่วยใน                                    | E-Mar                                                                           | ×       |    |                                                       |  |  |
|------------|----------------------------------------------------|---------------------------------------------------------------------------------|---------|----|-------------------------------------------------------|--|--|
| E          |                                                    | Amoxicillin (500)<br>Sudarnund'an 1 iún 3 times a day nélaanns eht, narudu, elu | 00      |    | วันที่เข้ารับการตรวจ:<br>วันที่ตรวจ:<br>สถานะการตรวจ: |  |  |
| Ŷ          | แพลส์ได้รับขอบหมาย                                 | Standard Time : 12:02:00 Administration Time : 19:00:00 Order By :              |         |    |                                                       |  |  |
| E          | nhillowmd 03 December 2024 02 December 2024 01 Dec |                                                                                 |         | 24 |                                                       |  |  |
|            | Order Sheet                                        |                                                                                 |         |    |                                                       |  |  |
| E          | มันทึกกวามก้าวหน้าของแพทย์ Medication 6:00 17:00   |                                                                                 |         |    |                                                       |  |  |
|            | ms50ede dee dee                                    | Medication Administration                                                       | ×       |    |                                                       |  |  |
| \$         | นักหมายครั้งกัดไป                                  | $\land$                                                                         | - 8     |    |                                                       |  |  |
| Ê          | การมันท์กการให้ยา                                  |                                                                                 |         |    |                                                       |  |  |
| E          | แหนการพยาบาล                                       | Would you liked to adjust the status of medication administ                     | ration? |    |                                                       |  |  |
| E          | สมายสาราสุราสาราช                                  | Refused                                                                         | omit    |    |                                                       |  |  |
| 20         | บันทึกการตรวจสอบ                                   |                                                                                 |         |    |                                                       |  |  |
| 41         | สารารแหน่ไทยนาการ                                  |                                                                                 |         |    |                                                       |  |  |
| C          | เอกสารผู้ปีวย                                      |                                                                                 |         |    |                                                       |  |  |
| <b>†</b> ≈ | การสืบต่อชื่ออย                                    |                                                                                 |         |    |                                                       |  |  |
| €÷         | สำหน่ายผู้ประ                                      |                                                                                 |         |    |                                                       |  |  |
| E          | ท่าได้สาย                                          |                                                                                 |         | J  |                                                       |  |  |
|            |                                                    |                                                                                 |         |    |                                                       |  |  |

ให้ผู้ใช้งานกดปุ่ม <sup>Refused</sup> เพื่อปฏิเสธการให้ยา

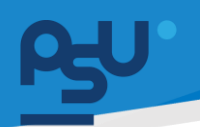

# คู่ม<mark>ือการใช้งานระบบ (User Manual</mark>)

Document Version 3.0

#### DENTISTRY

| Angeliteite                                                                                                    | Line x                                                                                                    |                               | 0 |
|----------------------------------------------------------------------------------------------------|----------------------------------------------------------------------------------------------------|-------------------------------|---|
| A second second | March 100<br>March 1 Annue au Annue Annue Annue<br>March 1 Annue Annue A | Addresses<br>Mars<br>Recently |   |
| Advantage of the second second s     |                                                                                                    | a presenta da presenta a      |   |
| E and a constant                                                                                                    | Update<br>Would you like to update this e-mar?                                                                                                    |                               |   |
| A second                                                                                                    |                                                                                                    |                               |   |
| Re defension<br>Re consideration<br>Di constan                                                                                                    |                                                                                                    |                               |   |
| A, manager<br>(r. manager<br>(r. manager)                                                                                                    |                                                                                                    |                               |   |
|                                                                                                    |                                                                                                    |                               |   |

# ให้ผู้ใช้งานกดปุ่ม "**ใช่**" เพื่อยืนยันการปฏิเสธการให้ยา

| 😌 ข้อมูลผู้ป่วยใน                                  | E-Mar ×                                                                                      |                                                       |                                              |
|----------------------------------------------------|----------------------------------------------------------------------------------------------|-------------------------------------------------------|----------------------------------------------|
| 6                                                  | Amoxiciliin (500)<br>Sudsemundvar 1 ulio 3 times a day nationns situ, nansžu, slu            | วันที่เข้ารับการตรวจ:<br>วันที่ตรวจ:<br>สถานะการตรวจ: | 21/11/2024   15:33:28<br>-<br>เข้าซึมการตรวจ |
| 😲 เพทต์ที่ได้รับของหมาย 🍺 <b>การมันทึกการให้ยา</b> | Standard Time : 12:03:29 Administration Time : 19:00:00<br>Order by :<br>Administration By : |                                                       |                                              |
| indibuund 03 December 2024 02 December 2024 01 Dec |                                                                                              | 24 27 November 2024 26 No                             | vember 2024 25 November 2024 24 November     |
| Reference Order Sheet                              |                                                                                              |                                                       | ✓ One Day Continuous All                     |
| ชันทึกความก้าวหน้าของแพกย์ Medication 6:00 17:00   |                                                                                              | 21:00                                                 | 22:00 23:00                                  |
| 🗑 การวีปังฉัย Gos                                  |                                                                                              |                                                       |                                              |
| 📮 นัดหมายครั้งกัดไป                                |                                                                                              |                                                       |                                              |
| (a) การอันท์การให้ยา                               |                                                                                              |                                                       |                                              |
| 圓 แหนการพยาบาล                                     |                                                                                              |                                                       |                                              |
| 圓 หมายหลุงากพงาบาล                                 |                                                                                              |                                                       |                                              |
| 🐼 มันทึกการตรวจสอบ                                 |                                                                                              |                                                       |                                              |
| พุ∫ อาหารและโภอนาการ                               |                                                                                              |                                                       |                                              |
| 🤭 เอกสารผู้ป่วย                                    |                                                                                              |                                                       |                                              |
| ∱ก การสินต่อผู้ปีวย                                |                                                                                              |                                                       |                                              |
| [→ ອຳຫວັກຍຊີຍັວຍ                                   |                                                                                              |                                                       |                                              |
| E shilishu                                         |                                                                                              |                                                       |                                              |

# หลังจากยืนยันเรียบร้อยแล้ว สถานะจะเปลี่ยนเป็น<mark>ปฏิเสธ</mark>

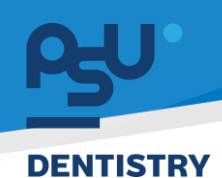

#### 4.14. แผนการพยาบาล

| 📀 ข้อมูลผู้ป่วยใน                         |                                                     |                                                       | Θ                                            |
|-------------------------------------------|-----------------------------------------------------|-------------------------------------------------------|----------------------------------------------|
|                                           | 8 <sup>9</sup> 2 <sup>9</sup> 2                     | วันที่เข้ารับการตรวจ:<br>วันที่ตรวจ:<br>สถานะการตรวจ: | 21/11/2024   15:35:28<br>-<br>เข้ารับการตรวจ |
| 🗟 การบันท์กการให้ยา 🗐 <b>แผนการพยาบาล</b> |                                                     |                                                       |                                              |
| 国 แหนการพยาบาล กาวะแกรกล้อน               | 🗸 🔍 Search Nursing Care Plan                        |                                                       | + เพิ่มข้อมูล 🛛 📴 PDF                        |
| 圓 หมายเหตุจากพยามาล                       |                                                     |                                                       |                                              |
| 22 นั้นทึกการตรวจสอบ                      |                                                     |                                                       |                                              |
| ¥ุ ∎ อาการและไทยนาการ                     | =Q                                                  |                                                       |                                              |
| 🗁 ເອກສາຣສູ່ປ່ວຍ                           |                                                     |                                                       |                                              |
| r∱่≂ การส่อต่อผู้ป่วย                     | No focus note found                                 |                                                       |                                              |
| [→ ຈຳหນ່າຍຊີ້ປ່ວຍ                         | Try changing the filters or search term.<br>Refresh |                                                       |                                              |
| 月 ค่าใช้งาน                               |                                                     |                                                       |                                              |
| 🗚 ความเสียงการรักษา                       |                                                     |                                                       |                                              |
|                                           |                                                     |                                                       |                                              |
| (Eg2) สรุปการรักษา                        |                                                     |                                                       |                                              |
| 🕲 ธนาการเลือด                             |                                                     |                                                       |                                              |
| 🖈 การอาพักการรักษา                        |                                                     |                                                       |                                              |
| ເຊິ່ บันทึกอา                             |                                                     |                                                       |                                              |
|                                           |                                                     |                                                       |                                              |

ผู้ใช้งานสามารถเพิ่มข้อมูลแผนการพยาบาลได้ โดยกดที่ 🕂 🕬 🗤 🕬

| ⇒ Nursing Diagnosis         ⇒ Goal and Outcome | ารพยาบาล × |
|------------------------------------------------|------------|
| ≂, Goal and Outcome                            | gnosis     |
|                                                | utcome     |
| Ξ <sub>2</sub> Nursing Care Plan               | 'e Plan    |
| Exp Date                                       |            |
|                                                |            |
|                                                |            |
| บันทึก                                         | บันทึก     |

ผู้ใช้งานสามารถบันทึกข้อวินิจฉัยทางการพยาบาล (Nursing Diagnosis), เป้าหมาย และผลลัพธ์ที่ คาดหวัง, รายละเอียดแผนการพยาบาล และวันที่สิ้นสุดแผนการพยาบาล

Document Version 3.0

### DENTISTRY

| Nursing Diagnosis<br>Diagnosis De  | mo        |  |
|------------------------------------|-----------|--|
| ₹/                                 |           |  |
| Goal and Outcome<br>Goal Demo      |           |  |
| =,                                 |           |  |
| Nursing Care Plan<br>Care Plan Der | no        |  |
| =,                                 |           |  |
| Exp Date                           | 024 12:00 |  |
|                                    |           |  |
|                                    |           |  |
|                                    |           |  |

เมื่อกรอกข้อมูลเรียบร้อยแล้วให้กดปุ่ม 🛛 👘 เพื่อบันทึกข้อมูล

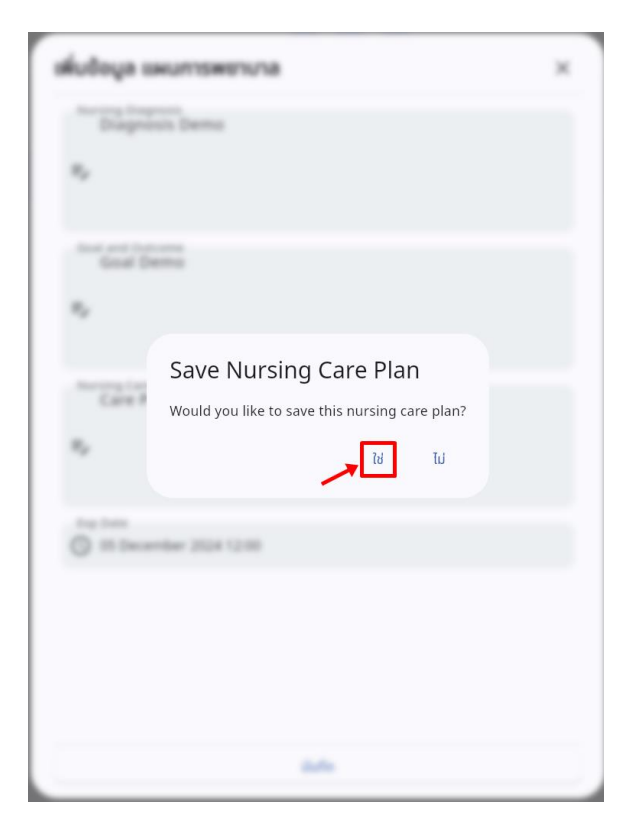

ให้ผู้ใช้งานกดปุ่ม "**ใช่**" เพื่อยืนยันเพิ่มแผนการพยาบาล

Document Version 3.0

#### DENTISTRY

| ¢          | ข้อมูลผู้ป่วยใน    |                   |                   |                                      |                                                       |                                        |                       |
|------------|--------------------|-------------------|-------------------|--------------------------------------|-------------------------------------------------------|----------------------------------------|-----------------------|
|            |                    |                   |                   | ⊛ <sup>9</sup> ∉ <sup>9</sup> ⊡<br>× | วันที่เข้ารับการตรวจ:<br>วันที่ตรวจ:<br>สถานะการตรวจ: | 21/11/2024   15<br>-<br>เข้ารับการตรวจ | :33:28                |
| ß          | การบันทึกการให้ยา  | 🗐 แผนการพยาบาล    |                   |                                      |                                                       |                                        |                       |
| E          | แผนการพยาบาล       | กาวะแกรกซ้อน      | 、 Q Search Nursin | ng Care Plan                         |                                                       | e                                      | - เพิ่มข้อมูล 🛛 🖻 PDF |
| E          | หมายเหตุจากพยาบาล  | Nursing Diagnosis | Goal and Outcome  | Nursin                               | g Care Plan                                           | Exp Date                               | Action                |
| M          | บันทึกการตรวจสอบ   | Diagnosis Demo    | Goal Demo         | Care Pla                             | an Demo                                               | 05/12/2024 12:00:00                    | 1                     |
| Ψf         | อาหารและไทยนาการ   |                   |                   |                                      |                                                       |                                        |                       |
| C          | เอกสารผู้ป่วย      |                   |                   |                                      |                                                       |                                        |                       |
| ħ=         | การส่งต่อผู้ป่วย   |                   |                   |                                      |                                                       |                                        |                       |
| [→         | จำหน่ายผู้ป่วย     |                   |                   |                                      |                                                       |                                        |                       |
| E          | ค่าใช้ล่าย         |                   |                   |                                      |                                                       |                                        |                       |
| *          | ความเสี่ยงการรักษา |                   |                   |                                      |                                                       |                                        |                       |
| ψ          | แจ้งเดือน          |                   |                   |                                      |                                                       |                                        |                       |
| <u>-</u> 8 | สรุปการรักษา       |                   |                   |                                      |                                                       |                                        |                       |
| ٢          | ธนาคารเลือด        |                   |                   |                                      |                                                       |                                        |                       |
| ġ.         | การลาพักการรักษา   |                   |                   |                                      |                                                       |                                        |                       |
| Ê          | บันทึกยา           |                   |                   |                                      |                                                       |                                        |                       |

ผู้ใช้งานสามารถแก้ไขรายละเอียดโดยปุ่มแก้ไข 🧪 หรือกดปุ่ม 🧵 เพื่อลบข้อมูลแผนการพยาบาลได้

| ¢   | ข้อมูลผู้ป่วยใน    |                   |                                                              |                   |                                                       |                                   | Θ                     |
|-----|--------------------|-------------------|--------------------------------------------------------------|-------------------|-------------------------------------------------------|-----------------------------------|-----------------------|
|     |                    |                   | <ul> <li>⊗<sup>9</sup> *<sup>9</sup> □</li> <li>×</li> </ul> |                   | วันที่เข้ารับการตรวจ:<br>วันที่ตรวจ:<br>สถานะการตรวจ: | 21/11/2024   15<br>เข้ารับการตรวจ | :33:28                |
| ß   | การบันทึกการให้ยา  | 🗐 แผนการพยาบาล    |                                                              |                   |                                                       |                                   |                       |
| E   | แผนการพยาบาล       | ภาวะแกรกข้อน 👻    | Q Search Nursing Care Plan                                   |                   |                                                       | C                                 | - เพิ่มข้อมูล 🛛 🖻 PDF |
| E   | หมายเหตุจากพยาบาล  | Nursing Diagnosis | Goal and Outcome                                             | Nursing Care Plan |                                                       | Exp Date                          | Action                |
| 20  | บันทึกการตรวจสอบ   | Diagnosis Demo    | Goal Demo                                                    | Care Plan Demo    |                                                       | 05/12/2024 12:00:00               | × •                   |
| Ψ¶  | อาหารและโภขนาการ   |                   |                                                              |                   |                                                       |                                   |                       |
| c   | เอกสารผู้ป่วย      |                   |                                                              |                   |                                                       |                                   |                       |
| ħ=  | การส่งต่อผู้ป่วย   |                   |                                                              |                   |                                                       |                                   |                       |
| [→  | จำหน่ายผู้ป่วย     |                   |                                                              |                   |                                                       |                                   |                       |
| E   | ค่าใช้จำย          |                   |                                                              |                   |                                                       |                                   |                       |
| *   | ความเสี่ยงการรักษา |                   |                                                              |                   |                                                       |                                   |                       |
| Φ   | แจ้งเตือน          |                   |                                                              |                   |                                                       |                                   |                       |
|     | สรุปการรักษา       |                   |                                                              |                   |                                                       |                                   |                       |
| ٢   | ธนาคารเลือด        |                   |                                                              |                   |                                                       |                                   |                       |
| sţ. | การลาพักการรักษา   |                   |                                                              |                   |                                                       |                                   |                       |
| ŝ   | บันทึกยา           |                   |                                                              |                   |                                                       |                                   |                       |
|     |                    |                   |                                                              |                   |                                                       |                                   |                       |

ผู้ใช้งานสามารถสั่งพิมพ์ หรือออกเอกสารในรูปแบบ PDF ได้ โดยกดไปที่ 💷 🏴

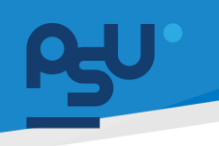

DENTISTRY

Document Version 3.0

#### 4.15. หมายเหตุจากพยาบาล

| G   | ข้อมูลผู้ป่วยใน    |                     |                                          |                                                       | e                                            |
|-----|--------------------|---------------------|------------------------------------------|-------------------------------------------------------|----------------------------------------------|
|     |                    |                     | 89 <sup>6</sup> 89 11<br>*               | วันที่เข้ารับการตรวจ:<br>วันที่ตรวจ:<br>สถานะการตรวจ: | 21/11/2024   15:33:28<br>-<br>เข้ารับการตรวจ |
| ¢   | การบันทึกการให้ยา  | 目 หมายเหตุจากพยาบาล |                                          |                                                       |                                              |
| E   | แหนการพยาบาล       |                     |                                          |                                                       | + เพิ่มข้อมูล                                |
| E   | หมายเหตุจากพยาบาล  |                     |                                          |                                                       |                                              |
| R   | บับทึกการตรวจสอบ   |                     | $\overline{-(\mathbf{x})}$               |                                                       |                                              |
| Ψ٩  | อาหารและไทชบาการ   |                     |                                          |                                                       |                                              |
| D   | ເລກສາຣຜູ້ປ່ວຍ      |                     | No focus note found                      |                                                       |                                              |
| Ŕ., | การส่งต่อผู้ป่วย   |                     | Try changing the filters or search term. |                                                       |                                              |
| [→  | จำหน่ายผู้ป่วย     |                     |                                          |                                                       |                                              |
| E   | ค่าใช้ง่าย         |                     |                                          |                                                       |                                              |
| *   | ความเสี่ยงการรักษา |                     |                                          |                                                       |                                              |
| Ů   | ແຈ້ຈາຕົວນ          |                     |                                          |                                                       |                                              |
| Ē   | สรุปการรักษา       |                     |                                          |                                                       |                                              |
| ٢   | ธนาคารเลียด        |                     |                                          |                                                       |                                              |
| ħ.  | การลาพักการรักษา   |                     |                                          |                                                       |                                              |
| ŝ   | มันทึกขา           |                     |                                          |                                                       |                                              |

ผู้ใช้งานสามารถเพิ่มหมายเหตุจากพยาบาล (Nursing Focus Note) ได้ โดยกดไปที่ 💶 💆

| _            | 🌡 อุณหภูมิร่างกาย (องศาเซลเซียส)       |
|--------------|----------------------------------------|
| E Focus Note | 😼 ความดันโลหิต: ซ 😼 ความดันโลหิต: โ    |
|              | ชีญ อัตราการหายใจ (มาที)               |
| Vurse Note   | (ว. ค่าออกซิเจน (%)                    |
| Assessment   | 😔 อัตราการเต้นของหัวใจ (ครั้งต่อนาที)  |
|              | 🍯 น้ำหนัก (กก.) 🇘 ส่วนสูง (ชม.)        |
|              | 🕃 เลือกระดับความเง็บปวด 🗸              |
| Thervention  |                                        |
|              | วันที่บันทึก<br>26 November 2024 18:12 |
|              | Choose File                            |
| Evaluation   |                                        |
|              |                                        |

ให้ผู้ใช้งานบันทึกรายละเอียดบันทึกทางการพยาบาล และข้อมูล Vital Sign โดยสามารถแนบไฟล์เอกสาร ทีเกี่ยวข้องได้ด้วย หลังจากนั้นให้กดปุ่ม

All rights reserved. Unauthorized duplication is strictly prohibited.

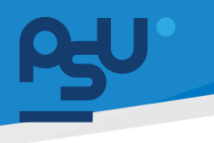

#### DENTISTRY

# 4.16. บันทึกการตรวจสอบ

ใช้สำหรับการบันทึกปริมาณน้ำเข้า – ออกร่างกาย (Intake-Output Chart) เพื่อติดตามและประเมิน ความสมดุลของน้ำในร่างกายผู้ป่วยอย่างใกล้ชิด โดยมีวิธีการบันทึกข้อมูล ดังนี้

| ¢        | ข้อมูลผู้ป่วยใน    |   |                    |                                 |                                                       | 9 🖯                                          |
|----------|--------------------|---|--------------------|---------------------------------|-------------------------------------------------------|----------------------------------------------|
| 4        |                    |   |                    | *                               | วันที่เข้ารับการตรวจ:<br>วันที่ตรวจ:<br>สถานะการตรวจ: | 07/02/2025   09:55:40<br>-<br>เข้ารับการตรวจ |
| ß        | การบันทึกการให้ยา  |   | 💬 บันทึกการตรวจสอบ |                                 |                                                       |                                              |
| E        | แผนการพยาบาล       |   |                    |                                 |                                                       | Monitoring Record                            |
| E        | หมายเหตุจากพยาบาล  |   |                    |                                 |                                                       | + Add 1/0                                    |
| R        | บันทึกการตรวจสอบ   |   |                    | Intake / Output                 |                                                       |                                              |
| Ψ¶       | อาหารและโทชนาการ   |   |                    |                                 |                                                       |                                              |
|          | เอกสารผู้ป่วย      |   |                    | 0                               |                                                       |                                              |
| E        | ค่าใช้จ่าย         |   |                    |                                 |                                                       |                                              |
| *        | ความเสี่ยงการรักษา | < |                    | No monitoring for               | ind                                                   |                                              |
| Φ        | แจ้งเตือน          |   |                    | Try changing the filters or sea | arch term.                                            |                                              |
| ٢        | ธนาคารเลือด        |   |                    |                                 |                                                       |                                              |
| ġ.       | การลาพักการรักษา   |   |                    |                                 |                                                       |                                              |
| ŝ        | บันทึกยา           |   |                    | Intake / Output (24 ho          | urs)                                                  |                                              |
| ß        | รายงานการดำเนินงาน |   |                    |                                 |                                                       |                                              |
| <u> </u> | General Summary    |   |                    | 0                               |                                                       |                                              |
| [→       | สรุปการรักษา       |   |                    | -                               |                                                       |                                              |

ให้ผู้ใช้งานกดที่ปุ่ม 🕂 🗚 אלם 💴 ระบบจะแสดงหน้าจอสำหรับการบันทึกข้อมูล

| DIET:<br>Diet v Z<br>INTAKE: (cc) Z<br>C ORAL OUT<br>C I.V Z<br>S T.F Z<br>Z T.F Z<br>Z T.F Z<br>Z T.F Z<br>Z Z T.F Z | E I.G<br>Cother<br>PUT: (cc)<br>Curine<br>Nausea     |
|----------------------------------------------------------------------------------------------------|------------------------------------------------------|
| Diet v Z<br>INTAKE: (cc) Z<br>SZ ORAL OUT<br>SZ I.V Z<br>SZ T.F Z                                                     | G I.G<br>G Other<br>PUT: (cc)<br>G Urine<br>G Nausea |
| INTAKE: (cc)<br>SE ORAL OUT<br>SE I.V<br>SE T.F<br>SE T.F                                                             | C Other<br>PUT: (cc)<br>C Urine<br>C Nausea          |
| 공 ORAL OUT<br>공 I.V 공<br>공 T.F 공                                                                                      | PUT: (cc)<br>5 Urine<br>5 Nausea                     |
|                                                                                                    | C Urine                                              |
| 윤 T.F                                                                                                    | Rausea                                               |
| 2                                                                                                    |                                                      |
| ₩ I.G                                                                                                    | Drain                                                |
| 중 Other 중                                                                                                    | Cther                                                |
| OUTPUT: (cc)                                                                                                    | PUT: (times)                                         |
| 중 Urine 중                                                                                                    | C Urine                                              |
| 중 Nausea 문                                                                                                    | Stool                                                |
|                                                                                                    |                                                      |
| 🔁 Nausea                                                                                                    |                                                      |

บันทึกข้อมูล

All rights reserved. Unauthorized duplication is strictly prohibited.

Document Version 3.0

| ¢         | ข้อมูลผู้ป่วยใน       |   |                         |             |                 |                                                       |                                              | Ðe |
|-----------|-----------------------|---|-------------------------|-------------|-----------------|-------------------------------------------------------|----------------------------------------------|----|
| 4         |                       |   |                         |             | *               | วันที่เข้ารับการตรวจ:<br>วันที่ตรวจ:<br>สถานะการตรวจ: | 07/02/2025   09:55:40<br>-<br>เข้ารับการตรวจ |    |
| ß         | การบันทึกการให้ยา     |   | 🕁 บันทึกการตรวจสอบ      |             |                 |                                                       |                                              |    |
| E         | แผนการพยานาล          |   |                         |             |                 |                                                       | Monitoring Record                            |    |
| E         | หมายเหตุจากพยาบาล     |   |                         |             | Intake / Output |                                                       |                                              |    |
| 2         | บันทึกการตรวจสอบ      |   | DIET                    | อาหารธรรมดา |                 |                                                       |                                              |    |
| Ψf        | อาหารและไทชนาการ      |   | ORAL (cc)               | 350         |                 |                                                       |                                              |    |
| c         | เอกสารผู้ป่วย         |   | T.F (cc)                | 4           |                 |                                                       |                                              |    |
| E         | ค่าใช้ต่าย            |   | LV (cc)                 | 2           |                 |                                                       |                                              |    |
| <u>با</u> | อาาเครื่องอากเรื่องเอ | , | LG (cc)                 | 3           |                 |                                                       |                                              |    |
| *         | PULICONSSIGN          |   | Other (cc)              | 2           |                 |                                                       |                                              |    |
| Φ         | แจ้งเตือน             |   | *** Subtotal Intake *** | 361         |                 |                                                       |                                              |    |
| ٢         | ธนาคารเลือด           |   | Urine (cc)              | 360         |                 |                                                       |                                              |    |
| Ŕ.        | การลาพักการรักษา      |   | Drain (cc)              | 5           |                 |                                                       |                                              |    |
| Ē         | บันทึกยา              |   | Nausea (cc)             | 3           |                 |                                                       |                                              |    |
| 阆         | รายงานการดำเนินงาน    |   | Other (cc)              | 6           |                 |                                                       |                                              |    |
|           | Coneral Summany       |   | *** Subtotal Output *** | 374         |                 |                                                       |                                              |    |
| Egg       | General Summary       |   | Urine (times)           | 1           |                 |                                                       |                                              |    |
| [→        | สรุปการรักษา          |   |                         |             |                 |                                                       |                                              |    |

เมื่อผู้ใช้งานเพิ่มข้อมูลปริมาณน้ำเข้า – ออกร่างกายเรียบร้อยแล้ว ข้อมูลจะแสดงในตาราง Intake / Output โดยจะแสดงวันที่ และเวลาที่บันทึกข้อมูลด้วย ผู้ใช้งานสามารถแก้ไขรายละเอียดโดยปุ่มแก้ไข 🥕 หรือกดปุ่ม 🔳 เพื่อลบข้อมูลได้

| ข้อมูลผู้ป่วยใน    |                         |                            |                            |                                                       |                                              |
|--------------------|-------------------------|----------------------------|----------------------------|-------------------------------------------------------|----------------------------------------------|
|                    |                         |                            | ⊕ \ ♥ ■<br>*               | วันที่เข้ารับการตรวจ:<br>วันที่ตรวจ:<br>สถานะการตรวจ: | 07/02/2025   09:55:40<br>-<br>เข้ารับการตรวจ |
| การบันทึกการให้ยา  | 🖅 บันทึกการตรวจสอบ      |                            |                            |                                                       |                                              |
| แผนการพยานาล       |                         |                            |                            |                                                       | Monitoring Record                            |
| หมายเหตุจากพยาบาล  | Urine (times)           | 1                          |                            |                                                       |                                              |
|                    | Stool (times)           | 1                          |                            |                                                       |                                              |
| บนทุกการตรวจสอบ    |                         |                            | Intake / Ou                | itput (24 hours)                                      |                                              |
| อาหารและโภชนาการ   | Observation / Date Time | 10 February 2025 00:00     |                            |                                                       |                                              |
| เอกสารผู้ป่วย      | Total Intake            | 361.00                     |                            |                                                       |                                              |
| ค่าใช้จ่าย         | Total Output            | 374.00                     |                            |                                                       |                                              |
| ความเสี่ยงการรักษา | <                       |                            |                            |                                                       | + Add Vital Sign                             |
| utudau             |                         |                            | Vit                        | al Sign                                               |                                              |
| Roothou            | Observation / Date Time | 08 February 2025 16:00 🥒 📲 | 07 February 2025 16:00 🦯 🚦 |                                                       |                                              |
| ธนาคารเลือด        | Temperature             | 37.5                       | 37.1                       |                                                       |                                              |
| การลาพักการรักษา   | Blood Pressure          | 116/85                     | 120/100                    |                                                       |                                              |
| บันทึกยา           | Pulse                   | 92                         | 90                         |                                                       |                                              |
| สายสายสายสาย       | Respiratory Rate        | 23                         | 22                         |                                                       |                                              |
| รายขายการตาแดนขาย  | Oxygen Saturation       | 99                         | 98                         |                                                       |                                              |
| General Summary    | Pain Score              | 2                          | 2                          |                                                       |                                              |

ผู้ใช้งานสามารถดูสรุปปริมาณน้ำเข้า – ออกร่างกายทั้งหมดใน 24 ชั่วโมง และสามารถเพิ่มการวัดค่า

Vital Sign ได้ โดยกดปุ่ม + Add Vital Signs ผู้ใช้งานสามารถแก้ไขค่า Vital Sign โดยปุ่มแก้ไข 🧭 หรือ กดปุ่ม 👅 เพื่อลบข้อมูลได้

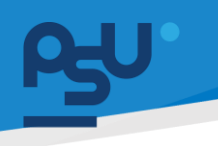

#### DENTISTRY

### 4.17. อาหารและโภชนาการ

| ¢  | ข้อมูลผู้ป่วยใน    |                     |                                                                         |                                                       | Θ                                            |
|----|--------------------|---------------------|-------------------------------------------------------------------------|-------------------------------------------------------|----------------------------------------------|
|    |                    |                     | © <sup>●</sup> ⇔ <sup>●</sup> □<br>×                                    | วันที่เข้ารับการตรวจ:<br>วันที่ตรวจ:<br>สถานะการตรวจ: | 21/11/2024   15:33:28<br>-<br>เข้ารับการตรวจ |
| ß  | การบันทึกการให้ยา  | Ψุ อาหารและโภชนาการ |                                                                         |                                                       |                                              |
| E  | แผนการพยานาล       |                     |                                                                         |                                                       | + เพิ่มข้อมูล                                |
| E  | หมายเหตุจากพยาบาล  |                     |                                                                         |                                                       |                                              |
| 2  | บันทึกการตรวจสอบ   |                     |                                                                         |                                                       |                                              |
| Ψ1 | อาหารและโภชนาการ   |                     |                                                                         |                                                       |                                              |
| D  | เอกสารผู้ป่วย      |                     |                                                                         |                                                       |                                              |
| ħ= | การส่งต่อผู้ป่วย   |                     | No food and nutrition found<br>Try changing the filters or search term. |                                                       |                                              |
| [→ | ຈຳหນ່າຍຜູ້ປ່ວຍ     |                     | Refresh                                                                 |                                                       |                                              |
| E  | ค่าใช้ล่าย         |                     |                                                                         |                                                       |                                              |
| *  | ความเสี่ยงการรักษา |                     |                                                                         |                                                       |                                              |
| ψ  | แจ้งเตือน          |                     |                                                                         |                                                       |                                              |
|    | สรุปการรักษา       |                     |                                                                         |                                                       |                                              |
| ٢  | ธนาคารเลือด        |                     |                                                                         |                                                       |                                              |
| ħ. | การสาพักการรักษา   |                     |                                                                         |                                                       |                                              |
| ŝ  | บันทึกยา           |                     |                                                                         |                                                       |                                              |

# ผู้ใช้งานสามารถเพิ่มอาหารผู้ป่วย โดยกดไปที่ 🕂 🕬 🗰

| เพิ่มข้อมูล อาหารและโภชนาการ                                                                                                    |                                           | ×                                      |
|----------------------------------------------------------------------------------------------------|-------------------------------------------|----------------------------------------|
| Allergy                                                                                                    |                                           |                                        |
| Undefined         Severity: ปามกลาง         Food Category: อาหารส่อน         Food: ข้าวชั้น         Symptom: กลับไปสะดวก         Detail of Allergy: กลับไปสะดวก         Recorded Date: 30/09/2024 |                                           | 3                                      |
| วันที่เริ่มต้น                                                                                                    | <b>วันที่เริ่มต้น</b><br>26 November 2024 | วันที่สิ้นสุด<br>-                     |
| End Date                                                                                                    |                                           |                                        |
| Food Type                                                                                                    | •                                         |                                        |
| Food                                                                                                    | •                                         |                                        |
| Unit Price (\$)                                                                                                    | No order<br>Try changing the              | meals found<br>filters or search term. |
|                                                                                                    | บันทึก                                    |                                        |

หากผู้ป่วยมีข้อมูลการแพ้อาหาร จะแสดงรายละเอียดข้อมูลอาการแพ้

Document Version 3.0

## DENTISTRY

| มข้อมูล อาหารและโภชนาการ |        |                                           | >               |
|--------------------------|--------|-------------------------------------------|-----------------|
| วันที่เริ่มต้น           |        | <b>วันที่เริ่มต้น</b><br>26 November 2024 | วันที่สิ้นสุด   |
| End Date                 |        |                                           | _               |
| Food Type                | •      |                                           | -               |
| Food                     | *      |                                           | K               |
| Unit Price (8)           |        | No order mea                              | ls found        |
| All day                  |        | Try changing the filters<br>Refresh       | or search term. |
| 🔲 มื้อเย็น               |        |                                           |                 |
| 🔲 มื้อเช้า               |        |                                           |                 |
| 🔲 มื้อเที่ยง             |        |                                           |                 |
| 🗌 อาหารว่าง              |        |                                           |                 |
| 🔲 อาหารว่างกลางคืน       |        |                                           |                 |
| Remark                   |        |                                           |                 |
| Order >                  |        |                                           |                 |
|                          | ប៊ុបពី | n                                         |                 |

ให้ผู้ใช้งานเพิ่มรายการอาหารสำหรับผู้ป่วยใน

| 21/11/2024                                                | <b>วันที่เริ่มต้น</b><br>21 November 2024 | <b>วันที่สี</b><br>24 November 2 |
|-----------------------------------------------------------|-------------------------------------------|----------------------------------|
| 24/11/2024                                                |                                           |                                  |
| Food Type<br>อาหารสำหรับผู้ป่วยที่มีปัญหาภาวะการกลืนลำบาก | •                                         |                                  |
| Food                                                      | =                                         | $(\mathbf{x})$                   |
| ค่าอาหารเหลวใส                                            | •                                         |                                  |
| Unit Price (8)                                            |                                           |                                  |
| 0.00                                                      | No order n                                | neals found                      |
| All day                                                   | Try changing the fil<br>Ref               | ters or search term.<br>resh     |
| 🗹 ม้อเย็น                                                 |                                           |                                  |
| 🔽 มื้อเข้า                                                |                                           |                                  |
| 🗹 มื้อเที่ยง                                              |                                           |                                  |
| 🗹 อาหารว่าง                                               |                                           |                                  |
| 🗹 อาหารว่างกลางคืน                                        |                                           |                                  |
|                                                           |                                           |                                  |
| Remark                                                    |                                           |                                  |
|                                                           |                                           |                                  |
| Order >                                                   |                                           |                                  |
|                                                           | บันทึก                                    |                                  |
|                                                           |                                           |                                  |

Document Version 3.0

| 21/11/2024                                   | <b>วันที่เริ่มต้น</b><br>21 November 2024 2                                                              | <b>วันที่สิ้นสุ</b><br>4 November 202 |
|----------------------------------------------|----------------------------------------------------------------------------------------------------|---------------------------------------|
|                                              | นื้อเยิน                                                                                                 |                                       |
| 24/11/2024                                   | Food Type : อาหารสำหรับผู้ป่วยที่มีปัญหากาวะการกลืนลำบาก                                                 |                                       |
| ood Type                                     | Food : คาอาหารเหลวไส                                                                                     |                                       |
| จาหารสำหรับผู้ป่วยที่มีปัญหาภาวะการกลินลำบาก | Abstain : -                                                                                              |                                       |
| ood                                          | Remark : -                                                                                               |                                       |
| ่ำอาหารเหลวใส                                | 🖌 มื่อเช้า                                                                                               |                                       |
| Init Price (B)                               | Food Type : อาหารสำหรับผู้ป่วยที่มีปัญหาภาวะการกลืบลำบาก                                                 |                                       |
| 0.00                                         | Food : ก่าอาหารเหลวใส                                                                                    |                                       |
|                                              | Price : 0.00                                                                                             |                                       |
|                                              | Abstain : -<br>Remark : -                                                                                |                                       |
| All day                                      | ป้อเทียง                                                                                                 |                                       |
| 🛃 มื้อเย็น                                   | Food Type : อาหารสำหรับผู้บ้วยที่มีปัญหาภาวะการกลืนลำบาท                                                 |                                       |
|                                              | Food : คำอาหารเหลวใส                                                                                     |                                       |
| 🗹 มือเช้า                                    | Price : 0.00                                                                                             |                                       |
| 🗸 มื้อเที่ยง                                 | Abstain : -<br>Remark : -                                                                                |                                       |
|                                              | อาหารว่าง                                                                                                |                                       |
| 🗹 อาหารว่าง                                  | Food Type : อาหารสำหรับผู้ป่วยที่มีปัญหากาวะการกลืบสำมาก                                                 |                                       |
| -                                            | Food : คำอาหารเหลวใส                                                                                     |                                       |
| อาหารวางกลางคน                               | Price : 0.00                                                                                             |                                       |
|                                              | Abstain : -<br>Remark : -                                                                                |                                       |
|                                              | อาหารว่างกลางคืน                                                                                         |                                       |
| Remark                                       | Food Type : อาหารสำหรับผู้บ้วยที่มีปัญหากาวะการกลืนลำบาก                                                 |                                       |
|                                              | Food : ค่าอาหารเหลวใส                                                                                    |                                       |
|                                              | Price : 0.00                                                                                             |                                       |
| Order >                                      | Abstain : -                                                                                              |                                       |
| Order >                                      | rood type: อาหารสาหรอบสู่ของกบบบูหาการะการกลินสามาก<br>Food : คำอาหารเหลอไส<br>Price: 0.00<br>Abstain: - |                                       |

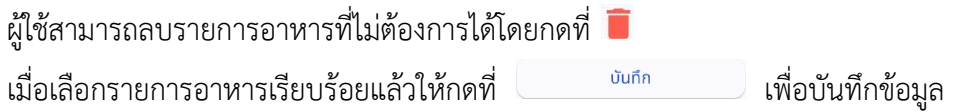

# 4.18. เอกสารผู้ป่วย

| 📀 ข้อมูลผู้ป่วยใน                      |                                                                        |                                                                                                    |                                                       | Θ                                            |
|----------------------------------------|------------------------------------------------------------------------|----------------------------------------------------------------------------------------------------|-------------------------------------------------------|----------------------------------------------|
| •                                      |                                                                        | <ul> <li>●</li> <li>○</li> <li>●</li> <li>●</li></ul> | วันที่เข้ารับการตรวจ:<br>วันที่ตรวจ:<br>สถานะการตรวจ: | 21/11/2024   15:33:28<br>-<br>เข้ารับการตรวจ |
| 🗒 การบันทึกการให้ยา 🗁 เอกสารผู้ป่      | 20                                                                     |                                                                                                    |                                                       |                                              |
| แหนการพยาบาล                           |                                                                        |                                                                                                    |                                                       | + เพิ่มข้อมูล                                |
| 🗐 киланидэлималила 🤤 Q :               | Search Document                                                        |                                                                                                    |                                                       |                                              |
| 🖓 บันทึกการตรวจสอบ                     | ขน เอกสารชิมขอม เอกสารการรักษาพยาบาล เอกสารผู้ป่วยใน เอกสารคลินิก<br>— |                                                                                                    |                                                       |                                              |
| Ψุ อาหารและโภชนาการ                    |                                                                        |                                                                                                    |                                                       |                                              |
| 🗁 เอกสารผู้ป่วย                        |                                                                        |                                                                                                    |                                                       |                                              |
| ∱่≊ การส่งต่อผู้ป่วย                   |                                                                        | EX                                                                                                    |                                                       |                                              |
| [→ จำหน่ายผู้ป่วย                      |                                                                        |                                                                                                    |                                                       |                                              |
| 圓 chilitistra                          |                                                                        | No document found<br>Try changing the filters or search term.                                                                                                    |                                                       |                                              |
| * ความเสี่ยงการรักษา                   |                                                                        | Refresh                                                                                                    |                                                       |                                              |
| <u>ท</u> ์ แจ้งเดือน                   |                                                                        |                                                                                                    |                                                       |                                              |
| ( <u>=</u> ) <sup>9</sup> สรุปการรักษา |                                                                        |                                                                                                    |                                                       |                                              |
| 🚯 รมาการเลือด                          |                                                                        |                                                                                                    |                                                       |                                              |
| 🖈 การสาศักการรักษา                     |                                                                        |                                                                                                    |                                                       |                                              |
| 📋 นับทึกยา                             |                                                                        |                                                                                                    |                                                       |                                              |
| ผู้ใช้งานสามารถ                        | เพิ่มเอกสารผู้ป่วย โดยกดไปที่ 🕻                                        | + เพิ่มข้อมูล                                                                                                    |                                                       |                                              |

#### DENTISTRY

| เพิ่มข้อมูลข้อมูลเอกสาร ×       | เพิ่มข้อมูลข้อมูลเอกสาร × |
|---------------------------------|---------------------------|
| ประเภทของเอกสาร 👻               | เอกสารยินยอม              |
| 1                               | เอกสารการรักษาพยาบาล      |
| รายละเอียดเพิ่มเติม             | เอกสารเวชระเบียน          |
|                                 | เอกสารผู้ป่วยใน           |
| ชื่งไฟล์<br>File Name เลือกไฟล์ | เอกสารคลินิก              |
|                                 |                           |
|                                 |                           |
| บันทึก                          | Ŭuñn                      |

# จากนั้นให้ผู้ใช้งานเลือก*ประเภท*ของเอกสาร

| ประเภทของเอกสาร     |           |
|---------------------|-----------|
| เอกลารเวชระเบยน     | Ŧ         |
|                     |           |
| รายละเอียดเพิ่มเติม |           |
|                     |           |
| File Name           | เลือกไฟล์ |
|                     |           |
|                     |           |
|                     |           |

ให้ผู้ใช้งานกรอกรายละเอียดของเอกสาร ที่ช่อง "รายละเอียดเพิ่มเติม"

Document Version 3.0

DENTISTRY

| ประเภทของเอกสาร<br>เอกสารเวชระเบียน            |                    |         |
|------------------------------------------------|--------------------|---------|
| รายละเอียดเพิ่มเติม<br>บันทึกประวัติการรักษาพล | ขาบาล จากโรงพยาบาล |         |
| ชื่อไฟล์<br>File Name                          |                    | เลือกไฟ |
|                                                | •                  |         |
|                                                | บันทึก             |         |

| เพิ่มข้อมูลข้อมูลเอกสาร                                              | ×         |
|----------------------------------------------------------------------|-----------|
| ประเภทของเอกสาร<br><b>เอกสารเวชระเบียน</b>                           | •         |
| รายละเอียดเพิ่มเติม<br>บันทึกประวัติการรักษาพยาบาล จากโรงพยาบาล      |           |
| <sub>ชื่อไฟล์</sub><br>บันทึกประวัติการรักษาพยาบาล.pdf               | เลือกไฟล์ |
|                                                                      |           |
| บันทึก                                                               |           |
| ให้ผู้ใช้งานกดที่ปุ่ม <sup>บันทึก</sup> เพื่อเสร็จสิ้นการเพิ่มเอกสาร |           |

Copyright © By Fintechinno Co., Ltd.

All rights reserved. Unauthorized duplication is strictly prohibited.

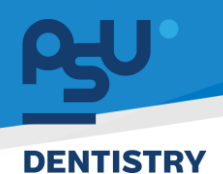

## 4.19. ค่าใช้จ่าย

ผู้ใช้งานสามารถดูรายการค่าใช้จ่ายทั้งหมดที่เกิดขึ้นจากการรักษา พร้อมทั้งสามารถสร้างใบแจ้งหนี้ไปยัง การเงิน เพื่อให้ผู้ป่วยชำระค่ารักษาพยาบาล

| 🤄 ข้อมูลผู้ป่วยใน                                                                                                    |                                                                                                    |                                                                                                    |                                                                                                    |
|----------------------------------------------------------------------------------------------------|----------------------------------------------------------------------------------------------------|----------------------------------------------------------------------------------------------------|----------------------------------------------------------------------------------------------------|
| •                                                                                                    |                                                                                                    | စ္တြန္လန္လန္က က Sningson:<br>Sningson:                                                                                                    | 21/11/2024   15:33:28                                                                                                    |
|                                                                                                    |                                                                                                    |                                                                                                    | เข้ารับการตรวจ                                                                                                    |
| 📋 การบันทึกการให้ยา                                                                                                    | ☐ ค่าใช้จ่าย                                                                                                    |                                                                                                    |                                                                                                    |
| 🗐 แหนการพยาบาล                                                                                                    |                                                                                                    |                                                                                                    |                                                                                                    |
| 🗐 หมายเหตุจากพยามาล                                                                                                    | All ยา เวขภัณฑ์ หัตถการ คำบริการ                                                                                                    | แลป ร่งสวีทยา คำห้องและคำงาหาร อื่นๆ Surgical Procedure คำธรรมเนียมแพทย์ แพ็คเกง การตรวงวันกราะหัยใจการให้เมือดหรือส่วนประกอบของเมือด                                                                                                    | า วัคชิน วีซ่า อัตราค่าบริการสาธารณสุข                                                                                                    |
| 👦 มันทึกการตรวจสอบ                                                                                                    | 📃 รหัส 🧰 การชำระเงิน                                                                                                    | ซีฟัน 🔲 รายการ 🔤 เสริมสวย 🔲 วัน-เวลา ที่สงรายการ 🗮 จำนวน                                                                                                    | รหัสอนุมัติ 📰 สิทธิ                                                                                                    |
| ขางการและโภชนาการ                                                                                                    | 🗹 IN-TIME_VISIT 🗸 🗸                                                                                                    | สำหรัการผู้ปวยบอก ในเวลา 21/11/2024   15:33:29 1                                                                                                    | ประทันสัจคม                                                                                                    |
| C unorschilter                                                                                                    | 1008                                                                                                    | Amoxicillin (500) 02/12/2024   11:09:53 3                                                                                                    | ประทันสังคม                                                                                                    |
| (1) เขาสารพีกาย                                                                                                    | 1022                                                                                                    | Cefalexin 250 02/12/2024   11:11:12 12                                                                                                    | ประกันสัจคม                                                                                                    |
| 👘 การส่งต่อผู้ป่วย                                                                                                    | 1022                                                                                                    | Cefalexin 250 02/12/2024   14:00:01 12                                                                                                    | ประทันสังคม                                                                                                    |
| [→ ຈຳκປາຍຜູ້ປ່ວຍ                                                                                                    | 1022                                                                                                    | Cefalexin 250 02/12/2024   14:00:01 12                                                                                                    | ประกันสัจคม                                                                                                    |
| 🗐 ค่าใช้จ่าย                                                                                                    | 1022                                                                                                    | Cefalexin 250 02/12/2024   14:00:08 12                                                                                                    | ประกันสัจคม                                                                                                    |
| * ความเสี่ยงการรักษา                                                                                                    | 1022                                                                                                    | Cefelexin 250 03/12/2024   14:00:01 12                                                                                                    | ประกับสีงคม                                                                                                    |
| <ul> <li>wheeler</li> </ul>                                                                                                    | 1022                                                                                                    | Cefalexin 250 03/12/2024   14:00:02 12                                                                                                    | ประทันสังคม                                                                                                    |
| Til annunga                                                                                                    | 1022                                                                                                    | Cefalexin 250 04/12/2024   14:00:01 12                                                                                                    | ประทันสัจคม                                                                                                    |
| (E <sub>6</sub> 9 สรุปการรักษา                                                                                                    | OR.PW.0028-1                                                                                                    | ศาลาหารเหลวใส 04/12/2024   15:35:36 1                                                                                                    | ประทันสัจคม                                                                                                    |
| 🚖 ธมาศารเลือด                                                                                                    | OR.PW.0028-1                                                                                                    | ท่างาหารเหลวใส 04/12/2024   15:35:36 1                                                                                                    | ประทันสังคม                                                                                                    |
|                                                                                                    |                                                                                                    |                                                                                                    |                                                                                                    |
| 📌 การลาพักการรักษา                                                                                                    | OR.PW.0028-1                                                                                                    | ศาสาหารเหลวใส 04/12/2024   15:35:36 1                                                                                                    | ประกันสังคม                                                                                                    |
| ສ໋ ກາຣອາທັກກາຣຈັກພາ<br>ເ∋ຼີ ບັນກົກຫ<br>< <b>ປ້ອມູລຜູ້ປ່ວຍໃນ</b>                                                                                                    | OR.PW.0028-1      OR.PW.0028-1                                                                                                    | планизика/а 04/12/2024   15:35:36 1<br>планизика/а 04/12/2024   15:35:37 1<br>PDF                                                                                                    | ประทับสังคม<br>ประทับสังคม<br>21/11/2024   15:33:28                                                                                                    |
| <ul> <li>★ msaniñomssöw</li> <li>ເບັຟກອາ</li> <li>ເປັອມູລຊີປ່ວຍໃน</li> </ul>                                                                                                    | OR.PW.0028-1      OR.PW.0028-1                                                                                                    | ท่างการเหลวใส 04/12/2024 15:35:30 1       กำหากรรมหลวใส     04/12/2024 15:35:37 1   PDF       ใบสรุปค่าวักษาหยาบาล มา     มา       เป็นสรุปค่าวักษาหยาบาล มา     มา                                                                                                    | ประกับวิทย<br>ประกับวิทย<br>20171/2024   15:33:28<br>เป้าชั่งการสระย                                                                                                    |
| <ul> <li>maniformáňum</li> <li>ψμητιά το ματρολογία</li> <li>φυρατή θορια ή θορια ή θορια</li></ul> | О Я. РИ. 0028-1     О Я. РИ. 0028-1                                                                                                    | ทำหารระหองไล<br>ทำหารระหองไล<br>04/12/2024   15:35:37 1<br>PDF<br>โบสรุปกำวักษาทยาบาก<br>มา/<br>มาพันธ์ระหารแกรงไหล่างสามารถในสรุป คนได้<br>มา/<br>มา/<br>มาผู้เป็นสรุปกำวักษาทยาบาก<br>มา/<br>มา/<br>มา/<br>มา/<br>มา/<br>มา/<br>มา/<br>มา/                                                                                                    | Us/Literu<br>Us/Literu<br>2017/12224   1533-28<br>-<br>-<br>                                                                                                    |
| Υπαιτιλοπούλιση           ψυπου           ψυπου                                                                                                    |                                                                                                    | າຊາກາວແຄວໄສ 04/12/2024 (15:35:35 1<br>ກ່າວກາວແຄວໄສ 04/12/2024 (15:35:37 1)<br>PDF<br>ໂປສຽປກຳລັກອານອານາກ<br>ເຊິ່ງປ່າກັກອານອານາກ<br>ເຊິ່ງປ່າກັງປ່າກັນອານາກ<br>ເຊິ່ງປ່າກັງປ່າກັນອານາກ<br>ເຊິ່ງປ່າກັກອານອານາກ<br>ເຊິ່ງປ່າກັງປ່າກັນອານາກ<br>ເຊິ່ງປ່າກັງປ່າກັນອານາກ<br>ເຊິ່ງປ່າກັງປ່າກັນອານາກ<br>ເຊິ່ງປ່າກັງປ່າກັນອານາກ<br>ເຊິ່ງປ່າກັງປ່າກັນອານາກ<br>ເຊິ່ງປ່າກັງປ່າກັນອານາກ<br>ເຊິ່ງປ່າກັງປ່າກັນອານາກ<br>ເຊິ່ງປ່າກັງປ່າກັນອານາກ<br>ເຊິ່ງປ່າກັງປ່າກັນອານາກ<br>ເຊິ່ງປ່າກັງປ່າກັນອານາກ<br>ເຊິ່ງປ່າກັງປ່າກັນອານາກ<br>ເຊິ່ງປ່າກັງປ່າກັນອານາກ<br>ເຊິ່ງປ່າກັງປ່າກັນອານາກ<br>ເຊິ່ງປ່າກັງປ່າກັນຄົງປ່າກັນການ<br>ເຊິ່ງປ່າກັງປ່າກັນຄົງປ່າກັນເປັນຫຼາຍ<br>ເຊິ່ງປ່າກັງປ່າກັນຄົງປ່າກັນເປັນຫຼາຍ<br>ເຊິ່ງປ່າກັງປ່າກັນຄົງປ່າກັນເຊິ່ງປ່າກັງປ່າກັນຄົງປ່າຍ<br>ເຊິ່ງປ່າມີເຊິ່ງປ່າກັງປ່າກັນເຊິ່ງປ່າມີ<br>ເຊິ່ງປ່າມີ<br>ເຊິ່ງປ່າມີ<br>ເຊິ່ງປ່າມີ<br>ເຊິ່ງປ່າງປ່າກັນການອີກ<br>ເຊິ່ງປ່າມີ<br>ເຊິ່ງປ່າມີ<br>ເຊັ່ງປ່າມີ<br>ເຊິ່ງປ່າມີ<br>ເຊິ່ງປ່າມີ<br>ເຊິ່ງປ່າມີ<br>ເຊັ່ງປ່າມີ<br>ເຊິ່ງປ່າມີ<br>ເຊັ່ງປ່າມີ<br>ເຊິ່ງປ່າມີ<br>ເຊັ່ງປ່າມີ<br>ເຊັ່ງປ່າມີ<br>ເຊິ່ງປ່າມີ<br>ເຊັ່ງປ່າມີ<br>ເຊັ່ງປ                          | Us/Useu<br>Us/Useu<br>201112024   1533-28<br>-<br>ibitumassa<br>Create Invoice<br>E Cancel Invoice                                                                                                    |
| Υπειτιλοπεύτωται           φ           φ           φ           φ           φ           φ           φ           φ           μ           μ                                                                                                    |                                                                                                    | ท่านหารขององไล<br>ท่านหารขององไล<br>04/12/2024   15:35:37 1<br>PDF<br>โปสรุปกำรักษาทรยาบาก 1/4<br>มีเสร็ารับกลีการ 21 November<br>2024<br>มาราสัมธรรรษา ประกับ เป็นสรุปกำรักษาทรยาบาก 1/4<br>มันสร้ารับกลีการ 21 November<br>2024<br>มาราสัมธรรรษา ประกับ เป็นสรุปกำรักษาทรยาบาก 1/4<br>มาราสัมธรรษา ประกับ เป็นสรุปกำรักษาทรยาบาท 1/4<br>มาราสัมธรรษา ประกับ เป็นสรุปกำรักษาทรยาบาท 1/4<br>มาราสัมธรรษา ประกับ เป็นสรุปกำรักษาทรยาบาท 1/4<br>มาราสัมธรรษา ประกับ เป็นสรุปการระบบคน โดย 1/4<br>มาราสัมธรรษา ประกับ เป็นสรุปการระบบคน โดย 1/4<br>มาราสัมธรรษา ประกับ เป็นสรุปการระบบคน โดย 1/4<br>มาราสัมธรรษา ประกับ เป็นสรุปการระบบคน โดย 1/4<br>มาราสัมธรรษา ประกับ เป็นสรุปการระบบคน โดย 1/4<br>มาราสัมธรรษา ประกับ เป็นสรุปการระบบคน โดย 1/4<br>มาราสัมธรรษา ประกับ เป็นสรุปการระบบคน โดย 1/4<br>มาราช เป็นสรุปการระบบคน 1/4<br>มาราช 1/4<br>มาราช 1 | Ushutau<br>Ushutau<br>20712224   1533:28<br>-<br>ihtiomsass<br>Create Invoice<br>Disfu 59) Econtel Invoice                                                                                                    |
| *         планиютелни           ©         04лог           •         024400           •         024400           •         планиблики           •         планиблики                                                                                                    | <ul> <li>OR.PW.0028-1</li> <li>OR.PW.0028-1</li> <li>Arbitrinu</li> <li>Arbitrinu</li> <li>All en prefruit Romms Arbitrime</li> <li>svia moderation</li> </ul>                                                                                                    | 1     1     1     1     1     1     1     1     1     1     1     1     1     1     1     1     1     1     1     1     1     1     1     1     1     1     1     1     1     1     1     1     1     1     1     1     1     1     1     1     1     1     1     1     1     1     1     1     1     1     1     1     1     1     1     1     1     1     1     1     1     1     1     1     1     1     1     1     1     1     1     1     1     1     1     1     1     1     1     1     1     1     1     1     1     1     1     1     1     1     1     1     1     1     1     1     1     1     1     1     1     1     1     1     1     1     1     1     1     1     1     1     1     1     1     1     1     1     1     1     1     1     1     1     1     1     1     1     1     1     1     1     1     1     1     1     1     1     1     1     1     1     1     1     1     1     1     1     1     1     1     1     1     1     1     1     1     1     1     1     1     1     1     1     1     1     1     1     1     1     1     1     1     1     1     1     1     1     1     1     1     1     1     1     1     1     1     1     1     1     1     1     1     1     1     1     1     1     1     1     1     1     1     1     1     1     1     1     1     1     1     1     1     1     1     1     1     1     1     1     1     1     1     1     1     1     1     1     1     1     1     1     1     1     1     1     1     1     1     1     1     1     1     1     1     1     1     1     1     1     1     1     1     1     1     1     1     1     1     1     1     1     1     1     1     1     1     1     1     1     1     1     1     1     1     1     1     1     1     1     1     1     1     1     1     1     1     1     1     1     1     1     1     1     1     1     1     1     1     1     1     1     1     1     1     1     1     1     1     1     1     1     1     1     1     1     1     1     1     1     1     1     1     1     1     1     1     1     1     1     1     1     1     1     1     1     1     1     1     1                                                                                                        | 2071712204   15:33:28<br>-<br>-<br>-<br>-<br>-<br>-<br>-<br>-<br>-<br>-<br>-<br>-<br>-                                                                                                    |
| *         πειзийстизий           ψ         ψ           ψ         ψ           ψ         ψ           ψ         πειμιζετισμάζει           ψ         πειμιζετισμάζει           ψ         πειμιζετισμάζει           ψ         πειμιζετισμάζει           ψ         ψ           ψ         ψ           ψ         ψ           ψ         ψ                                                                                                    | OR.PW.0028-1      OR.PW.0028-1      OR.PW.0028-1      fridörsu      Mil en perfrut riennes structure      stia = msstessitu      stia = msstessitu      Stia = msstessitu      Stia = msstessitu      Stia = msstessitu                                                                                                    | приложанай         04/12/2024         15:35:35         1           PDF         Гиятуличения         1/2         1/2         1/2         1/2         1/2         1/2         1/2         1/2         1/2         1/2         1/2         1/2         1/2         1/2         1/2         1/2         1/2         1/2         1/2         1/2         1/2         1/2         1/2         1/2         1/2         1/2         1/2         1/2         1/2         1/2         1/2         1/2         1/2         1/2         1/2         1/2         1/2         1/2         1/2         1/2         1/2         1/2         1/2         1/2         1/2         1/2         1/2         1/2         1/2         1/2         1/2         1/2         1/2         1/2         1/2         1/2         1/2         1/2         1/2         1/2         1/2         1/2         1/2         1/2         1/2         1/2         1/2         1/2         1/2         1/2         1/2         1/2         1/2         1/2         1/2         1/2         1/2         1/2         1/2         1/2         1/2         1/2         1/2         1/2         1/2         1/2         1/2         1/2         1/2                                                                                                    | Ushutaa<br>Ushutaa<br>Ushutaa<br>27/17/2024 [1533:28<br>-<br>IIIISunsoso<br>Cooota Invoice<br>Shifu Shi Shi Shi Shinismusaaya<br>Shifu Shi Shi Shinismusaaya                                                                                                    |
| *         maandoms2mu           iiii         outnom           iiiii         obugdijuodiu           iiiiiiiiiiiiiiiiiiiiiiiiiiiiiiiiiiii                                                                                                    | OR.PW.0028-1  OR.PW.0028-1  OR.PW.0028-1  All an Definut Rearris shuffers  All an Definut Rearris shuffers  asia mashasifu  asia mashasifu  asia mashasia mashasifu  asia mashasifu  asia mashasifu  asia mas | Νατονοχολά         Ομ12/2024         15:33:32         1           Πατονοχολά         04/12/2024         15:33:37         1           PDF           Γμη         Τράχθητης τη Νουσταλιτική στης 21 Νουστάλους         1/2           Η         Τράχθητης τη Νουσταλιτική στης 21 Νουστάλους         1/2           Π         Τράχθητης τη Νουσταλιτική στης 21 Νουστάλους         1/2           Π         Τράχθητης στη Νουσταλιτική στης 21 Νουστάλους         1/2           Π         Τράχθητης στη Νουσταλιτική στης στη Νουσταλιτική στης 1/2         1/2           Π         Τράχθητης στη Νουσταλιτική στης στη Νουσταλιτική στης 1/2         1/2           Π         Τράχθητης στη Νουσταλιτική στης 1/2         Πουσταλιτικής στης 1/2         Πουσταλιτικής στης 1/2           Π         Τράχρητης στη Νουσταλιτικής στης 1/2         Τράχρητης 1/2         Πουσταλιτικής στης 1/2         Πουσταλιτικής στης 1/2         Πουσταλιτικής στης 1/2         Πουσταλιτικής στης 1/2         Πουσταλιτικής στης 1/2         Πουσταλιτικής στης 1/2         Πουσταλιτικής στης 1/2         Πουσταλιτικής στης 1/2         Πουσταλιτικής στης 1/2         Πουσταλιτικής στης 1/2         Πουσταλιτικής στης 1/2         Πουσταλιτικής στης 1/2         Πουσταλιτικής στης 1/2         Πουσταλιτικής στης 1/2         Πουσταλικής στης 1/2         Πουσταλικής στης 1/2         Πουσταλικής στης 1/2         Πουσταλικής στης 1/2                                                                                                    | ushutaa<br>ushutaa<br>ushutaau<br>ushutaau<br>ihtikunsooo<br>Cooota huoke<br>Shifu Shi Shi Shi Shi Shi Shikamaasaye<br>shaqudi = ans                                                                                                    |
| *         maniforms/hun           φ         θufman           φ         θufman           φ         θufman           φ         multiformalitien           φ         multiformalitien           φ         multiformalitien           φ         multiformalitien           φ         multiformalitien           φ         multiformalitien           φ         multiformalitien           φ         multiformalitien           φ         multiformalitien           φ         multiformalitien           φ         multiformalitien           φ         multiformalitien                                                                                                    | C OR.PW.0028-1  O OR.PW.0028-1  O OR.PW.0028-1  All en cueñnul rionnes dructers  siña mestesdiu  siña mestesdiu  siña vertet vertet ve | ทางการแหลงได้         04/12/02/4         15/33/3         1           PDF         ใหญ่ไปที่วิทษาพยาบาก         1/4           """"""""""""""""""""""""""""""""""""                                                                                                    | us/utau<br>us/utau<br>us/utau<br>us/utau<br>itsbursesse<br>siteure<br>siteure<br>si |
| Υπειτιλοπεκάτων           φ           φ                                                                                                    | OR.PW.0028-1      OR.PW.0028-1      OR.PW.0028-1      Millen     seine     seine      | ทางการเหลวส่ง         04/12/024         15/33/3         1           PDF         ไม่ที่ปู่ม่ารักษารายางการ         1/4           """"""""""""""""""""""""""""""""""""                                                                                                    | us/utau<br>us.futau<br>us.f                                                                                     |
| Υπειτιλοπεκάτυπαι           φ           φ                                                                                                    | OR.PW.0028-1      OR.PW.0028-1      OR.PW.0028-1      International Action of the second second     | ทางการแหล่งได้         04/12/024         15/33/3         1           PDF         ไม่ที่ปู่ม่ารักษารายางการ<br>เป็นที่ปู่ม่ารักษารายงาน<br>เข้าและการแปละเป็น (2012)         1/4           Im         เป็นที่ปู่ม่ารักษารายงาน<br>เข้าและการแปละเป็น (2012)         1/4           Im         เป็นที่ปู่ม่ารักษารายงาน<br>เข้าและการแปละเป็น (2012)         1/4           Im         เป็นที่ปู่ม่ารักษารายงาน<br>เข้าและการแปละเป็น (2012)         1/4           Im         เป็นที่ปู่ม่ารักษารายงาน<br>เข้าและการแปละเป็น (2012)         1/4           Im         เป็นการแปละเป็น (2012)         1/4           Im         เป็นที่ปู่ม่างการประสมประสุมารสาม<br>เข้าและการแปละเป็น (2012)         1/4           Im         เป็นที่ปู่ม่างการประสุมารสาม<br>เข้าและการสาม<br>เข้าและการ                                                                                                    | Ship Shi Shi Shi Shi Shi Shi Shi Shi Shi Shi                                                                                                    |
| Υπειτιλοπεκύνοι           Ο           Ο                                                                                                    | OR.PW.0028-1      OR.PW.0028-1      OR.PW.0028-1      International and the second second secon     | ทางการแหล่งได้     04/12/0241     15/33/3     1       PF       ไปส่วุปที่วิทางารแขางเป็นเขางารแปรแข่งฐังคง       1/1       1/1       1/1       1/1       1/1       1/1       1/1       1/1       1/1       1/1       1/1       1/1       1/1       1/1       1/1       1/1       1/1       1/1       1/1       1/1       1/1       1/1       1/1       1/1       1/1       1/1       1/1       1/1       1/1       1/1       1/1       1/1       1/1       1/1       1/1       1/1       1/1       1/1       1/1       1/1       1/1                                                                                                    | skiegujo e koš                                                                                                    |
| Υποσπλοπος Συνη           Ο         ολομαζίζου δια           Ο         ολομαζίζου δια           Ο         ολομαζίζου δια           Ο         ολομαζίζου δια           Ο         πουδυδειστικήση           Ο         πουδυδειστικήση           Ο         πουστοφοτικατοι           Ο         πουστοφοτικατοι                                                                                                    | OR.PW.0028-1      OR.PW.0028-1      OR.PW.0028-1      All es caefford Rinnes riußes      All es caefford Rinnes riußes      Brit IIII (SST     IO2     IO22     IO2     IO2     IO2     IO2     IO2     IO2     IO2        | ทางการแหล่งได้         04/12/024         15:35:37         1           PF           1/4         1/4           1/4           1/4           1/4           1/4           1/4           1/4           1/4           1/4           1/4           1/4           1/4           1/4           1/4           1/4           1/4           1/4           1/4           1/4           1/4           1/4           1/4           1/4           1/4           1/4           1/4           1/4           1/4           1/4           1/4           1/4           1/4           1/4           1/4           1/4                                                                                                      | uisifutau<br>uisifutau<br>21/11/2014   16.35.28<br>uitiSunsosoo<br>Sinfu Shi dinarinufimamasaya<br>Sinfu Shi dinarinufimamasaya                                                                                                    |
| *         mankonstrunt           iiii         outnat           iiiii         obugaiguaguaguaguaguaguaguaguaguaguaguaguaguag                                                                                                    | OR.PW.0028-1      OR.PW.0028-1      OR.PW.0028-1      All es calified inners invitins     sris = matheadu     Ph-Thulf_ydatt     toos     toos                                                                                                    | ทางการแหล่งได้     04/12/0241     15:33:37     1       PF       1/11/11/11/11/11/11/11/11/11/11/11/11/1                                                                                                    | uisrluiteru<br>uisrluiteru<br>24/11/2024   16.33.28<br>iitisbinsosoo<br>sifeu Shine Convertuismanasauge<br>sifeu Joh                                                                                                    |
| <ul></ul>                                                                                                    | OR.PW.0028-1      OR.PW.0028-1       OR.PW.0028-1      OR.PW.0028-1      OR.PW.     | ทางการแหล่งได้         04/12/0241         15.933.9         1           PDF         ใหญ่ไปที่วิทางการเปรียงการ<br>เป็นรับไปที่วิทางการเปรียงการ<br>เป็นรับไปที่วิทางการ<br>เป็นรับไปที่วิทางการ<br>เป็นรับไปที่วิทางการ<br>การ<br>การ<br>การ<br>การ<br>การ<br>การ<br>การ<br>การ<br>การ                                                                                                    | uisifutau<br>uisifutau<br>20/11/2024   16.33.28<br>uitiSunsosoo<br>5 foto 5 h doorduismansauge<br>skieujič = 2.65                                                                                                    |
| <ul></ul>                                                                                                    | OR.PW.0028-1      OR.PW.0028-1       OR.PW.0028-1      OR.PW.0028-1      OR.PW.     | namousla     04/12/024 15:93:9     1       namousla     04/12/024 15:93:9     1                                                                                                    | uisifutau<br>uisifutau<br>21/11/2014   1633:28<br>iitiSunsusso<br>Creat brock<br>Safu 3a decentuiseusauge<br>sfaaybid = 2n5                                                                                                    |
| *         mankonstrum           iiiiiiiiiiiiiiiiiiiiiiiiiiiiiiiiiiii                                                                                                    | OR.PW.0028-1      OR.PW.0028-1       OR.PW.0028-1      OR.PW.0028-1      OR.PW.0018-1      OR.PW.0018-1      OR.PW.0018-1      OR.PW.0018-1      OR.PW.     | namouola       Q4122024       15.9334       1         PF       1       1       1         Numericanity       1       1       1         Numericanity       1       1       1         Numericanity       1       1       1         PF       1       1       1       1         Numericanity       1       1       1       1         Numericanity       1       1       1       1       1         Numericanity       1       1       1       1       1       1       1       1       1       1       1       1       1       1       1       1       1       1       1       1       1       1       1       1       1       1       1       1       1       1       1       1       1       1       1       1       1       1       1       1       1       1       1       1       1       1       1       1       1       1       1       1       1       1       1       1       1       1       1       1       1       1       1       1       1       1       1       1 <td>uisifutau<br/>uisifutau<br/>21/11/2014   1633:28<br/>iiiiidintooooo<br/>iiiiidintooooo<br/>iiiiidintooooo<br/>iiiiidintooooooooooooooooooooooooooooooo</td>                                                                                                    | uisifutau<br>uisifutau<br>21/11/2014   1633:28<br>iiiiidintooooo<br>iiiiidintooooo<br>iiiiidintooooo<br>iiiiidintooooooooooooooooooooooooooooooo                                                                                                    |
| *         mankonstrum           iiii         outnat           iiiii         obugaitubatio           iiiiiiiiiiiiiiiiiiiiiiiiiiiiiiiiiiii                                                                                                    | OR.PW.0028-1      OR.PW.0028-1       OR.PW.0028-1      OR.PW.0028-1      OR.PW.     | namouola       Q4122024 15333       1         PF       1       1         Numericality       1       1         Numericality       1       1       1         Numericality       1       1       1       1         Numericality       1       1       1       1         Numericality       1       1       1       1       1         Numericality       1       1       1       1                                                                                                    | 24/11/2014   15:35:25<br>27/11/2014   15:35:25<br>27/11/2014   15:35:25                                                                                                    |

เมื่อกดที่ปุ่ม 🔎 Print PDF จะแสดงรายการค่าใช้จ่ายที่เกิดขึ้นทั้งหมดในรูปแบบ PDF

#### DENTISTRY

| ¢                 | ข้อมูลผู้ป่วยใน                   |                                                                   |                                                |                                                               | Θ                                            |
|-------------------|-----------------------------------|-------------------------------------------------------------------|------------------------------------------------|---------------------------------------------------------------|----------------------------------------------|
|                   |                                   |                                                                   | (⊛ <sup>9</sup> ⇔ <sup>6</sup> ⊡<br>×          | วันที่เข้ารับการตรวจ:<br>วันที่ตรวจ:<br>สถานะการตรวจ:         | 21/11/2024   15:33:28<br>-<br>เข้ารับการตรวจ |
| ¢                 | การมันทึกการให้ยา                 | E] ค่าใช้จ่าย                                                     |                                                | Print PDF                                                     | Create Invoice     Create Invoice            |
| Ę                 | แหนการพยาบาล<br>หมายเหตุจากพยาบาล | All ยา เวษภัณฑ์ พัตถการ ค่าบริการ แลป รัจสีวิทยา กำห้องและก่า<br> | าหาร อื่นๆ Surgical Procedure กำธรรมเนียมแพทย์ | แพ็กเกษ การตรวงวิเคราะห์เชื่อการให้เสือดพรือส่วนประกอบของเลีย | วด วัคซิม วีซ่า อัตราค่ามริการสาธารณสุข      |
| 동                 | บันทึกการตรวจสอบ                  | 📃 รหัส 🛛 การชำระเงิน 📰 ซี่พัน                                     | รายการ เสริมสวย                                | วัน-เวลา ที่ลงรายการ 📰 จำนวน 📰                                | รหัสอนุมัติ 🔤 สิทธิ                          |
| Ψſ                | อาหารและไทชมาการ                  | ☑ IN-TIME_VISIT                                                   | ค่าบริการผู้ป่วยนอก ในเวลา                     | 21/11/2024   15:33:29 1                                       |                                              |
| ~                 | unemed day                        | 2 1008                                                            | Amoxicillin (500)                              | 02/12/2024   11:09:53 3                                       |                                              |
|                   | una sigo su                       | 1022                                                              | Cefalexin 250                                  | 02/12/2024   11:11:12 12                                      |                                              |
| ħ=                | การส่งต่อผู้ป่วย                  | 1022                                                              | Cefalexin 250                                  | 02/12/2024   14:00:01 12                                      |                                              |
| [→                | จำหน่ายผู้ป่วย                    | 1022                                                              | Cefalexin 250                                  | 02/12/2024   14:00:01 12                                      |                                              |
| E                 | ค่าได้จ่าย                        | D 1022                                                            | Cefalexin 250                                  | 02/12/2024   14:00:08 12                                      |                                              |
|                   |                                   | 1022                                                              | Cefalexin 250                                  | 03/12/2024   14:00:01 12                                      |                                              |
| *                 | 0101010001551191                  | 1022                                                              | Cefalexin 250                                  | 03/12/2024   14:00:02 12                                      |                                              |
| Φ                 | แจ้จเดือน                         | 1022                                                              | Cefalexin 250                                  | 04/12/2024   14:00:01 12                                      |                                              |
| [= <sub>6</sub> 2 | สรุปการรักษา                      | OR.PW.0028-1                                                      | ค่าอาหารเหลวใส                                 | 04/12/2024   15:35:36 1                                       |                                              |
| ۲                 | ธนาศารเลือด                       | OR.PW.0028-1                                                      | ต่าอาหารเหลวใส                                 | 04/12/2024   15:35:36 1                                       |                                              |
| d.                | การอาศักการรักษา                  | OR.PW.0028-1                                                      | ศ่าอาหารเหลวใส                                 | 04/12/2024   15:35:36 1                                       |                                              |
| -7                |                                   | OR.PW.0028-1                                                      | ศ่าอาหารเหลวใส                                 | 04/12/2024   15:35:37 1                                       |                                              |
| ß                 | มันทึกยา                          |                                                                   |                                                |                                                               |                                              |

|                                   |                                               | ⊗ <sup>9</sup> ≎ <sup>9</sup> ⊡<br>×                          | วันที่เข้ารับการตรวจ:<br>วันที่ตรวจ:<br>สถานะการตรวจ:    | 21/11/2024   15:33:28<br>-<br>เข้ารับการดรวจ   |
|-----------------------------------|-----------------------------------------------|---------------------------------------------------------------|----------------------------------------------------------|------------------------------------------------|
| การมันทึกการให้ยา                 | 二 ค่าใช้จ่าย                                  |                                                               | Print P                                                  | DF 📕 Create invoice 🖉 🗮 Cancel in              |
| แผนการพยาบาล<br>หมายเหตุจากพยาบาล | All ยา เวยที่ณฑ์ พัดกการ ค่าบริการ แลป รังสีว | กเก กำห้องและก่าอาหาร อื่น ๆ Surgical Procedure ค่ารรรมเบียบเ | เพทม์ แพ็คเกจ การตรวจวิเคราะห์เพื่อการให้เลือดหรือส่วนปร | ะกอบของเลือด วักขึ้นวีซ่า อัตราค่านรีการสาธารณ |
| นันทึกการตรวจสอบ                  | 🔤 รหัส 📃 การชำระเงิน 🗮 ซี่พื่น                | 🔤 รายการ 📰 เสริมสวย                                           | 🔲 วัน-เวลา ที่ลงรายการ 🛛 🗐 จำนวน                         | 🔲 รหัสอนุมัติ 📰 สิทธิ                          |
| อาหารและไทยมาการ                  | ☑ IN-TIME_VISIT                               | ท่านริการผู้ป่วยนอก ในเวลา                                    | 21/11/2024   15:33:29 1                                  |                                                |
| เอกสารผู้ป่วย                     | <ul> <li>1008</li> <li>1022</li> </ul>        | Amoxicillin (500)<br>Cefalexin 250                            | 02/12/2024   11:09:53 3<br>02/12/2024   11:11:12 12      |                                                |
| การส่งต่อผู้ป่วย                  | 1022                                          | Cefalexin 250                                                 | 02/12/2024   14:00:01 12                                 |                                                |
| ຈຳແນ່າມຜູ້ປ່ວນ                    | 1022                                          | Cefalexin 250                                                 | 02/12/2024   14:00:01 12                                 |                                                |
| ค่าใช้จ่าย                        | 1022                                          | Cefalexin 250                                                 | 02/12/2024   14:00:08 12                                 |                                                |
| ความเสี่ยงการรักษา                | 1022                                          | Cefalexin 250                                                 | 03/12/2024   14:00:01 12                                 |                                                |
|                                   | 1022                                          | Cefalexin 250                                                 | 03/12/2024   14:00:02 12                                 |                                                |
| แขวงตอน                           | 1022                                          | Cefalexin 250                                                 | 04/12/2024   14:00:01 12                                 |                                                |
| สรุปการรักษา                      | OR.PW.0028-1                                  | ก่าอาหารเหลวใส                                                | 04/12/2024   15:35:36 1                                  |                                                |
| ธนาคารเลือด                       | OR.PW.0028-1                                  | คำอาหารเหลวใส                                                 | 04/12/2024   15:35:36 1                                  |                                                |
| การอาพักการรักษา                  | OR.PW.0028-1                                  | คำอาการเหลวใส                                                 | 04/12/2024   15:35:36 1                                  |                                                |
| ເປັນຕີການ                         | OR.PW.0028-1                                  | ค่าอาหารเหลวใส                                                | 04/12/2024   15:35:37 1                                  |                                                |

กรณีที่ต้องการยกเลิกใบแจ้งหนี้ให้กดปุ่ม 🔳 Cancel Invoice

| <del>β</del> υ. |                                                                                                    |                      | คู่มีออ                 | ารใช้งานระห<br>Doc  | บบ (User Manual<br>ument Version 3. |
|-----------------|----------------------------------------------------------------------------------------------------|----------------------|-------------------------|---------------------|-------------------------------------|
| DENTISTRY       | <b>r</b>                                                                                                    |                      |                         |                     |                                     |
|                 | Cancel Invoice <ul> <li>ค้ามหาใบแจ้งหนี้</li> <li>รสามารถค้นหาด้วย ยื่อผู้บ้วย, HN, VN และเลยที่ใบแจ้งหนี้</li> <li>INV183 รอการสำระเงิน</li> </ul> |                      |                         | ×                   |                                     |
|                 | VN00000529<br>Invoice Date: 04/12/2024   16:59:11                                                                                                   | Claim<br><b>0.00</b> | Discount<br>0.00        | Total<br>6.00       |                                     |
|                 | INV163 ()1554862<br>VN00000529<br>Invoice Date: 22/11/2024   14:34:48                                                                               | Claim<br>0.00        | Discount<br><b>0.00</b> | ×<br>Total<br>50.00 |                                     |
|                 |                                                                                                    |                      |                         |                     |                                     |
|                 |                                                                                                    |                      |                         |                     |                                     |
|                 |                                                                                                    |                      |                         |                     | 1                                   |

จะแสดงหน้ารายการใบแจ้งหนี้ทั้งหมดที่ถูกสร้างขึ้น ให้ผู้ใช้งานกดที่ปุ่ม X เพื่อยกเลิกใบแจ้งหนี้

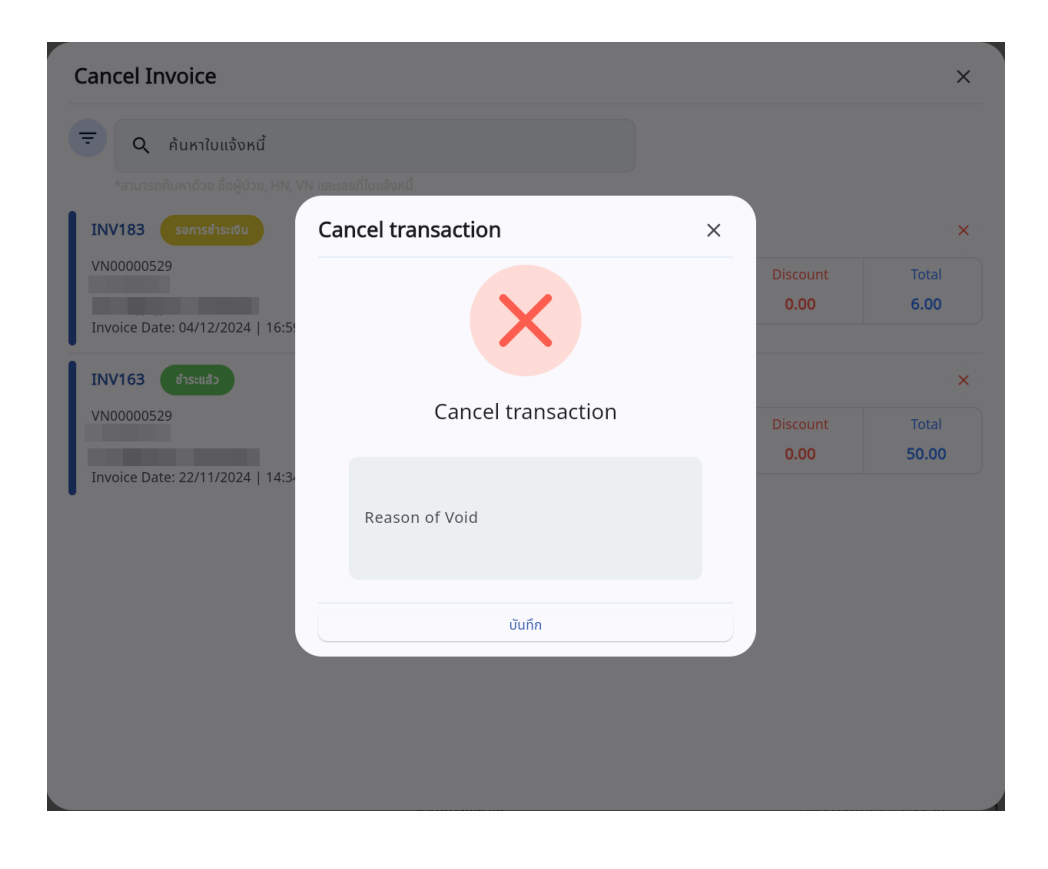

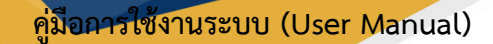

#### DENTISTRY

ระบบจะแสดง Popup สำหรับยืนยันการยกเลิกใบแจ้งหนี้ ให้ผู้ใช้งานระบุเหตุผลในการยกเลิกใบแจ้งหนี้ นั้นในช่อง Reason of Void แล้วกดที่ปุ่ม

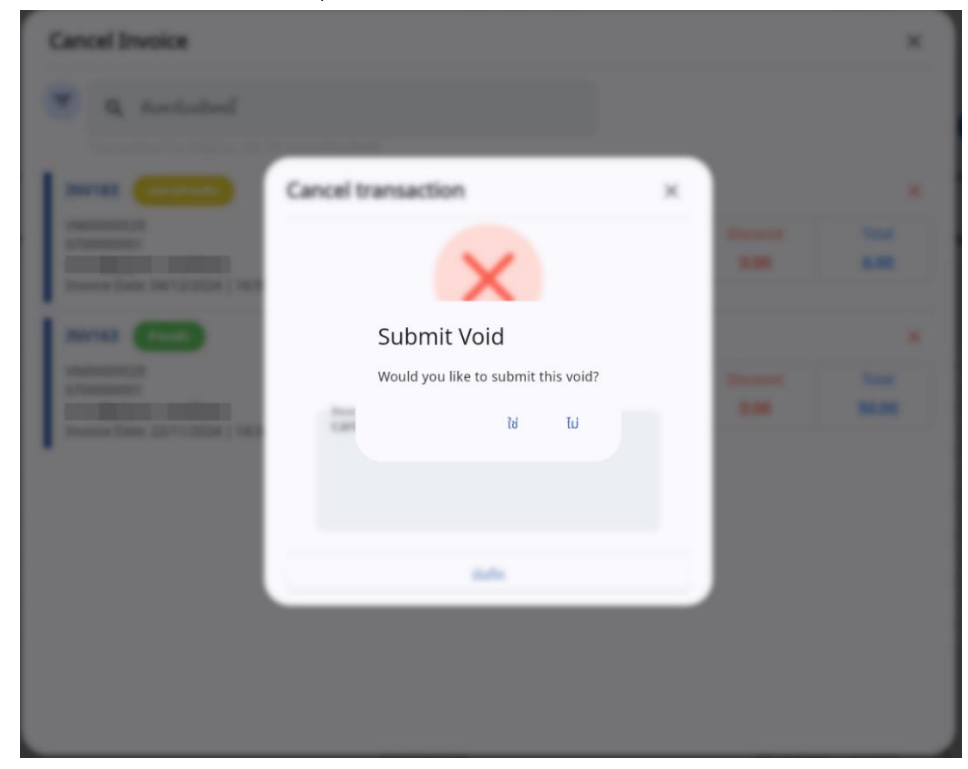

หลังจากนั้นให้กดที่ปุ่ม "ใ**ช่**" เพื่อยืนยันการยกเลิกใบแจ้งหนี้

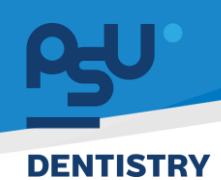

Document Version 3.0

# 4.20. ความเสี่ยงการรักษา

| G         | ข้อมูลผู้ป่วยใน                                 |                                                     |                                                       |                                              | Θ |
|-----------|-------------------------------------------------|-----------------------------------------------------|-------------------------------------------------------|----------------------------------------------|---|
|           |                                                 | (⊚ <sup>●</sup> ⇔ <sup>●</sup> ⊡<br>×               | วันที่เข้ารับการตรวจ:<br>วันที่ตรวจ:<br>สถานะการตรวจ: | 21/11/2024   15:33:28<br>-<br>เข้ารับการตรวจ |   |
| ß         | , การมันท์กการให้ยา <b>* ความเสี่ยงการรักษา</b> |                                                     |                                                       |                                              | _ |
| E         | แหนการพบาบาล                                    |                                                     |                                                       | + айидоца                                    |   |
| E         | หมายหลุงจากพยามาล                               |                                                     |                                                       |                                              |   |
| 23        | ; นันทึกการตรวลสอบ                              | $=$ $(\times)$                                      |                                                       |                                              |   |
| Ψ4        | อาหารและโภยมาการ                                |                                                     |                                                       |                                              |   |
|           | เอกสารผู้ป่วย                                   | No clinical risk found                              |                                                       |                                              |   |
| ħ=        | ະກາຣສັບຕ່ອຍູ້ບັນຍ                               | Try changing the filters or search term.<br>Refresh |                                                       |                                              |   |
| [-+       | สำหน่ายผู้ป่วย                                  |                                                     |                                                       |                                              |   |
| E         | สาปอิสาม                                        |                                                     |                                                       |                                              |   |
| *         | ความเสียงการรักษา                               |                                                     |                                                       |                                              |   |
| Φ         | แร้งเกือบ                                       |                                                     |                                                       |                                              |   |
| (Eg       | . สรุบการรกษา                                   |                                                     |                                                       |                                              |   |
| (E)<br>ek | ระเพิงเกรรักมา                                  |                                                     |                                                       |                                              |   |
| ۰<br>ا    | , üufinun                                       |                                                     |                                                       |                                              |   |
| 100       |                                                 |                                                     |                                                       |                                              |   |

ผู้ใช้งานสามารถบันทึกความเสี่ยงที่เกิดขึ้นระหว่างการรักษาได้ โดยกดที่ปุ่ม 🕂 🕬 👘

| เพิ่มข้อมูล ความเสี่ยงการรักษา | × |
|--------------------------------|---|
| ประเภทภาวะแทรกซ้อน             | ~ |
| ภาวะแทรกซ้อน                   | ~ |
| ระดับความเสี่ยง                | ~ |
| บันทึก                         |   |
|                                |   |
|                                |   |
|                                |   |
|                                |   |
| บันทึก                         |   |

จากนั้นให้ผู้ใช้งานเลือก ประเภทภาวะแทรกซ้อน, ภาวะแทรกซ้อน, ระดับความเสี่ยง และบันทึก รายละเอียดเพิ่มเติม

Document Version 3.0

# DENTISTRY

| มข้อมูล ความเสี่ยงการรักษา                                                                      | × |  |
|-------------------------------------------------------------------------------------------------|---|--|
| ภาวะแทรกข้อนหลังการรักษา                                                                        | ~ |  |
| ปวดบวบภายหลังการทำหัตถการ                                                                       | ~ |  |
| A: ยังไม่เกิดเหตุการณ์แต่มีความเสี่ยง/ มีโอกาสเกิดความผิด<br>พลาด : (มีโอกาสเกิดแต่ยังไม่เกิด ) | ~ |  |
| บันทึก                                                                                          |   |  |
|                                                                                                 |   |  |
|                                                                                                 |   |  |
|                                                                                                 |   |  |
| นับถึก                                                                                          |   |  |

เมื่อผู้ใช้งานกรอกข้อมูลความเสี่ยงการรักษาเรียบร้อยแล้วให้กดปุ่ม 🛛 🗥 เพื่อเพิ่มข้อมูล

| ¢                 | ข้อมูลผู้ป่วยใน    |                                                                                                    |                                      |                                                       | Θ                                            |
|-------------------|--------------------|----------------------------------------------------------------------------------------------------|--------------------------------------|-------------------------------------------------------|----------------------------------------------|
|                   |                    |                                                                                                    | ⊗ <sup>●</sup> ⇔ <sup>●</sup> □<br>× | วันที่เข้ารับการตรวง:<br>วันที่ตรวง:<br>สถานะการตรวง: | 21/11/2024   15:33:28<br>-<br>เข้ารับการตรวจ |
| ŝ                 | การบันทึกการให้ยา  | ★ ความเสี่ยงการรักษา                                                                                                    |                                      |                                                       |                                              |
| Ē                 | แผนการพยาบาล       |                                                                                                    |                                      |                                                       | + เพิ่มข้อมูล                                |
| E                 | หมายเหตุจากพยามาล  | <b>ปวดบวมภายหลังการทำหัดถการ</b><br>Complication Type : ภาวะแกรกร้อมหลังการรักษา<br>Risk Level :ยังไม่เกิดเหตุการณ์แต่ปีความเสี่ยง/ มีโอกาสเกิดความผิดพลา | ถ : (มีโอกาสเกิดแต่ยังไปเกิด )       |                                                       | /                                            |
| R                 | มันทึกการตรวจสอบ   | Note :<br>Doctor :<br>2024-12-03 11:22:47                                                                                                    |                                      |                                                       |                                              |
| Ψ٩                | อาหารและโภชนาการ   | LULY IN US IT ALL I                                                                                                    |                                      |                                                       |                                              |
| D                 | ເລກສາຣຜູ້ປ່ວຍ      |                                                                                                    |                                      |                                                       |                                              |
| 忭=                | การส่งต่อผู้บ่วย   |                                                                                                    |                                      |                                                       |                                              |
| Ŀ                 | จำหน่ายผู้ป่วย     |                                                                                                    |                                      |                                                       |                                              |
| E                 | ค่าใช้ง่าย         |                                                                                                    |                                      |                                                       |                                              |
| *                 | ความเสี่ยงการรักษา |                                                                                                    |                                      |                                                       |                                              |
| Φ                 | ແຈ້ນເດືອນ          |                                                                                                    |                                      |                                                       |                                              |
| (E <sub>6</sub> 5 | สรุปการรักษา       |                                                                                                    |                                      |                                                       |                                              |
| ٢                 | ธนาคารเลือด        |                                                                                                    |                                      |                                                       |                                              |
| ħ.                | การสาพักการรักษา   |                                                                                                    |                                      |                                                       |                                              |
| ß                 | บันทึกยา           |                                                                                                    |                                      |                                                       |                                              |
|                   |                    |                                                                                                    |                                      |                                                       |                                              |

ผู้ใช้งานสามารถแก้ไขรายละเอียดโดยปุ่มแก้ไข 🧪 หรือกดปุ่ม 🧵 เพื่อลบข้อมูลได้

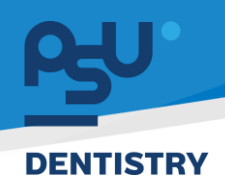

Document Version 3.0

#### 4.21. แจ้งเตือน

| ¢         | ข้อมูลผู้ป่วยใน    |                                  |                                      |                                                       | e                                            |
|-----------|--------------------|----------------------------------|--------------------------------------|-------------------------------------------------------|----------------------------------------------|
|           |                    |                                  | ⊗ <sup>9</sup> ⇔ <sup>9</sup> ⊡<br>× | วันที่เข้ารับการตรวจ:<br>วันที่ตรวจ:<br>สถานะการตรวจ: | 21/11/2024   15:33:28<br>-<br>เข้ารับการตรวจ |
| ß         | การบันทึกการให้ยา  | 血 ແຈ້ຈເຕືອນ                      |                                      |                                                       | and the second                               |
| E         | แผนการพยานาล       | Remind 1                         |                                      |                                                       |                                              |
| E         | หมายเหตุจากพยาบาล  | Note:<br>คนไข้อารมณ์รุนแรง       |                                      |                                                       |                                              |
| 25        | บันทึกการตรวจสอบ   | Position Group: ծաղ<br>Clinic: - |                                      |                                                       |                                              |
| Ψ¶        | อาหารและโภชนาการ   |                                  |                                      |                                                       |                                              |
| Ē         | เอกสารผู้ป่วย      |                                  |                                      |                                                       |                                              |
| ħ=        | การส่งต่อผู้ป่วย   |                                  |                                      |                                                       |                                              |
| [→        | ຈຳหน่ายผู้ป่วย     |                                  |                                      |                                                       |                                              |
| E         | ค่าใช้จ่าย         |                                  |                                      |                                                       |                                              |
| *         | ความเสี่ยงการรักษา |                                  |                                      |                                                       |                                              |
| Φ         | แจ้งเตือน          |                                  |                                      |                                                       |                                              |
| ( <u></u> | สรุปการรักษา       |                                  |                                      |                                                       |                                              |
| ٢         | ธนาคารเลือด        |                                  |                                      |                                                       |                                              |
| k         | การสาพักการรักษา   |                                  |                                      |                                                       |                                              |
| ß         | บันทึกยา           |                                  |                                      |                                                       |                                              |
|           |                    |                                  |                                      |                                                       |                                              |

ผู้ใช้งานสามารถเพิ่มการแจ้งเตือนได้ โดยกดที่ 🛨 🕬 🗰 👘 🕬

| บันทึกข้อความ           |               |   |
|-------------------------|---------------|---|
| วันที่เริ่มต้น          | วันที่สิ้นสุด |   |
| 26 November 2024        |               |   |
| กลุ่มตำแหน่ง            |               | v |
| เลือกสถานพยาบาลที่รักษา |               | ~ |
|                         |               |   |
|                         |               |   |
|                         |               |   |
|                         |               |   |
|                         |               |   |
|                         |               |   |

จากนั้นให้ผู้ใช้งานเพิ่มข้อความที่ต้องการแจ้งเตือนในช่อง "**บันทึกข้อความ**"

| <del>L</del> Ω.                                                           | คู่มีอการใช้งานระบบ (Use                                                                                                    | er Manua  |
|---------------------------------------------------------------------------|----------------------------------------------------------------------------------------------------|-----------|
|                                                                           | Document                                                                                                    | Version 3 |
| ENTISTRY                                                                  |                                                                                                    |           |
|                                                                           | เพิ่มข้อมูล เตือนความจำ ×                                                                                                    |           |
|                                                                           | นันทึกข้อความ                                                                                                    |           |
|                                                                           | วันที่เริ่มต้น วันที่สิ้นสุด<br>26 November 2024                                                                                                    |           |
|                                                                           | กลุ่มตำแหน่ง 🗸                                                                                                    |           |
|                                                                           | เลือกสถานพยาบาลที่รักษา 🗸                                                                                                    |           |
|                                                                           |                                                                                                    |           |
|                                                                           |                                                                                                    |           |
|                                                                           |                                                                                                    |           |
|                                                                           |                                                                                                    |           |
|                                                                           | ŭuñn                                                                                                    |           |
|                                                                           |                                                                                                    |           |
|                                                                           |                                                                                                    |           |
| จากนั้นใ                                                                  | ห้ผ้ใช้งานกดไปที่ <sup>22 January 2025</sup> เพื่อเลือกวันที่เริ่มต้นการแจ้งเตือน โดยเ                                                                                                    | จ่า       |
| จากนั้น)<br>เริ่มต้บจะเป็น                                                | ห้ผู้ใช้งานกดไปที่ <sup>22 January 2025</sup> เพื่อเลือกวันที่เริ่มต้นการแจ้งเตือน โดยเ<br>เบที่ทำการเพิ่มการแจ้งเตือน หากต้องการให้แจ้งเตือบตลอดไป ให้ผู้ใช้งาบเลือกเฉพ                                                                                                    | ข่า<br>าะ |
| จากนั้นใ<br>เริ่มต้นจะเป็น<br>" <b>วับที่เริ่</b> มต้ <b>บ</b> ว่         | ห้ผู้ใช้งานกดไปที่ <sup>22 January 2025</sup> เพื่อเลือกวันที่เริ่มต้นการแจ้งเตือน โดยห<br>ันที่ทำการเพิ่มการแจ้งเตือน หากต้องการให้แจ้งเตือนตลอดไป ให้ผู้ใช้งานเลือกเฉพ<br>เพียงอย่างเดียา                                                                                                    | ข่า<br>าะ |
| จากนั้น)<br>เริ่มต้นจะเป็น<br>" <b>วันที่เริ่มต้น</b> '                   | ห้ผู้ใช้งานกดไปที่ <sup>ระเภ่นนน</sup> <sup>22 January 2025</sup> เพื่อเลือกวันที่เริ่มต้นการแจ้งเตือน โดยห<br>ันที่ทำการเพิ่มการแจ้งเตือน หากต้องการให้แจ้งเตือนตลอดไป ให้ผู้ใช้งานเลือกเฉพ<br>เพียงอย่างเดียว                                                                                                    | ข่า<br>าะ |
| จากนั้น<br>เริ่มต้นจะเป็น<br>" <b>วันที่เริ่มต้น</b> "                    | ห้ผู้ใช้งานกดไปที่ <sup>รับกังนั้น</sup><br>เพื่อเลือกวันที่เริ่มต้นการแจ้งเตือน โดยห<br>เนที่ทำการเพิ่มการแจ้งเตือน หากต้องการให้แจ้งเตือนตลอดไป ให้ผู้ใช้งานเลือกเฉพ<br>เพียงอย่างเดียว                                                                                                    | จ่า<br>าะ |
| จากนั้น<br>เริ่มต้นจะเป็น<br>" <b>วันที่เริ่มต้น</b> "                    | ห้ผู้ใช้งานกดไปที่ <sup>รับกันนั้น</sup><br>เพื่อเลือกวันที่เริ่มต้นการแจ้งเตือน โดยก<br>เนที่ทำการเพิ่มการแจ้งเตือน หากต้องการให้แจ้งเตือนตลอดไป ให้ผู้ใช้งานเลือกเฉพ<br>เพียงอย่างเดียว                                                                                                    | จ่า<br>าะ |
| จากนั้น<br>เริ่มต้นจะเป็น<br>" <b>วันที่เริ่มต้น</b> "                    | ห้ผู้ใช้งานกดไปที่ <sup>รับกันขัน</sup><br>ขันที่ทำการเพิ่มการแจ้งเตือน หากต้องการให้แจ้งเตือนตลอดไป ให้ผู้ใช้งานเลือกเฉพา<br>เพียงอย่างเดียว<br>เพิ่มข้อมูล เดือนความจำ ×                                                                                                    | จ่า<br>าะ |
| จากนั้น<br>เริ่มต้นจะเป็น<br>" <b>วันที่เริ่มต้น</b> "                    | ห้ผู้ใช้งานกดไปที่ <sup>22 January 2025</sup> เพื่อเลือกวันที่เริ่มต้นการแจ้งเตือน โดยผ<br>ในที่ทำการเพิ่มการแจ้งเตือน หากต้องการให้แจ้งเตือนตลอดไป ให้ผู้ใช้งานเลือกเฉพ<br>เพียงอย่างเดียว<br>เพิ่มข้อมูล เดือนความจำ ×<br><sup>เป็นทึกข้อความ</sup><br><sup>5unfduga</sup>                                                                                                    | จ่า<br>าะ |
| จากนั้น<br>เริ่มต้นจะเป็น<br>" <b>วันที่เริ่มต้น</b> "                    | ห้ผู้ใช้งานกดไปที่ <sup>22 January 2025</sup> เพื่อเลือกวันที่เริ่มต้นการแจ้งเตือน โดยผ<br>ในที่ทำการเพิ่มการแจ้งเตือน หากต้องการให้แจ้งเตือนตลอดไป ให้ผู้ใช้งานเลือกเฉพ<br>เพียงอย่างเดียว<br><mark>เพิ่มข้อมูล เดือนความจำ ×</mark><br><sub>54/15404</sub> <sub>54/15404</sub><br><sub>16/054040</sub> <sub>54/15404</sub>                                                                                                    | จ่า<br>าะ |
| จากนั้น<br>เริ่มต้นจะเป็น<br>" <b>วันที่เริ่มต้น</b> "                    | ห้ผู้ใช้งานกดไปที่ <sup>22 January 2025</sup> เพื่อเลือกวันที่เริ่มต้นการแจ้งเตือน โดยผ<br>วันที่ทำการเพิ่มการแจ้งเตือน หากต้องการให้แจ้งเตือนตลอดไป ให้ผู้ใช้งานเลือกเฉพ<br>เพียงอย่างเดียว<br>เพียงอย่างเดียว<br><u>งแก้งนงน</u> 3แก้งแล<br>องก์มีแล<br>องก์มีแล<br>องก์มีแล<br>องก์มีแล<br>องก์มีแล<br>องก์มีแล<br>องก์มีแล<br>องก์มีแล<br>องก์มีแล<br>องก์มีแล                                                                                            | จ่า<br>าะ |
| จากนั้น'<br>เริ่มต้นจะเป็น<br>" <b>วันที่เริ่มต้น</b> "                   | ห้ผู้ใช้งานกดไปที่ <sup>22 January 2025</sup> เพื่อเลือกวันที่เริ่มต้นการแจ้งเตือน โดยผ<br>ว์นที่ทำการเพิ่มการแจ้งเตือน หากต้องการให้แจ้งเตือนตลอดไป ให้ผู้ใช้งานเลือกเฉพ<br>เพียงอย่างเดียว                                                                                                    | ก่า<br>าะ |
| จากนั้น<br>เริ่มต้นจะเป็น<br>" <b>วันที่เริ่มต้น</b> :                    | ห้ผู้ใช้งานกดไปที่ <sup>22 January 2025</sup> เพื่อเลือกวันที่เริ่มต้นการแจ้งเตือน โดยห<br>วันที่ทำการเพิ่มการแจ้งเตือน หากต้องการให้แจ้งเตือนตลอดไป ให้ผู้ใช้งานเลือกเฉพร<br>เพียงอย่างเดียว                                                                                                    | ก่า<br>าะ |
| จากนั้น<br>เริ่มต้นจะเป็น<br>" <b>วันที่เริ่มต้น</b> :                    | ห้ผู้ใช้งานกดไปที่ <sup>รมร์สมข</sup> ้อมูล<br>เพื่อเลือกวันที่เริ่มต้นการแจ้งเตือน โดยห<br>เหรื่องอย่างเดียว<br>เพียงอย่างเดียว                                                                                                    | ก่า<br>าะ |
| จากนั้น<br>เริ่มต้นจะเป็น<br>" <b>วันที่เริ่มต้น</b> :                    | ห้ผู้ใช้งานกดไปที่ <sup>2019แม</sup> งของ<br>เพื่อเลือกวันที่เริ่มต้นการแจ้งเตือน โดยผ<br>ว์นที่ทำการเพิ่มการแจ้งเตือน หากต้องการให้แจ้งเตือนตลอดไป ให้ผู้ใช้งานเลือกเฉพ<br>เพียงอย่างเดียว                                                                                                    | ก่า<br>าะ |
| จากนั้น<br>เริ่มต้นจะเป็น<br>" <b>วันที่เริ่มต้น</b> :                    | ห้ผู้ใช้งานกดไปที่ <sup>ขับคนสารของรั</sup> ้งเพื่อน หากต้องการให้แจ้งเตือนตลอดไป ให้ผู้ใช้งานเลือกเฉพา<br>เพียงอย่างเดียว                                                                                                    | ก่า<br>าะ |
| จากนั้น<br>เริ่มต้นจะเป็น<br><b>"วันที่เริ่มต้น</b> "                     | ห้ผู้ใช้งานกดไปที่ <sup>223 january 2025</sup> เพื่อเลือกวันที่เริ่มต้นการแจ้งเตือน โดยด<br>วันที่ทำการเพิ่มการแจ้งเตือน หากต้องการให้แจ้งเตือนตลอดไป ให้ผู้ใช้งานเลือกเฉพ<br>เพียงอย่างเดียว                                                                                                    | ก่า<br>าะ |
| จากนั้น<br>เริ่มต้นจะเป็น<br>"วันที่เริ่มต้น                              | ห้ผู้ใช้งานกดไปที่ <sup>รมเสียน</sup><br>เมต่าการเพิ่มการแจ้งเตือน หากต้องการให้แจ้งเตือนตลอดไป ให้ผู้ใช้งานเลือกเฉพา<br>เพียงอย่างเดียว                                                                                                    | ค่า<br>าะ |
| จากนั้น<br>เริ่มต้นจะเป็น<br><b>"วันที่เริ่มต้น</b><br>ให้ผู้ใช้งานกดไปที | ห้ผู้ใช้งานกดไปที่ <sup>รบใหน่น</sup><br>ขับที่ทำการเพิ่มการแจ้งเตือน หากต้องการให้แจ้งเตือนตลอดไป ให้ผู้ใช้งานเลือกเฉพา<br>เพียงอย่างเดียว           เพียงอย่างเดียว           รบให้แป           รบให้แป           รบให้แป           รบให้แป           รบให้แป           รบให้แป           รบให้แป           รบให้แป           รบให้แป           รบให้แป           รบให้แป           รบให้แป           รบให้แป           รบได้แป           เป็องการแจ้งเตือน | ก่า<br>าะ |

| <b>β</b> υ. |                                                  | คู่มี | อการใช้งานระบบ (User Manual) |
|-------------|--------------------------------------------------|-------|------------------------------|
| DENTISTRY   |                                                  |       | Document version 3.0         |
|             | ์ เพิ่มข้อมูล เตือนความจำ                        | ×     |                              |
|             | มันทึกข้อความ                                    |       |                              |
|             | รับที่เริ่มต้น รับที่สิ้นสุด<br>26 November 2024 |       |                              |
|             | กลุ่มตำแหน่ง                                     | ~     |                              |
|             | เสขาสถานขอ (บาลเรราชา                            | Ŷ     |                              |
|             |                                                  |       |                              |
|             |                                                  |       |                              |
|             |                                                  |       |                              |
|             | บันทึก                                           |       |                              |

ผู้ใช้งานสามารถเลือกประเภทบุคลากรที่สามารถมองเห็นการแจ้งเตือนความจำนี้ได้ โดยกดให้ผู้ใช้งานกด

| เพิ่มข้อมูล เตือนความจำ                         | × |
|-------------------------------------------------|---|
| บันทึกช้อความ                                   |   |
| วันที่เริ่มต้น วันที่สืบสุด<br>26 November 2024 |   |
| กลุ่มตำแหน่ง                                    | ~ |
| เลือกสถานพยาบาลที่รักษา                         | ~ |
| เลือกสถานพยาบาลที่รักษา                         | v |
|                                                 |   |
|                                                 |   |
|                                                 |   |
|                                                 |   |

ผู้ใช้งานสามารถเลือกสถานพยาบาลที่สามารถมองเห็นการแจ้งเตือนความจำนี้ได้ โดยกดให้ผู้ใช้งานกดไป

~

สี่ เลือกสถานพยาบาลที่รักษา ที่

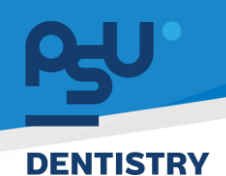

Document Version 3.0

### 4.22. ธนาคารเลือด

| ¢                 | ข้อมูลผู้ป่วยใน    |               |              |                   |            |                         |               |                                                       |                                     | Θ        |
|-------------------|--------------------|---------------|--------------|-------------------|------------|-------------------------|---------------|-------------------------------------------------------|-------------------------------------|----------|
|                   |                    |               |              |                   |            | 9 <sup>0</sup> * □<br>* |               | วันที่เข้ารับการตรวง:<br>วันที่ตรวง:<br>สถานะการตรวง: | 21/11/2024  <br>-<br>เข้ารับการตรวจ | 15:33:28 |
| Ē                 | การบันทึกการให้ยา  | 🔄 ธนาคารเลือด |              |                   |            |                         |               |                                                       |                                     |          |
| E                 | แผนการพยาบาล       | Blood Bank    | Patient Data | Blood transfusion | Date use   | Date Received           | Cancel Reason | Request Date                                          | Status                              | Action   |
| E                 | หมายเหตุจากพยาบาล  | TT241100001   | 1000         |                   | 27/11/2024 |                         |               | 27/11/2024                                            | Pending                             |          |
| 28                | บันทึกการตรวจสอบ   |               |              |                   |            |                         |               |                                                       |                                     |          |
| Ψ¶                | อาหารและไทยนาการ   |               |              |                   |            |                         |               |                                                       |                                     |          |
|                   | เอกสารผู้ป่วย      |               |              |                   |            |                         |               |                                                       |                                     |          |
| ħ=                | การส่งต่อผู้ป่วย   |               |              |                   |            |                         |               |                                                       |                                     |          |
| [->               | จำหน่ายผู้ป่วย     |               |              |                   |            |                         |               |                                                       |                                     |          |
| E                 | ค่าใช้ง่าย         |               |              |                   |            |                         |               |                                                       |                                     |          |
| *                 | ความเสี่ยงการรักษา |               |              |                   |            |                         |               |                                                       |                                     |          |
| Φ                 | แจ้งเตือน          |               |              |                   |            |                         |               |                                                       |                                     |          |
| [= <sub>6</sub> 3 | สรุปการรักษา       |               |              |                   |            |                         |               |                                                       |                                     |          |
| ٤                 | ธนาคารเลือด        |               |              |                   |            |                         |               |                                                       |                                     |          |
| ġ.                | การลาพักการรักษา   |               |              |                   |            |                         |               |                                                       |                                     |          |
| Ê                 | บันทึกยา           |               |              |                   |            |                         |               |                                                       |                                     |          |
|                   |                    |               |              |                   |            |                         |               |                                                       |                                     |          |

เมื่อต้องการใช้เลือด ผู้ใช้สามารถขอเบิกเลือดจากธนาคารเลือดได้ โดยกดที่ 🛨 🕬 💷

| Jpdate Blood Bank                                                                    |                                                                                  | × |
|--------------------------------------------------------------------------------------|----------------------------------------------------------------------------------|---|
| VN00000852<br>Blood Bank                                                             | Blood Transfusion     Never got blood transfusion     Ever got blood transfusion |   |
| Blood Bank<br>StrBudaossu<br>Current Date Use<br>O Today Use                         | V Diagnosis                                                                      |   |
| O OR Date Use                                                                        | Blood Bank Urgent List                                                           |   |
| Requesting Date                                                                      | Blood Bank Urgent                                                                | ý |
| Q Requesting Doctor Requesting doctor is required please select one.     Q Attendant | Blood Bank Urgent                                                                | ~ |
| Attendant doctor is required please select one.                                      | Please select blood bank type first!                                             |   |
| Nurse is required please select one.                                                 |                                                                                  |   |
|                                                                                      | บันทึก                                                                           |   |

จะแสดงหน้าต่างสำหรับกรอกรายละเอียดการเบิกเลือด ให้ผู้ใช้งานกรอกรายละเอียด ดังนี้

<mark>คู่มือการใช้งานระบบ (User Manual)</mark>

Document Version 3.0

### DENTISTRY

| VN00000852                                       | Blood Transfusion                      |   |
|--------------------------------------------------|----------------------------------------|---|
| INCOUCHE                                         | Never got blood transfusion            |   |
| Blood Bank                                       | O Ever got blood transfusion           |   |
|                                                  |                                        |   |
| Blood Bank                                       | × J                                    |   |
| งาเป็นต้องระบุ<br>Current Date Use               | Diagnosis                              |   |
| O Today Use                                      | $\overline{\mathbf{A}}$                |   |
| O OR Date Use                                    |                                        |   |
| Requesting Date                                  | Blood Bank Urgent List                 |   |
| 03 January 2025                                  | Blood Bank Urgent                      | ~ |
| O Province Dector                                | Please select blood bank urgent first! |   |
| Requesting doctor is required please select one. | Blood Bank Type List                   |   |
|                                                  | blood bark type Lise                   |   |
| Q Attendant                                      | Blood Bank Urgent                      | ~ |
|                                                  | Please select blood bank type first!   |   |
| Attendant doctor is required please select one.  |                                        |   |
| Q Nurse                                          |                                        |   |
| Nurse is required places select and              |                                        |   |
| Nurse is required please select one.             |                                        |   |
|                                                  |                                        |   |
|                                                  |                                        |   |
|                                                  |                                        |   |
|                                                  |                                        |   |
|                                                  | บันทึก                                 |   |
|                                                  |                                        |   |

เลือกคลังธนาคารเลือดในช่อง

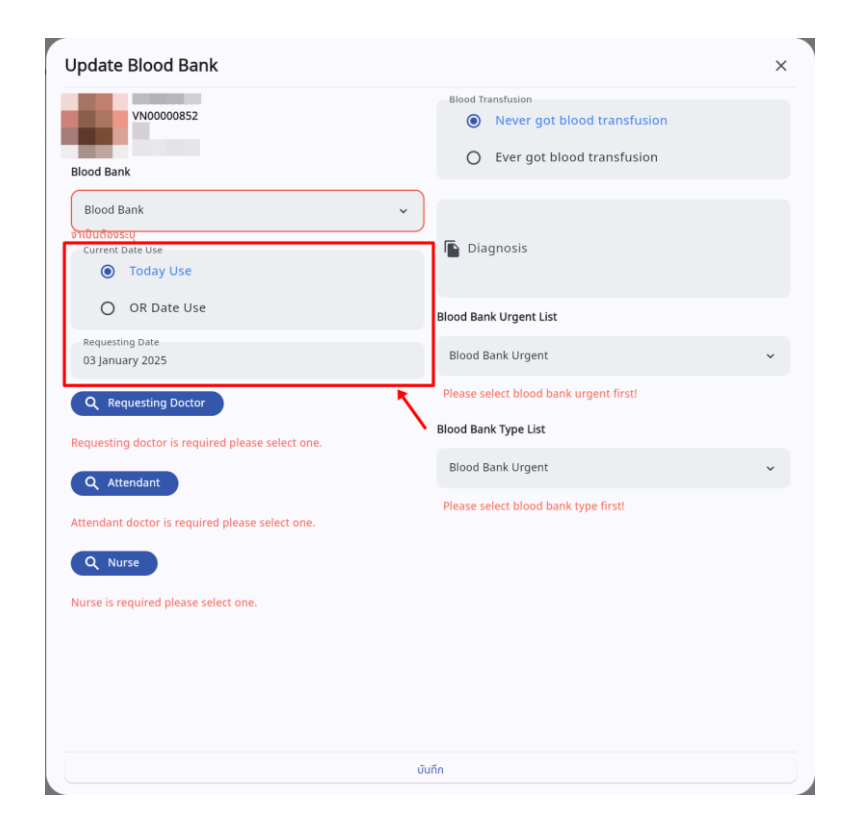

• เลือกวันที่ต้องการใช้เลือด และวันที่ขอเลือด

คู่ม<mark>ือการใช้งานระบบ (User Manual</mark>)

Document Version 3.0

### DENTISTRY

|                                                 | Blood Transfusion                                        |   |
|-------------------------------------------------|----------------------------------------------------------|---|
| VN00000852                                      | Never got blood transfusion                              |   |
|                                                 | O Ever got blood transfusion                             |   |
| lood Bank                                       |                                                          |   |
| Blood Bank                                      | ~                                                        |   |
| ำเป็นต้องระบุ                                   |                                                          |   |
| Current Date Use                                | Diagnosis                                                |   |
| O loday ose                                     |                                                          |   |
| OR Date Use                                     | Blood Bank Urgent List                                   |   |
| Date Use                                        |                                                          |   |
| 03 January 2025                                 | Blood Bank Urgent                                        | ~ |
| Requesting Date                                 | Please select blood bank urgent first!                   |   |
| 03 January 2025                                 | Blood Bank Type List                                     |   |
| Q Requesting Doctor                             | 1                                                        |   |
|                                                 | Blood Bank Urgent                                        | ~ |
| equesting doctor is required please select one. | <ul> <li>Please select blood bank type first!</li> </ul> |   |
| Q Attendant                                     |                                                          |   |
|                                                 |                                                          |   |
| ittendant doctor is required please select one. |                                                          |   |
| Q Nurse                                         |                                                          |   |
| lurre is semiired places colect and             |                                                          |   |
| unae is required please select one.             |                                                          |   |
|                                                 |                                                          |   |
|                                                 |                                                          |   |
|                                                 |                                                          |   |

กรณีเลือกใช้เลือดในวันผ่าตัด (OR Date Use) ให้ระบุวัน/เดือน/ปี ที่ใช้เลือดในช่อง
 Date Use OS january 2025

| Blood Bank                                          | Blood Transfusion     Never got blood transfusion     Ever got blood transfusion |
|-----------------------------------------------------|----------------------------------------------------------------------------------|
| Blood Bank PSU<br>Current Date Use<br>Today Use     | 👻 🔚 Diagnosis                                                                    |
| O OR Date Use<br>Requesting Date<br>03 January 2025 | Blood Bank Urgent List<br>Blood Bank Urgent                                      |
| Q Requesting Doctor                                 | Please select blood bank urgent first!<br>Blood Bank Type List                   |
| C Attendant                                         | Blood Bank Urgent Please select blood bank type first!                           |
| Attendant Doctor                                    |                                                                                  |
| Q Nurse                                             |                                                                                  |
| ۵                                                   | 🔳<br>ប័រេកែn                                                                     |

All rights reserved. Unauthorized duplication is strictly prohibited.

Document Version 3.0

# DENTISTRY

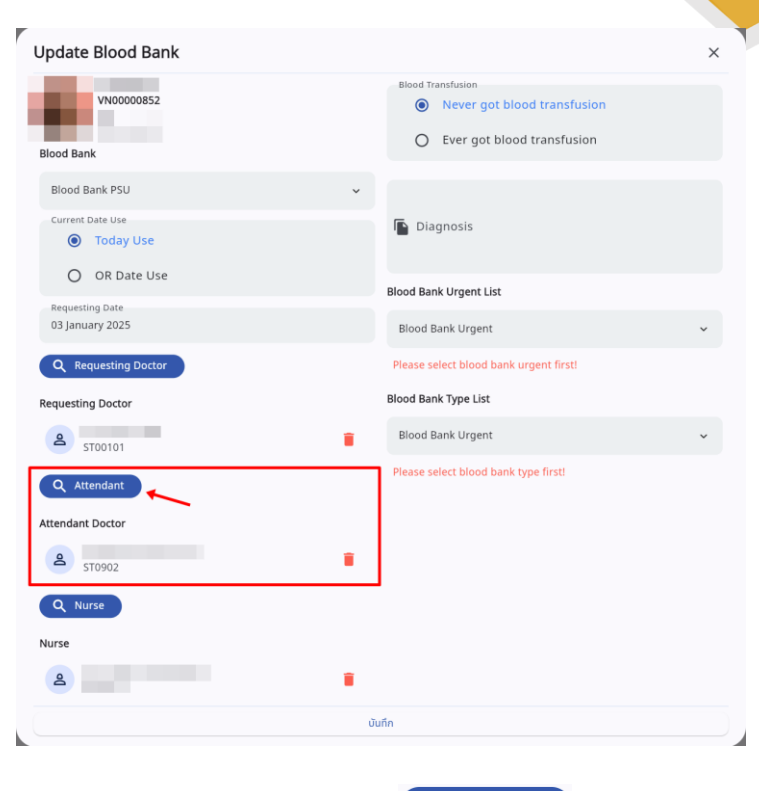

เลือกแพทย์ที่ต้องการใช้เลือด โดยกดที่ปุ่ม

| Update Blood Bank                                 |                                                                            |
|---------------------------------------------------|----------------------------------------------------------------------------|
| VN00000852<br>Blood Bank                          | Blood Transfusion  Never got blood transfusion  Ever got blood transfusion |
| Blood Bank PSU<br>Current Date Use<br>Today Use   | V                                                                          |
| OR Date Use<br>Requesting Date<br>03 January 2025 | Blood Bank Urgent List Blood Bank Urgent                                   |
| Q Requesting Doctor                               | Please select blood bank urgent first!<br>Blood Bank Type List             |
| a stooioi                                         | Blood Bank Urgent 🗸                                                        |
| Q Attendant<br>Attendant Doctor                   | Please select blood bank type firsti                                       |
| ST0902                                            | •                                                                          |
| Nurse                                             |                                                                            |
| 4                                                 |                                                                            |
<mark>คู่มือการใช้งานระบบ (User Manual)</mark>

Document Version 3.0

## DENTISTRY

| Update Blood Bank                               |                                                  | ×                                  |
|-------------------------------------------------|--------------------------------------------------|------------------------------------|
| VN0000852<br>Blood Bank                         | Blood Transfusion<br>Never got b<br>Ever got blo | lood transfusion<br>od transfusion |
| Blood Bank PSU<br>Current Date Use<br>Today Use | 🖌                                                |                                    |
| O OR Date Use                                   | Blood Bank Urgent List                           |                                    |
| Requesting Date<br>03 January 2025              | Blood Bank Urgent                                | ~                                  |
| Q Requesting Doctor                             | Please select blood ban                          | k urgent first!                    |
| Requesting Doctor                               | Blood Bank Type List                             |                                    |
| ۲۵ ST00101                                      | Blood Bank Urgent                                | ~                                  |
| Q Attendant                                     | Please select blood ban                          | k type first!                      |
| Attendant Doctor                                |                                                  |                                    |
| Q Nurse                                         |                                                  |                                    |
| Nurse                                           |                                                  |                                    |
| 2                                               |                                                  |                                    |
|                                                 | บันทึก                                           |                                    |
|                                                 |                                                  |                                    |

ระบุประวัติการถ่ายเลือดของผู้ป่วย

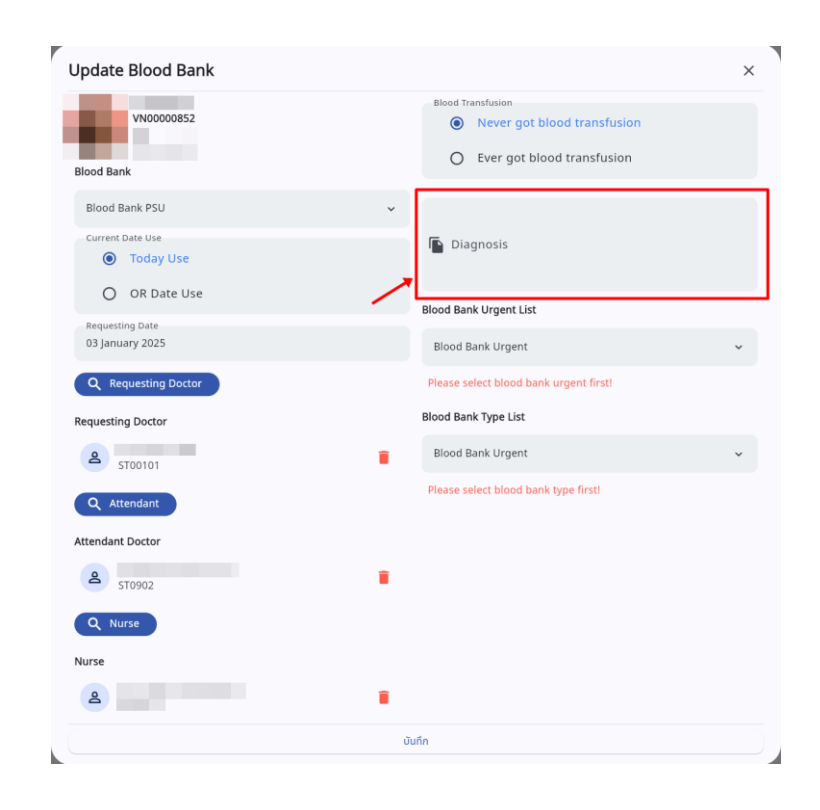

บันทึก Diagnosis

ค<mark>ู่มือการใช้งานระบบ (User Manual)</mark>

Document Version 3.0

## DENTISTRY

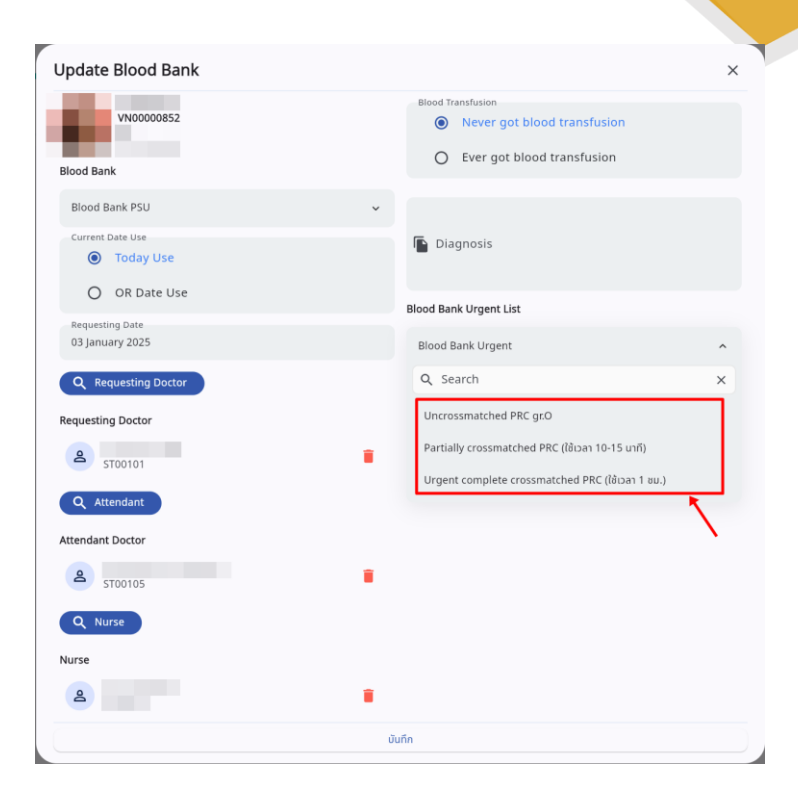

• เลือกประเภทของเลือดตามความเร่งด่วน

| Jpdate Blood Bank                  |                                                                            |              |
|------------------------------------|----------------------------------------------------------------------------|--------------|
| VN00000852                         | Blood Transfusion  Never got blood transfusion  Ever got blood transfusion |              |
| Blood Bank                         | O Ever got blood transitision                                              |              |
| Blood Bank PSU                     | ~                                                                          |              |
| Current Date Use Today Use         | Diagnosis                                                                  |              |
| O OR Date Use                      | Blood Bank Urgent List                                                     |              |
| Requesting Date<br>03 January 2025 | Uncrossmatched PRC gr.O                                                    | ~            |
| Q Requesting Doctor                | Uncrossmatched PRC gr.O                                                    |              |
| Requesting Doctor                  | Description                                                                |              |
| A 5T00101                          | Blood Bank Type List                                                       |              |
| Q Attendant                        | Blood Bank Urgent                                                          | ^            |
| Attendant Doctor                   | Q Search                                                                   | ×            |
| A 5T00105                          | Typing and Screening                                                       |              |
| Q Nurse                            | Packed Red Cell (PRC)                                                      |              |
| Nurse                              | Leukocyte poor packed red cell (LPRC)                                      |              |
| 2                                  | Leukocyte depleted packed red cell (LDPRC)                                 | <u> </u>     |
|                                    |                                                                            | $\mathbf{i}$ |

เลือกชนิดของเลือด

Document Version 3.0

# DENTISTRY

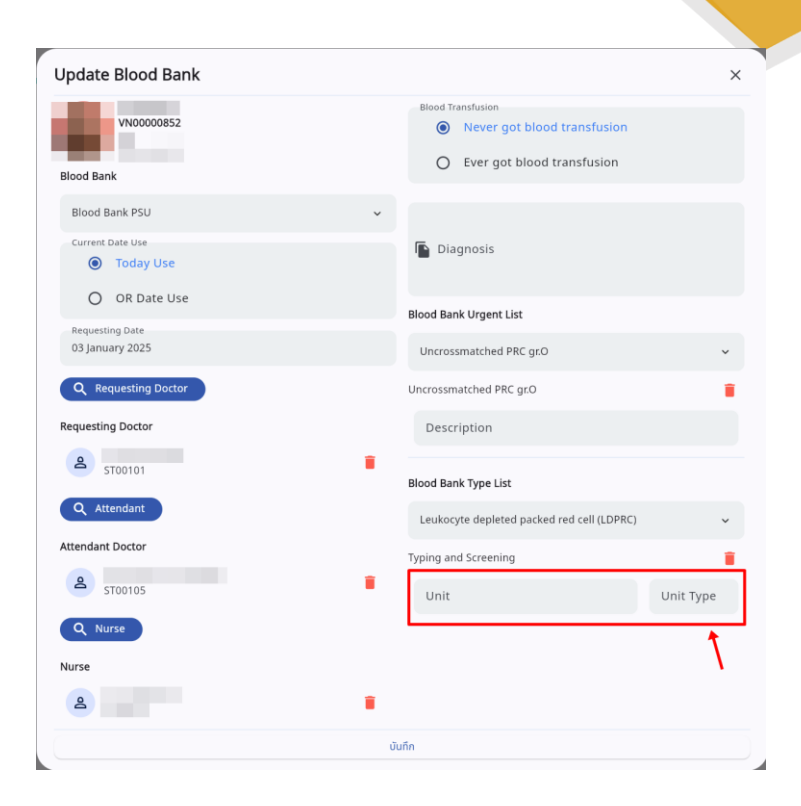

• ระบุ Unit และ Unit Type

| Update Blood Bank                               |                                                                                  | ×      |
|-------------------------------------------------|----------------------------------------------------------------------------------|--------|
| VN00000852<br>Blood Bank                        | Blood Transfusion     Never got blood transfusion     Ever got blood transfusion |        |
| Blood Bank PSU<br>Current Date Use<br>Today Use | ♥ The Diagnosis                                                                  |        |
| Requesting Date<br>03 January 2025              | Blood Bank Urgent List Uncrossmatched PRC gr.O ~                                 | ,      |
| Q Requesting Doctor                             | Uncrossmatched PRC gr.O                                                          |        |
| STOO101                                         | Blood Bank Type List                                                             |        |
| Q Attendant                                     | Leukocyte depleted packed red cell (LDPRC)                                       |        |
| ST00105                                         | Typing and Screening<br>Unit<br>1<br>Unit Type<br>Unit Type                      | i<br>I |
| Q Nurse                                         |                                                                                  |        |
| ۵                                               | •                                                                                |        |
|                                                 | ΰuñn                                                                             |        |
| มื่อกรอกข้อมูลเรียบร้อยแล้วให้ผู้ใช้งานกดจ์     | ที่ปุ่ม 🛛 🗸 🗸 🗸 🗸 ชันทึก                                                         |        |

| <b>0-U</b> |                                   |                                   |                                      |                               |                               |                            |              | ค่มีออง     | ารใช้งาบร | ะบบ (User     | Manual)     |
|------------|-----------------------------------|-----------------------------------|--------------------------------------|-------------------------------|-------------------------------|----------------------------|--------------|-------------|-----------|---------------|-------------|
| -3-        |                                   |                                   |                                      |                               |                               |                            |              | - Jones -   | De        |               | arcion 3.0  |
| DENTIST    | RY                                |                                   |                                      |                               |                               |                            |              |             |           |               | 2151011 0.0 |
|            | 🔄 ธนาคารเลือด                     |                                   |                                      |                               |                               |                            |              |             |           | + เพิ่มข้อมูล |             |
|            | Blood Bank<br>Number              | Patient Data                      | Blood transfusion                    | Date use                      | Date Received                 | Cancel Reason              | Request Date | Created By  | Status    | Action        |             |
|            | PSU250100001                      |                                   |                                      | 03/01/2025                    | 03/01/2025                    | -                          | 03/01/2025   |             | Pending   |               |             |
|            | จากนั้น                           | ให้ผู้ใช้งาา                      | เย็นยันการจ                          | คงเลือด โ                     | ัดยกดที่ป่น                   |                            |              |             |           |               |             |
|            | 👌 ธนาคารเลือด                     | ข                                 |                                      |                               | ٩                             |                            |              |             |           |               |             |
|            | Blood Bank                        | Particul Parts                    |                                      | Parto and                     |                               |                            |              |             |           | + เพิ่มข้อมูล |             |
|            | Number                            | Patient Data                      | Blood transfusion                    | Date use                      | Date Received                 | Cancel Reason              | Request Date | Created By  | Status    | Action        |             |
|            |                                   |                                   |                                      |                               |                               |                            |              |             |           |               |             |
| ٤          | สถานะ<br>มกเลิกรายกา<br>ผู้ใช้งาน | รายการจ<br>ารให้กดที่<br>สามารถท์ | ะถูกเปลี่ยน<br>ปุ่ม 쏜<br>งิมพ์ใบ Req | เป็น " <b>In</b><br>uest Fori | <b>-Progres</b><br>m ได้ โดยก | s" เมื่อได้<br>าดที่ปุ่ม 🧲 | รับเลือดแ    | ล้วให้กดที่ | ປຸ່ມ 🥏    | หากต้องการ    | ī           |

| RY                   |              |                   |            |               |               |              | คู่มือกา   | <mark>เรใช้งานระ</mark><br>Doc | <del>ນນ (User</del><br>cument Ve | Manual)<br>ersion 3.( |
|----------------------|--------------|-------------------|------------|---------------|---------------|--------------|------------|--------------------------------|----------------------------------|-----------------------|
| 🕑 ธนาคารเลือด        |              |                   |            |               |               |              |            |                                | + เพิ่มข้อมูล                    |                       |
| Blood Bank<br>Number | Patient Data | Blood transfusion | Date use   | Date Received | Cancel Reason | Request Date | Created By | Status                         | Action                           |                       |
| PSU250100001         |              | -                 | 03/01/2025 | 03/01/2025    |               | 03/01/2025   |            | Received                       | 0                                |                       |
|                      |              |                   |            |               |               |              |            |                                |                                  |                       |
|                      |              |                   |            |               |               |              |            |                                |                                  |                       |

เมื่อยืนยันการได้รับเลือดแล้ว สถานะจะถูกเปลี่ยนเป็น "Received"

| 🔄 ธนาคารเลือด        |              |                   |            |               |               |              |            |          | + เพิ่มข้อมูล |
|----------------------|--------------|-------------------|------------|---------------|---------------|--------------|------------|----------|---------------|
| Blood Bank<br>Number | Patient Data | Blood transfusion | Date use   | Date Received | Cancel Reason | Request Date | Created By | Status   | Action        |
| PSU250100001         |              |                   | 03/01/2025 | 03/01/2025    |               | 03/01/2025   |            | Received |               |
|                      |              |                   |            |               |               |              |            |          |               |
|                      |              |                   |            |               |               |              |            |          |               |
|                      |              |                   |            |               |               |              |            |          |               |
|                      |              |                   |            |               |               |              |            |          |               |
|                      |              |                   |            |               |               |              |            |          |               |
|                      |              |                   |            |               |               |              |            |          |               |
|                      |              |                   |            |               |               |              |            |          |               |
|                      |              |                   |            |               |               |              |            |          |               |
|                      |              |                   |            |               |               |              |            |          |               |

ผู้ใช้งานสามารถดูรายละเอียดการขอเบิกเลือดได้ โดยกดที่ปุ่ม ᅙ

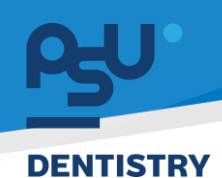

<mark>คู่มีอการใช้งานระบบ (User Manual)</mark>

Document Version 3.0

## 4.23. การลาพักการรักษา

|                                                                                                    | Θ             |
|----------------------------------------------------------------------------------------------------|---------------|
| ອີງເຄີຍຮູ້ເພື່ອ         ການຄົນ         2/11/2024           ການຄົນ         3ນຕໍ່ຄຽນ:         -           ເພື່ອ         ເພື່ອມີພາກຮອງສະ         -           ເພື່ອ         ເພື່ອມີພາກຮອງສະ         ເພື່ອມີພາກຮອງສະ                                                                                                    | 15:33:28      |
| 🛞 การปนต์กการให้ยา 🖈 การสาพัทการรักษา                                                                                                    |               |
| 長 แหนกระชางวล                                                                                                    | + เพิ่มข้อมูล |
|                                                                                                    |               |
| Security Security Sec |               |
|                                                                                                    |               |
| 🗁 លកានផ្ទំបែន                                                                                                    |               |
| h <sub>a</sub> musiodalig2as Try changing the filters or search term.<br>Refersh                                                                                                    |               |
| [→ ຈຳແກ່ມຊີ່ປ່ວຍ                                                                                                    |               |
| Ej Allón                                                                                                    |               |
| * กวามเสี่ยงการรักษา                                                                                                    |               |
| Ψ newgon                                                                                                    |               |
|                                                                                                    |               |
| le sumrsideo                                                                                                    |               |
|                                                                                                    |               |
| Eb nnuau                                                                                                    |               |

ผู้ใช้งานสามารถเพิ่มข้อมูลการลาพักการรักษา โดยกดที่ 🕂 🕬 🗰

| ์<br>เพิ่มข้อมูล การลาพักการรักษา |               | × |
|-----------------------------------|---------------|---|
| วันที่เริ่มต้น                    | วันที่สิ้นสุด |   |
| Reason                            |               |   |
|                                   |               |   |
|                                   |               |   |
|                                   |               |   |
|                                   |               |   |
|                                   |               |   |
|                                   | ັນຕົດ         |   |

หลังจากนั้นให้ผู้ใช้งานระบุวันเริ่มต้น-สิ้นสุด และเหตุผลที่ต้องลาพักการรักษา เมื่อกรอกข้อมูลเรียบร้อย แล้วให้กดปุ่ม \_\_\_\_\_\_\_\_\_\_ เพื่อบันทึกข้อมูล

Copyright © By Fintechinno Co., Ltd.

All rights reserved. Unauthorized duplication is strictly prohibited.

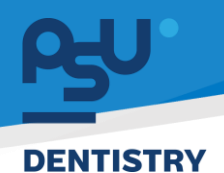

Document Version 3.0

### 4.24. บันทึกยา

| 📀 ข้อมูลผู้ป่วยใน                 |            |        |                |                               |                                                       |                                              | Θ                                                                                                    |
|-----------------------------------|------------|--------|----------------|-------------------------------|-------------------------------------------------------|----------------------------------------------|----------------------------------------------------------------------------------------------------|
| 67000000<br>นาย ณัฏปฐากร อมรวัฒนา | 001        |        | <b></b>        | * <b>*</b>                    | วันที่เข้ารับการตรวง:<br>วันที่ตรวจ:<br>สถานะการตรวง: | 21/11/2024   15:33:28<br>-<br>เข้ารับการตรวจ |                                                                                                    |
| 🔋 การบันทึกการให้ยา               | 🗒 บันทึกยา |        |                |                               |                                                       |                                              |                                                                                                    |
| 🗐 แหนการพยาบาล                    |            |        |                |                               |                                                       | 🔡 One Day                                    | <ul> <li>Continuous</li> </ul>                                                                                                    |
| 町 หมายเหตุจากพยามาล               | Qty        | Amount | Return Confirm | Nurse Confirm 📃 Nurse Approve | Return Document No.                                   | Status                                       | Action                                                                                                    |
| 投 นันทึกการตรวจสอบ                | 12         |        |                | นาย สมขาย ไขด์                |                                                       | đuđu                                         | <ul> <li>Image: A second second s</li></ul> |
| พุ                                | 12         |        |                |                               |                                                       | 50                                           |                                                                                                    |
| 🗁 เอกสารผู้ป่วย                   | 12         |        |                | 100 310001 205                |                                                       | 50                                           | Confirm                                                                                                    |
| <b>ท</b> ั่≒ การส่งต่อผู้ป่วย     |            |        |                |                               | _                                                     |                                              |                                                                                                    |
| [→ จำหน่ายผู้ป่วย                 |            |        |                |                               |                                                       |                                              |                                                                                                    |
| 島 Hillitro                        |            |        |                |                               |                                                       |                                              |                                                                                                    |
| \star ความเสี่ยงการรักษา          |            |        |                |                               |                                                       |                                              |                                                                                                    |
| ฏฺ ແຈ້ນທີອນ                       |            |        |                |                               |                                                       |                                              |                                                                                                    |
| (Eg9) สรุปการรักษา                |            |        |                |                               |                                                       |                                              |                                                                                                    |
| sunensiãoo                        |            |        |                |                               |                                                       |                                              |                                                                                                    |
| 🖈 การลาพักการรักษา                |            |        |                |                               |                                                       |                                              |                                                                                                    |
| 🗊 มันทึกเก                        |            |        |                |                               |                                                       |                                              |                                                                                                    |

เมื่อมีคำสั่งยาจากแพทย์ พยาบาลจะต้องทำการยืนยันการได้รับยา ให้ผู้ใช้งานกดปุ่ม 🗹 เพื่อยืนยัน

| 670000001<br>นาย ณัฏปฐากร อมรวัฒนา                      |                 | © <sup>●</sup> ≎ <sup>●</sup> ⊡<br>×  | ວັນກີ່ເຄົ້າຮັບກາຣຕຣວຈ:<br>ວັນກີ່ຕຣວຈ:<br>ສຄານະກາຣຕຣວຈ: | 21/11/2024   15:33:28<br>-<br>เข้ารับการตรวจ |
|---------------------------------------------------------|-----------------|---------------------------------------|--------------------------------------------------------|----------------------------------------------|
| ) การบันทึกการให้ยา 🗊 <b>บันทึกยา</b><br>] แหนการพยาบาล |                 |                                       |                                                        | 🔡 One Day 🗸 Co                               |
| )<br>]] หมายเหตุจากพยามาล                               | Qty Amount      | 🚃 Return Confirm 🚃 Nurse Confirm 🗮 Nu | rse Approve 📄 Return Document No.                      | Status Action                                |
| ้ บันทึกการตรวจสอบ                                      | 12              | นาย สมชาย ไหด้                        |                                                        | đưều 🗸                                       |
| อาหารและโภชมาการ                                        | 12              |                                       |                                                        | 53                                           |
| เอกสารผู้ป่วย                                           | 12              |                                       |                                                        | 50                                           |
| การส่งต่อผู้บ้วย                                        | 12              |                                       |                                                        | Approved                                     |
| จำหน่ายผู้ป่วย                                          |                 |                                       |                                                        |                                              |
| ค่าใช้จ่าย                                              |                 |                                       |                                                        |                                              |
| ความเสี่ยงการรักษา                                      |                 |                                       |                                                        |                                              |
| แจ้จะเดือน                                              |                 |                                       |                                                        |                                              |
| สรุปการรักษา                                            |                 |                                       |                                                        |                                              |
| ธนาคารเลือด                                             |                 |                                       |                                                        |                                              |
| การลาพักการรักษา                                        |                 |                                       |                                                        |                                              |
| , บันทึกยา                                              |                 |                                       |                                                        |                                              |
|                                                         |                 |                                       |                                                        |                                              |
|                                                         |                 |                                       |                                                        |                                              |
| สถานะรายการจ                                            | าะเปลี่ยนเป็น 🧲 | ••••• จากนั้นให้ผู้ใช้งา              | นกดปุ่ม 🗹 เพื่อร                                       | ระบุจำนวนยาที่ผู้                            |

പ്പ

## <mark>คู่มือการใช้งานระบบ (User Manual)</mark>

Document Version 3.0

### DENTISTRY

| < ข้อมูลผู้ป่วยใน                                                 |                                                                                                    |                                              |
|-------------------------------------------------------------------|----------------------------------------------------------------------------------------------------|----------------------------------------------|
| 670000001<br>นาย ณัฏปฐากร อมรวัฒนา                                | ອີຊີອີ ເຊິ່ງ ເຊິ່ງ ເຊິ<br>ເຊິ່ງ ເຊິ່ງ ເຊິ່ງ ເຊິ່ງ ເຊິ່ງ ເຊິ່ງ ເຊິ່ງ ເຊິ່ງ ເຊິ່ງ ເຊິ່ງ ເຊິ່ງ ເຊິ່ງ ເຊິ່ງ ເຊິ່ງ ເຊິ່ງ ເຊິ່ງ ເຊິ່ງ ເຊິ່ງ ເຊິ່ງ ເຊິ່ງ ເຊິ່ງ ເຊິ່ງ ເຊິ່ງ ເຊິ່ງ ເຊິ່ງ ເຊິ່ງ ເຊິ່ງ ເຊິ່ງ ເຊິ່ງ ເຊິ່ງ ເຊິ່ງ ເຊິ່ງ ເຊິ່ງ ເຊິ່ງ ເຊິ່ງ ເຊິ່ງ ເຊິ່ງ ເຊິ່ງ ເຊິ່ງ | 21/11/2024   15:33:28<br>-<br>เข้ารับการตรวจ |
| <ul> <li>สารเงินทึกการให้เท</li> <li>สารเงินทางพบาบอล</li> </ul>  | บันทึกยา                                                                                                    | 謡 One Day → Continuous                       |
| <ul> <li>สามายเหตุจากพยาบาล</li> </ul>                            | Qty = Amount = Return Confirm = Nurse Confirm = Nurse Approve = Return Document No.=                                                                                                    | Status Action =                              |
| 🐼 บันทึกการตรวจสอบ<br>พี  อาหารและโกะนาการ                        | 12 Unit account of the first of the first of  |                                              |
| 🗁 เอกสารผู้ป่วย                                                   | 12         Medicine :         Cetalesin 250           12         Amount :         +         0         -         ultraine                                                                                                    |                                              |
| รัก <sub>ร</sub> การสอดไดย <sub>ไ</sub> บวย<br>[-→ จำหน่ายผู้ป่วย |                                                                                                    |                                              |
| <ul><li>目 ค่าได้จ่าย</li><li>* ความเสี่ยงการรักษา</li></ul>       | 2007                                                                                                    |                                              |
| ฏ แข้งหนือน                                                       |                                                                                                    |                                              |
| <ul> <li>(aşıdınısšinun)</li> <li>(aşıdınısilaan)</li> </ul>      |                                                                                                    |                                              |
| 🖈 การอาศักภารรักษา                                                |                                                                                                    |                                              |

# ใส่จำนวนยาที่ผู้ป่วยได้รับยาตามจริง

| ulectifespel                                                                                                    |      |                                               |                              |  |
|----------------------------------------------------------------------------------------------------|------|-----------------------------------------------|------------------------------|--|
| G                                                                                                    | -    | 6.5 6                                         | Milderson<br>Mass<br>Murrass |  |
| E estimate<br>E secondo<br>E economica<br>E electronica<br>E electronica                                                  | 8 mm | Upload Medical Record                         | ener := Mart Sourcet In      |  |
| E anniger<br>E entrager<br>E entrager<br>E entrager<br>E entrager<br>E entrager<br>E entrager<br>E entrager<br>E entrager |      | Would you like to update this medical record? |                              |  |

กดที่ปุ่ม "**ใช่**" เพื่อบันทึกข้อมูลการได้รับยา

Document Version 3.0

### DENTISTRY

| ข้อมูลผู้ป่วยใน        |                |       |        |   |                  |                  |                |                                       |           |                 |              |
|------------------------|----------------|-------|--------|---|------------------|------------------|----------------|---------------------------------------|-----------|-----------------|--------------|
| 67000                  | 00001          |       |        |   | <b>6</b>         | ¢ <sup>0</sup> 🖸 |                | วันที่เข้ารับการตรวจ:<br>วันที่เชาวอ: | 21/11/    | 2024   15:33:28 |              |
| 📁 นาย ณัฏปฐากร อมรวัฒเ | un             |       |        |   | *                |                  |                | รถานะการตรวจ:                         | ເຂົ້າຮັບກ | 150520          |              |
| ] การบันทึกการให้ยา    | 🗒 บันทึกยา     |       |        |   |                  |                  |                |                                       |           |                 |              |
| แผนการพยาบาล           |                |       |        |   |                  |                  |                |                                       |           | BB One Day      | ✓ Continuous |
| ] หมายเหตุจากพยาบาล    | Time           | Qty = | Amount | R | Return Confirm 🚃 | Nurse Confirm    | Nurse Approve  | Return Document No.                   | Status    | -               | Action       |
| นั้นที่ทการตรวจสอบ     | /2024 11:11:11 | 12    |        |   |                  | นาย สมชาย ไจดี   |                |                                       | ຮັບຮັບ    |                 | ~            |
| อาหารและไทยมาการ       | /2024 14:00:00 | 12    |        |   |                  |                  |                |                                       | 50        |                 | ~            |
| เอกสารผู้ป่วย          | /2024 14:00:00 | 12    |        |   |                  |                  |                |                                       | 59        |                 | ~            |
| การส่งก่อผู้ป่าย       | /2024 14:00:05 | 12    | 2      |   |                  | นาย สมขาย ไขดั   | นาย สมชาย ไอด์ |                                       | eųditi    |                 | C            |
|                        |                |       |        |   |                  |                  |                |                                       |           |                 |              |
| จาหมายผู้บวย           |                |       |        |   |                  |                  |                |                                       |           |                 |              |
| ค่าใช้จ่าย             |                |       |        |   |                  |                  |                |                                       |           |                 |              |
| ความเสี่ยงการรักษา     |                |       |        |   |                  |                  |                |                                       |           |                 |              |
| แจ้งเตือน              |                |       |        |   |                  |                  |                |                                       |           |                 |              |
| สรุปการรักษา           |                |       |        |   |                  |                  |                |                                       |           |                 |              |
| ธนาคารเสียด            |                |       |        |   |                  |                  |                |                                       |           |                 |              |
| การอาพักการรักษา       |                |       |        |   |                  |                  |                |                                       |           |                 |              |
| บันทึกยา               |                |       |        |   |                  |                  |                |                                       |           |                 |              |
|                        |                |       |        |   |                  |                  |                |                                       |           |                 |              |

เมื่อ Approve ยาเรียบร้อยแล้ว สถานะจะเปลี่ยนเป็น 💷 กรณีที่มียาคงเหลือ ให้ผู้ใช้งาน

# กดปุ่ม ° เพื่อทำการคืนยา

| < ข้อมูลผู้ป่วยใน                                          |                | Return Medicine          | ×     |                                                       |                                              |              |
|------------------------------------------------------------|----------------|--------------------------|-------|-------------------------------------------------------|----------------------------------------------|--------------|
| 67000000<br>นาย ณัฏปฐากร อมรวัฒนา                          |                | Medicine : Cefalexin 250 |       | วันที่เข้ารับการตรวจ:<br>วันที่ตรวจ:<br>สถานะการตรวจ: | 21/11/2024   15:33:28<br>-<br>เข้ารับการตรวจ |              |
| หมายเหตุจากพยาบาล                                          | 🗊 บันทึกยา     | Amount: + 10             | - iðo |                                                       | 28 One Day                                   | ✓ Continuous |
| 🐼 ปันท์กการตรวจสอบ<br>Ψุ1 อาหารและโภชนาการ                 | Qty = Amount = | Remark                   |       | Return Document No. ==                                | Status 🗮                                     | Action =     |
| 🗁 เอกสารผู้ป่วย                                            | 12             |                          |       |                                                       | fuilu<br>50                                  |              |
| ີກະ ກາະສອດອຍູບວຍ<br>[→ ຈຳκນ່າຍຢູ່ປ່ວຍ                      | 12 2           |                          |       |                                                       | 50<br>94JJ0                                  | C            |
| <ul> <li>ค่าใช้จ่าย</li> <li>ความเสี่ยงการรักษา</li> </ul> |                |                          |       |                                                       |                                              |              |
| 🏨 ແຈ້ນເຕືອນ                                                |                |                          |       |                                                       |                                              |              |
| <ul> <li>อาการเลือด</li> </ul>                             |                |                          |       |                                                       |                                              |              |
| 🖈 การลาพักการรักษา                                         |                | Save                     |       |                                                       |                                              |              |

ให้ผู้ใช้งานใส่จำนวนยาที่ต้องการคืน และระบุเหตุผลที่ต้องการคืนยา จากนั้นให้กดปุ่ม 📃 🔤

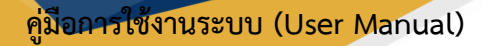

Document Version 3.0

#### DENTISTRY

| ulectéeyes O                               | Return Medicine x                                                      |                            |                      |
|--------------------------------------------|------------------------------------------------------------------------|----------------------------|----------------------|
| G                                          | <br>Anton Ottom 20                                                     | Address<br>Adam<br>Bernann |                      |
| E compositor<br>E december<br>I compositor | <br>                                                                   | March States (M. 1)        | Aller (Constitution) |
| E senite<br>E conten                       | Upload Medical Record<br>Would you like to update this medical record? |                            |                      |
| () temps<br>() ens                         | hi hi                                                                  |                            |                      |
| A state                                    |                                                                        |                            |                      |
| A contraction                              | -                                                                      |                            |                      |

# กดที่ปุ่ม "**ใช่**" เพื่อบันทึกข้อมูลการคืนยา

| ข้อมูลผู้ป่วยใน                    |               |                 |                     |                        |                 |                                                       |                |                                              |            |
|------------------------------------|---------------|-----------------|---------------------|------------------------|-----------------|-------------------------------------------------------|----------------|----------------------------------------------|------------|
| 670000000<br>นาย ณัฏปฐากร อมรวัฒนา | 1             |                 |                     | ● \$ <sup>0</sup><br>* |                 | วันที่เข้ารับการตรวจ:<br>วันที่ตรวจ:<br>สถานะการตรวจ: |                | 21/11/2024   15:33:28<br>-<br>เข้ารับการตรวจ |            |
| การอันทึกการให้เก [                | 🗊 บันทึกยา    |                 |                     |                        |                 |                                                       |                |                                              |            |
| แผนการพยาบาล                       |               |                 |                     |                        |                 |                                                       |                | BB One Day                                   | 🗸 Continuo |
| หมายเหตุจากพยาบาล                  | Medicine      | Doctor 📃 Rema   | rk = Time =         | Qty =                  | Amount 🔤 Return | Confirm Nurse Confirm                                 | Nurse Approve  | Return Document No.                          | Status     |
| นันทึกการตรวจสอบ                   | Cefalexin 250 | นาย สมชาย ไจดี  | 02/12/2024 11:11:11 | 12                     |                 | นาย สมชาย ไอถี                                        |                |                                              | ອັນອັນ     |
| อาหารและไทยมาการ                   | Cefalexin 250 | นาย สมชาย ไวดั  | 02/12/2024 14:00:00 | 12                     |                 |                                                       |                |                                              | 50         |
| เอกสารผู้ป่วย                      | Cefalexin 250 | นาย สมชาย ไจดี  | 02/12/2024 14:00:00 | 12                     |                 |                                                       |                |                                              | 50         |
| การสำหรับไป                        | Cefalexin 250 | นาย สมชาย ได้ดี | 02/12/2024 14:00:05 | 12                     | 2               | 10 นายสมชาย ใชดี                                      | นาย สมชาย ไวด์ | RTM0000009                                   | ค้นยา      |
| in sevice of the                   |               |                 |                     |                        |                 |                                                       |                |                                              |            |
| จาหนายผู่ปวย                       |               |                 |                     |                        |                 |                                                       |                |                                              |            |
| ค่าใช้จ่าย                         |               |                 |                     |                        |                 |                                                       |                |                                              |            |
| ความเสี่ยงการรักษา                 |               |                 |                     |                        |                 |                                                       |                |                                              |            |
| แจ้วหรือน                          |               |                 |                     |                        |                 |                                                       |                |                                              |            |
| สรุปการรักษา                       |               |                 |                     |                        |                 |                                                       |                |                                              |            |
| ธนาคารเลือด                        |               |                 |                     |                        |                 |                                                       |                |                                              |            |
| การอาพักการรักษา                   |               |                 |                     |                        |                 |                                                       |                |                                              |            |
| นันทึกมา                           |               |                 |                     |                        |                 |                                                       |                |                                              |            |

คืนยา

เมื่อบันทึกการคืนยาแล้ว สถานะจะถูกเปลี่ยนเป็น 🧲

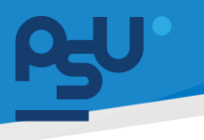

ค<mark>ู่มือการใช้งานระบบ (User Manual)</mark>

Document Version 3.0

### DENTISTRY

## 4.25. รายงานการดำเนินงาน

| ¢                      | ข้อมูลผู้ป่วยใน                 |          |                                    |                                             |     |                     |                                                       |                                         | Ð 🖯  |
|------------------------|---------------------------------|----------|------------------------------------|---------------------------------------------|-----|---------------------|-------------------------------------------------------|-----------------------------------------|------|
| 4                      | 6<br>นาย ปรากร ใจดี             | 70000074 |                                    | <ul> <li>●</li> <li>●</li> <li>●</li> </ul> | ¢ 🖸 |                     | วันที่เข้ารับการดรวง:<br>วันที่ดรวง:<br>สถานะการตรวง: | 07/02/2025   09:55:40<br>เข้ารับการตรวจ |      |
|                        | การบันทึกการให้ยา               |          | 📄 รายงานการดำเนินงาน               |                                             |     |                     |                                                       |                                         |      |
| E                      | แผนการพยาบาล                    |          | Pre Operative                      |                                             |     |                     |                                                       |                                         | ~    |
| E                      | หมายเหตุจากพยาบาล               |          | Post Operative                     |                                             |     |                     |                                                       |                                         | ~    |
| 25                     | บันทึกการตรวจสอบ                |          | Estimate Blood Loss                |                                             |     |                     |                                                       |                                         |      |
| Ψ¶                     | อาหารและโภฮนาการ                |          | Specimen for Further Investigation |                                             |     |                     |                                                       |                                         |      |
| Ē                      | เอกสารผู้ป่วย<br>ถ่าใช้จ่าย     |          | Position                           |                                             |     | Incision            |                                                       |                                         |      |
| *                      | ความเสี่ยงการรักษา              | <        | Operative Finding                  |                                             |     | Operative Procedure |                                                       |                                         |      |
| Φ                      | แจ้งเตือน                       |          | Complication                       |                                             |     |                     |                                                       |                                         |      |
| ٢                      | ธนาคารเลือด                     |          |                                    |                                             |     |                     |                                                       |                                         | Save |
| sf.                    | การสาพักการรักษา                |          |                                    |                                             |     |                     |                                                       |                                         |      |
| ŝ                      | บันทึกยา                        |          |                                    |                                             |     |                     |                                                       |                                         |      |
| ß                      | รายงานการดำเนินงาน              |          |                                    |                                             |     |                     |                                                       |                                         |      |
| E <sub>6</sub> 9<br>[→ | General Summary<br>สรุปการรักษา |          |                                    |                                             |     |                     |                                                       |                                         |      |

ในกรณีที่ผู้ป่วยมีการทำหัตถการผ่าตัดด้วย ผู้ใช้งานสามารถบันทึกรายการดำเนินงานการผ่าตัดได้ เมื่อกรอกข้อมูลเรียบร้อยแล้วให้กดปุ่ม save เพื่อบันทึกข้อมูล

### 4.26. General Summary

|                      |                                    | *                          | วันที่เข้ารับการตรวจ:<br>วันที่ตรวจ:<br>สถานะการตรวจ: | 07/02/2025   09:55:40<br>-<br>เข้ารับการตรวจ |
|----------------------|------------------------------------|----------------------------|-------------------------------------------------------|----------------------------------------------|
| การบันทึกการให้ยา    | 🗟 รายงานการดำเนินงาน               |                            |                                                       |                                              |
| แหนการพยาบาล         | Pre Operative                      |                            |                                                       |                                              |
| หมายเหตุจากพยาบาล    | Post Operative                     |                            |                                                       |                                              |
| บันทึกการตรวจสอบ     | Estimate Blood Loss                |                            |                                                       |                                              |
| อาหารและโภขนาการ     | Specimen for Eurther Investigation |                            |                                                       |                                              |
| เอกสารผู้ป่วย        | Basisian                           | . Testate                  |                                                       |                                              |
| ท่าได้จ่าย           | Position                           | Incision                   |                                                       |                                              |
| ความเสี่ยงการรักษา < | Operative Finding                  | Operative Proce            | dure                                                  |                                              |
| แจ้งเตือน            | Complication                       |                            |                                                       |                                              |
| ธนาคารเลือด          |                                    |                            |                                                       | Sav                                          |
| การลาพักการรักษา     |                                    |                            |                                                       |                                              |
| บันทึกยา             |                                    |                            |                                                       |                                              |
| รายงานการดำเนินงาน   |                                    |                            |                                                       |                                              |
| General Summary      |                                    |                            |                                                       |                                              |
| สรุปการรักษา         | ۰,                                 |                            |                                                       |                                              |
| เมื่อทำการร          | รักษาเสร็จสิ้น จะต้องเ             | มันทึก General Summary ก่อ | นจำหน่ายผู้ป่ว                                        | มยออกจากโรงพยาเ                              |

เมอทาการรกษาเสรจสน จะต่องบนทก General Summary กอนจาหนายผูบวยออกจากเรงพยาบาล เมื่อผู้ใช้งานกรอกข้อมูลในแบบฟอร์มเรียบร้อยแล้ว ให้กดที่ปุ่ม <sup>อับแทก</sup> สามารถพิมพ์แบบฟอร์มเป็น รูปแบบ PDF ได้ โดยกดที่ปุ่ม Generate PDF

All rights reserved. Unauthorized duplication is strictly prohibited.

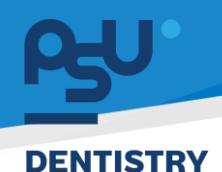

Document Version 3.0

# 4.27. สรุปการรักษา

| < ข้อมูลผู้ป่วยใน          |                   |            |                                                       | <b>E</b> 😔                                   |
|----------------------------|-------------------|------------|-------------------------------------------------------|----------------------------------------------|
| â                          |                   | * <b>*</b> | วันที่เข้ารับการตรวจ:<br>วันที่ตรวจ:<br>สถานะการตรวจ: | 07/02/2025   09:55:40<br>-<br>เข้ารับการตรวจ |
| 🗒 การบันทึกการให้ยา        | [→ สรุปการรักษา   |            |                                                       |                                              |
| 🖺 แหนการพยามาล             |                   |            |                                                       |                                              |
| 🗐 หมายเหตุจากพยาบาล        | Lab investigation |            |                                                       |                                              |
| 🕎 บันทึกการตรวจสอบ         |                   |            |                                                       |                                              |
| Ψุ¶ อาหารและโภขนาการ       | Surgical note     |            |                                                       |                                              |
| 🦳 เอกสารผู้ป่วย            |                   |            |                                                       |                                              |
| ញ្ញី គាំវៃទំរាម            | 🔒 ບັນກົກ          |            |                                                       | 🖶 Generate PDF                               |
| \star ความเสี่ยงการรักษา < |                   |            |                                                       |                                              |
| ฏิ แจ้จเตือน               |                   |            |                                                       |                                              |
| 🕃 ธนาศารเลือด              |                   |            |                                                       |                                              |
| 🖈 การลาพักการรักษา         |                   |            |                                                       |                                              |
| 🗐 บันทึกยา                 |                   |            |                                                       |                                              |
| 🗊 รายงานการดำเนินงาน       |                   |            |                                                       |                                              |
| हिंह General Summary       |                   |            |                                                       |                                              |
| [→ สรุปการรักษา            |                   |            |                                                       |                                              |

เมื่อเสร็จสิ้นการรักษาแล้ว จะต้องมีการออกใบสรุปการรักษาพยาบาล โดยสามารถบันทึกสรุปการตรวจ วิเคราะห์ห้องปฏิบัติการที่เกี่ยวข้องกับการวินิจฉัยและการรักษาโรคในช่องปาก ในช่อง Lab investigation และบันทึกข้อมูลที่เกี่ยวข้องกับกระบวนการผ่าตัดหรือการทำหัตถการในช่องปากในช่อง Surgical note แล้ว กดที่ปุ่ม **อ** <sup>บันทึก</sup> ผู้ใช้งานสามารถพิมพ์แบบฟอร์มเป็นรูปแบบ PDF ได้ โดยกดที่ปุ่ม Generate PDF

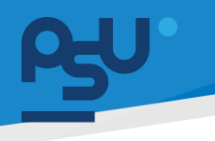

Document Version 3.0

### DENTISTRY

4.28. จำหน่ายผู้ป่วย

| æ  | ข้อมลผ้ป่วยใน                    |   |                           |   |                                                       |                                            | . 🗊 🖯        |
|----|----------------------------------|---|---------------------------|---|-------------------------------------------------------|--------------------------------------------|--------------|
| 2  |                                  |   |                           | * | วันที่เข้ารับการตรวจ:<br>วันที่ตรวจ:<br>สถานะการตรวจ: | 07/02/2025   09:55:<br>-<br>เข้ารับการตรวจ | 10           |
| 1  | การวินิจฉัย<br>นัดหมายครั้งกัดไป | 6 | Date Time of Discharge    |   |                                                       |                                            |              |
| ß  | , การบันทึกการให้ยา              |   | สถานะการจำหน่าย           |   |                                                       |                                            | ~            |
| E  | แผนการพยาบาล                     |   | ชนิดของการจำหน่าย         |   |                                                       |                                            | ~            |
| E  | หมายเหตุจากพยาบาล                |   | Physician: -              |   |                                                       |                                            | Q staff      |
| R  | บันทึกการตรวจสอบ                 |   | Approved by: -            |   |                                                       |                                            | Q staff      |
| Ψ1 | อาหารและโภขนาการ                 |   | Result Of Treatment       |   |                                                       |                                            | ~            |
|    | เอกสารผู้ป่วย                    | < | Further planning          |   |                                                       |                                            |              |
| E  | ค่าใช้ง่าย                       |   |                           |   |                                                       |                                            |              |
| *  | ความเสี่ยงการรักษา               |   | further planning          |   |                                                       |                                            |              |
| ¢  | แจ้งเตือน                        |   | ชื่อแพทย์: -              |   |                                                       |                                            | Q staff      |
| ٢  | ธนาคารเลือด                      |   | อาจารย์แพทย์เจ้าของไข้: - |   |                                                       |                                            | Q staff      |
| Ŕ  | การลาพักการรักษา                 |   | 🔒 ບັນກິກ                  |   |                                                       |                                            | Generate PDF |
| ß  | , บันทึกยา                       |   |                           |   |                                                       |                                            |              |
| Ê  | รายงานการดำเนินงาน               |   |                           |   |                                                       |                                            |              |

เมื่อผู้ป่วยได้รับอนุญาตให้ออกจากโรงพยาบาลหลังจากได้รับการรักษาหรือการดูแลจนมีอาการดีขึ้น หรือ เมื่อไม่จำเป็นต้องอยู่ในโรงพยาบาลต่อไป ให้ผู้ใช้งานกดไปที่ปุ่ม Đ เพื่อทำการจำหน่ายผู้ป่วยออกจาก โรงพยาบาล

| 0   | ulectifiespoli         |                   |                                                                |                           |                                        |
|-----|------------------------|-------------------|----------------------------------------------------------------|---------------------------|----------------------------------------|
|     | are does left          | SETN              |                                                                | Médicano<br>Meso<br>Maria | attendent ( methode<br>-<br>defenseens |
| . 6 | malafinesillar         | [+ apiralise      |                                                                |                           |                                        |
| 8   |                        | Lab recentigation |                                                                |                           |                                        |
| -   | differences and        |                   |                                                                |                           |                                        |
| 0   | antijia                | Logical com       | Discharge Patient<br>Would you like to discharge this patient? |                           |                                        |
|     | ettina<br>econterentee |                   |                                                                |                           | (a lasses till)                        |
|     | sheller                |                   |                                                                |                           |                                        |
| ,   | manifermiture          |                   |                                                                |                           |                                        |
|     | dation                 |                   |                                                                |                           |                                        |
|     | constructed areas      |                   |                                                                |                           |                                        |
| 6   | Aphroduse              |                   |                                                                |                           |                                        |

จากนั้นให้ผู้ใช้งานกดที่ปุ่ม "**ใช่**" เพื่อยืนยันการจำหน่ายผู้ป่วยของจากโรงพยาบาล